# Hardver és Szoftver Gazdálkodási Nyilvántartó Program

Bemutató Verzió

# Hálózatos Kiadás

## V2.0.0.0

Felhasználói Kézikönyv

Készítette: Szűcs Zoltán. 2536 Nyergesújfalu, Pala u. 7. Tel \ Fax: 33-355-712. Mobil: 30-529-12-87. E-mail: info@szis.hu Internet: http://www.szis.hu/ Skype: szucsz.szis

### <u>Tartalomjegyzék</u>

| Néhány szóban a programról                                                     | 5     |
|--------------------------------------------------------------------------------|-------|
| Adatbázis karbantartás                                                         | 7     |
| HW eszköz és elem típus, jellemző, SW típus és kiadás, licenc típus, konstrukc | ió és |
| mértékegység törzsek karbantartása                                             | 8     |
| Gyártó, Szállító és Felhasználó törzs karbantartása                            | 9     |
| Felvétel, módosítás és törlés                                                  | 9     |
| Hardver eszköz adatok karbantartása                                            | 12    |
| Felvétel, módosítás, törlés                                                    | 12    |
| Hardver elem adatok karbantartása                                              | 15    |
| Felvétel, módosítás, törlés                                                    | 15    |
| Szoftver adatok karbantartása                                                  | 17    |
| Felvétel, módosítás, törlés                                                    | 17    |
| Raktár adatok karbantartása                                                    | 20    |
| Bevételezés, kivételezés, sztornózás                                           | 20    |
| Számla adatok karbantartása                                                    | 25    |
| Felvétel, módosítás, törlése                                                   | 25    |
| Exportálás                                                                     | 29    |
| Törlés véglegesítés                                                            | 30    |
| Törlés visszaállítás                                                           | 31    |
| Újraindexelés                                                                  | 32    |
| Keresés                                                                        | 33    |
| Törzsadatok keresése                                                           | 34    |
| Hardver eszköz adatok keresése                                                 | 35    |
| Hardver elem, szoftver és számla adatok keresése                               | 36    |
| Listázás                                                                       | 37    |
| Gyártó szállító és felhasználó adatok áttekintése és listázása                 | 38    |
| Hardver eszköz, hardver elem, szoftver, számla és raktár adatok áttekintése és |       |
| listázása                                                                      | 42    |
| Beállítások                                                                    | 46    |
| Rendezettség                                                                   | 47    |
| Szűrés                                                                         | 48    |
| Nyomtató beállítások                                                           | 50    |
| Aktuális érték számítás                                                        | 51    |
| Javítás és karbantartás                                                        | 53    |
| Felvétel, módosítás és törlés                                                  | 54    |
| Keresés                                                                        | 57    |
| Áttekintés és listázás                                                         | 59    |
| Szűrés                                                                         | 62    |

| Határidő napló                        |    |
|---------------------------------------|----|
| Aktuális feladatok                    |    |
| Karbantartás                          |    |
| Keresés                               |    |
| Statisztika                           | 71 |
| Adatállományok                        | 72 |
| Többszörös tárolás                    | 75 |
| Egyszerűbb megoszlási információk     |    |
| Megoszlás kategóriánként              |    |
| Raktári mozgás grafikonok             |    |
| Összesített információk, érdekességek |    |
| Archiválás                            |    |
| Mentés készítése                      |    |
| Mentés visszaállítása                 |    |
| Mentési napló                         |    |
| Címtár                                |    |
| Adatbázis karbantartás                |    |
| Felvétel                              |    |
| Módosítás                             |    |
| Törlés                                |    |
| Összes adat törlése                   |    |
| Áttekintés                            |    |
| Keresés                               |    |
| Listázás                              |    |
| Szűrés                                |    |
| Irányítószám kereső                   |    |
| Ország adatok keresése                |    |
| Segítség                              |    |
| Frissítés                             |    |
| Névjegy                               |    |
| Függelék                              |    |

#### Néhány szóban a programról

A program azon vállalkozásoknak, szervezeteknek ill. informatikusoknak, rendszergazdáknak kíván segítséget nyújtani, melyek több számítástechnikai eszközt és szoftvert üzemeltetnek, azokat javítják és karbantartják.

Használatával részletesen és mindenre kiterjedően nyilvántarthatók a hardver eszközök (minden olyan számítástechnikai eszköz, mely önálló egységet képez, mint pl. számítógép, nyomtató, monitor, stb.), a meglévő és beépített hardver elemek (azok az elemek, melyek a hardver eszközöket felépítik, azokba beépíthetőek vagy hozzájuk társíthatók, pl. HDD, RAM, stb.), a szoftverek melyek használatban vannak, valamint az eszközök javítási és karbantartási információi. A hardver eszközök (számítógépek esetén) jellemzői importálhatók más hardver teszt programok által készített CSV jelentésekből (AIDA64, HWiNFO32 és WinAudit).

Nyilvántarthatók a beszerzésekhez kapcsolódó számlák adatai is valamint az egyes eszközöket, szoftvereiket alkalmazó felhasználóik is.

A meglévő vagy beszerzett (felhasználásra váró) hardver elemek egy raktárban vannak nyilvántartva, így az aktuális készletről valamint a beszerzésről és felhasználásról is pontos információk állnak mindig rendelkezésre.

A hardverek és szoftverek aktuális értéke automatikusan vagy egyedileg is számítható (a beszerzési árból és a tervezett használati élettartamból), ezek az adatok is nyilvántarthatók. Amennyiben a felhasználók berögzítik, az aktuális számviteli értékek is pontosan nyilvántarthatók.

A szoftverek licenc adatai, is részletesen tárolhatók, egy-egy szoftver társítható hardver eszközhöz vagy hardver elemhez, ellenőrizhető, hogy a felhasználás mértéke megfelel-e a licenc adatoknak.

Amennyiben a szükséges adatok pontosan és részletesen meg lettek adva, úgy a program az előírt hardver és szoftvernyilvántartásnak megfelelő listákat tud készíteni.

A javítás és karbantartás adatok is önálló nyilvántartásként részletesen tárolhatók, rögzíthetők a felhasznált hardver elemek (pl. automatikus raktári kivételezéssel), a javítási és karbantartási műveletek, a felhasznált munkaóra, stb. Ezek az adatok is részletesen statisztikázhatók különböző szempontok szerint. Amennyiben további vizsgálat szükséges úgy azt a beépített határidő naplóba rögzíti a program, az aktuális időpontban figyelmeztetést ad az eseményre.

Az adatok jól és egyszerűen kereshetők, szűrhetők, listázhatók és nyomtathatók, megváltoztatható a megjelenítéseknél a rendezettségük.

A könnyű és gyors adatrögzítést törzsadat állományok segítik, melyek egyben önálló nyilvántartást is képeznek (pl. gyártó, szállító).

Lehetőség van a tárolt adatokról, mint pl. hardver és szoftver adatok, a javítások és karbantartások valamint a számlák adatairól különböző statisztikák készítésére (pl.

megoszlás).

Önálló nyilvántartásként Címtár adatbázis van beépítve a programba, ezzel nyilvántarthatók az informatikai tevékenységhez kapcsolódó különböző címadatok (pl. gyártók, kereskedők, alkatrész kereskedők, stb.). A tárolt adatok exportálhatók szöveges (TXT) vagy táblázatkezelő (CSV) állományokba, ezzel lehetővé téve a legfontosabb adatok más, külső alkalmazásokban történő további felhasználását.

Az adatállományokról egyszerűen biztonsági mentés készíthető (egy ZIP tömörítvény állományba), melyet akár jelszóval is lehet védeni. A mentett adatok szintén egyszerűen visszaállíthatók. Az elvégzett mentési műveletekről napló készül, ez megjeleníthető.

A program kezelése egyszerű, nem igényel különösebb számítástechnikai szakképzettséget. Minden elemhez segítő címke van társítva és az állapotsorban is az elemre vonatkozó információk jelennek meg.

A menüsor alatt ikonos gombok formájában elérhetők a leggyakrabban használt eljárások, így azok egy egérkattintással meghívhatók.

Jelen bemutató verzió teljes funkcionalitással bír, csak a tárolható adatok száma van korlátozva az alábbiak szerint:

- Az egyszerű törzsadatok (hardver eszköz típus, hardver eszköz jellemző, hardver elem típus, hardver elem jellemző, szoftver típus, szoftver kiadás, licenc típus, licenc konstrukció és licenc mértékegység) adatok nem módosíthatók és törölhetők.
- Gyártó adatrekordok száma max.: 4.
- Szállító adatrekordok száma max.: 4.
- Felhasználó adatrekordok száma max.: 4.
- Hardver eszköz adatrekordok száma max.: 8.
- Hardver elem adatrekordok száma max.: 8.
- Szoftver adatrekordok száma max.: 8.
- Számla adatrekordok száma max.: 4.
- Raktári mozgás tételek száma max.: 15.
- Javítás / Karbantartás adatrekordok száma max: 8.
- Határidő napló bejegyzések száma max.: 15.
- Címtár adatrekordok száma max.: 4.

#### Adatbázis karbantartás

A főmenünek ebben a pontjában végezhető el a rögzítendő adatok felvétele, módosítása és törlése. A törölt adatok nem véglegesen törlődnek az adatállományokból, ezek szintén ebben a menüpontban állíthatók vissza (védelem véletlen törlés ellen) vagy véglegesen eltávolíthatók az állományokból.

Szintén ez alatt a menüpont alatt található meg az adatok exportálásának lehetősége, hogy mozgathatók, és külső alkalmazások számára hozzáférhetővé váljanak a program által tárolt információk.

Itt lehet az adatállományokat újraindexelni, hogy az esetlegesen fellépett hibák korrigálhatók legyenek.

A program telepítése után célszerű a használatát a törzsadatok felvételével kezdeni. Az ismert adatok berögzítése után a hardver eszköz és elem adatok, a szoftver adatok és a számlák adatai könnyebben és gyorsabban lesznek így rögzíthetők. A leggyakoribb törzsadatok már előre berögzítve megtalálhatók az adatállományokban.

### HW eszköz és elem típus, jellemző, SW típus és kiadás, licenc típus, konstrukció és mértékegység törzsek karbantartása

Az eljárásokkal végezhetők el az adatok karbantartása (felvétel, módosítás, törlés). Az eljárások formátuma minden esetben ugyanaz, csak az adattartalmuk változik.

Elérhető: Adatbázis karbantartás ► Törzsadatok ► HW eszköz típus Elérhető: Adatbázis karbantartás ► Törzsadatok ► HW eszköz jellemző Elérhető: Adatbázis karbantartás ► Törzsadatok ► Stb.

| · · · · · · · · · · · · · · · · · · · | rekordok száma<br>41 |
|---------------------------------------|----------------------|
| Hardver eszköz típus                  |                      |
| Print Server                          |                      |
| Router                                |                      |
| Switch                                |                      |
| Számítógép - Desktop                  |                      |
| Számítógép - Netbook                  |                      |
| Számítógép - Noteb.                   |                      |
| Számítógép - Szerver                  |                      |
| Szkenner                              |                      |
| Szünetmentes táp.                     |                      |
| TV / FM tuner                         |                      |
| Túlfeszültség védő                    |                      |
| USB HUB                               |                      |
| Video digitalizáló                    |                      |
| Vonalkód olvasó                       |                      |
| WLAN Access point                     |                      |
| • Webkamera                           |                      |

1. ábra - Hardver eszköz típusok karbantartása

Az adattáblában fel – le irányú mozgással (adatnavigátor, kurzormozgató nyilak ill. a jobb oldalon található görgető sáv) kiválasztható a karbantartani kívánt rekord. Az adatnavigátor segítségével kiválasztható a kívánt funkció (új rekord felvétele, módosítás, törlés). Felvételkor új rekord keletkezeik, ennek a mezőjét kell szerkeszteni, majd rögzíteni.

Módosításhoz közvetlenül az adatmezőre duplán klikkelve szerkeszthetővé válik a mező. Szerkesztés után ENTER billentyűvel rögzíthetjük azt, de az adatnavigátor megfelelő gombjával is elvégezhető ez a művelet.

Törlés az adatnavigátor gombjával (-) végezhető el. Megjelenik egy kérdés,

melyben meg kell erősíteni a törlési szándékot. Törlés esetén az adatok nem véglegesen törlődnek az állományból, csak egy jelzőt kapnak. A későbbiek során visszaállítható a rekord, vagy végérvényesen eltávolítható az állományból.

#### Gyártó, Szállító és Felhasználó törzs karbantartása

Ezekben a törzsadattárakban vannak eltárolva a hardver eszközök és elemek valamint a szoftverek gyártóinak és az őket (beszerzés esetén) szállító cégek adatai. A felhasználó törzsben a hardver eszközök felhasználóinak adatai vannak, akik az eszközre telepített szoftvereknek is a felhasználói egyben.

Ezek az adatok önálló nyilvántartást képeznek, kereshetők, listázhatók, szűrhetők, rendezhetők, nyomtathatók, stb.

#### Felvétel, módosítás és törlés

| Elérhetők: | Adatbázis karbantartás ► Törzsadatok ► Gyártó ► Felvétel.  |
|------------|------------------------------------------------------------|
|            | Adatbázis karbantartás ► Törzsadatok ► Gyártó ► Módosítás. |
|            | Adatbázis karbantartás 🕨 Törzsadatok 🕨 Gyártó 🕨 Törlés.    |
|            | Adatbázis karbantartás 🕨 Törzsadatok 🕨 🕨                   |

Felvételnél az adatok a Tárol nyomógomb hatására kerülnek rögzítésre, az Elvet gomb nullázza az addig megadott adatokat.

Módosítás és törlés esetén az adatnavigátor gombjaival lehet kiválasztani a megfelelő adatrekordot. A módosítás végrehajtása után szintén az adatnavigátor megfelelő gombjával lehet rögzíteni vagy elvetni a megadott adatokat. A név módosítása a navigátor melletti segédgomb által hívott eljárással végezhető el.

Törlés esetén az adatok nem módosíthatók, csak megtekinthetők, a törlés szintén az adatnavigátor segítségével hajtható végre. Az adatok nem véglegesen törlődnek, a későbbiekben visszaállíthatók vagy véglegesen törölhetők.

Az összes adat törlése a következő menüpontok alatt érhető el:

| Adatbázis karbantartás 🕨 | Törzsadatok 🕨 | Gyártó ►Összes adat törlése.       |
|--------------------------|---------------|------------------------------------|
| Adatbázis karbantartás 🕨 | Törzsadatok 🕨 | Szállító ÞÖsszes adat törlése.     |
| Adatbázis karbantartás 🕨 | Törzsadatok 🕨 | Felhasználók ►Összes adat törlése. |

A menüpont hatására megjelenik egy a megerősítésre vonatkozó kérdés, kijelezve, hogy mennyi adatrekord van tárolva az adattáblában. A kérdésre igen választ adva törlődik az összes adat.

Figyelem: az összes gyártó, szállító vagy felhasználó együttes törlése esetén az adatok nem lesznek visszaállíthatók a későbbiekben sem !!!

|                                                                     | Elvet                                    | 1 GIOR II                            | 1                                                             |                                  |  |
|---------------------------------------------------------------------|------------------------------------------|--------------------------------------|---------------------------------------------------------------|----------------------------------|--|
| lév                                                                 |                                          | HW/SW gy.                            | Ország                                                        |                                  |  |
| Albacomp Zrt                                                        |                                          | HW/SW -                              | Magyarország                                                  | <u> </u>                         |  |
| ülföldi cím                                                         |                                          |                                      |                                                               |                                  |  |
|                                                                     |                                          |                                      |                                                               |                                  |  |
| . szám Település                                                    |                                          | Utca                                 |                                                               | Ház szám                         |  |
| 3000 Székesfehérvár                                                 |                                          | Mártíro                              | ik útja                                                       | 9                                |  |
| elefon                                                              | Fax                                      |                                      | E-mail                                                        |                                  |  |
| 22) - 515-414                                                       | (22) - 327-532                           |                                      | info@albacomp.hu                                              |                                  |  |
| nternet cím                                                         |                                          | Ügyin                                | téző                                                          |                                  |  |
| www.albacomp.hu                                                     |                                          |                                      |                                                               |                                  |  |
| gyéb - A                                                            | Egyéb - B                                |                                      | Egyéb - C                                                     |                                  |  |
|                                                                     |                                          |                                      |                                                               |                                  |  |
| tegiegyzések /Leírások/                                             |                                          |                                      |                                                               |                                  |  |
| Az Albacomp a hardvergyártó s                                       | zerepének megtari                        | tása mellett a haz                   | zai piac egyik legnagyobb rer                                 | ndszerintegrátorává 🧑            |  |
| ejlődött, nagy tapasztalatok kal<br>noztun k létre, és az IT számos | rendelkező tanác:<br>más területén építe | adóiüzletágat a<br>ttün k kiolvan ko | lakítottunk ki, országos szerv<br>proetenciákat, amelynek rév | vizhálózatot<br>vén a modern kor |  |
| követelményeinek megfelelő, ö<br>zállítunk, belyezijnk jizembe á    | sszetett informatika                     | ii és telek ommun                    | ikációs rendszereket tervezi.                                 | ink, fejlesztünk,                |  |
| dindezt a niaci folyamatok eler                                     | rzésén és előreielz                      | ésén alapuló nia                     | ci magatartásunknak köszön                                    | hetiük]                          |  |

2. ábra - Gyártó adatok felvétele

| 🚇 Felhasználók adatainak törlése: |                            |           |
|-----------------------------------|----------------------------|-----------|
| H + H -                           | Tárolt rekordok száma<br>1 | Befejezés |
| Név                               | Beosztás                   |           |
| Vezér Vilma                       | Vezető értékesítő          |           |
| Telefon                           | E-mail                     |           |
| 511 (mellék)                      | vv@petrade.hu              |           |
| Egyéb - A                         | Egyéb - B                  |           |
| 123 iroda                         | Munkaidő: 8:00 - 16:30     |           |
| Egyéb - C                         |                            |           |
| Mobil: 06-70-9                    | 97-85-41                   |           |
|                                   |                            |           |

3. ábra - Felhasználó adatok törlése

#### Hardver eszköz adatok karbantartása

Ebben a menüpontban végezhető el a hardver eszközök adatainak felvétele, módosítása és törlése. Szükség esetén meghívhatók a törzsadatok karbantartásának eljárásai is.

#### Felvétel, módosítás, törlés

Elérhetők: Adatbázis karbantartás ► Hardver adatok ► Eszközök ► Felvétel. Adatbázis karbantartás ► Hardver adatok ► Eszközök ► Módosítás. Adatbázis karbantartás ► Hardver adatok ► Eszközök ► Törlés.

| Hardver eszköz adatok          | felvétele:               |                        |                                          |                 |
|--------------------------------|--------------------------|------------------------|------------------------------------------|-----------------|
| 😋 Tárol 💁                      | Elvet                    | Tárolt rekordok :<br>1 | száma                                    | 🖌 Befejezés     |
| Általános adatok   Egyéb adato | k   Tárolás példányszáma |                        |                                          |                 |
| Sorszám Megnevezés             |                          |                        | Eszköz típus                             |                 |
| 2 Dell Precision T             | 5500                     |                        | Számítógép - Workst.                     | *               |
| Gyártó                         |                          | Gyári szám             |                                          | Gyártás éve     |
| Del                            |                          | × X46546546A-44465     | 5V                                       | 2009            |
| Beszerzés dátuma Beszerzési    | bizonylat száma          | Szállító               |                                          | Beszi ár        |
| 2010.01.20 K623-05/1           | 0                        | Computer Trade K/t     |                                          | • 450000        |
| Leltári szám                   |                          | Hazn, vétel dátuma     | Terv. élett. Akt. érték Akt. érték sz. d | át. Számvi ért. |
| W\$159/10                      |                          | 2010.02.01             | 10_                                      | 450000          |
| Felhasználás helye - Egység    |                          | Felhasználás helye -   | Iroda                                    |                 |
| Engineer Office                |                          | 3. em. / 123           |                                          |                 |
| Felhasználók                   |                          | Egyéb jellemzők        | Egyéb jellemzők értéke                   |                 |
|                                | - 5                      |                        | •                                        | <b>\$</b>       |
| Név                            | Beosztás 🔥               | Jellemző               | Érték                                    | ^               |
| Alpaka Péter                   | Építész                  | Chipkészlet            | Intel 5520                               |                 |
| Tóth Tihamér                   | Electronic engin         | Processzor             | Intel# Xeon 5600                         |                 |
|                                |                          | RAM                    | 16 GE DDR3 ECC                           |                 |
|                                |                          | Grafikus vezérlő       | NVIDIA Quadro FX                         |                 |
|                                | ×                        | HDD                    | SAS 500Gb / 15000 f.                     |                 |
|                                |                          | 1                      |                                          | <u>×</u>        |

4. ábra - Hardver eszköz adatok felvétele

A megfelelő mezőkben az adatokat meg kell adni (a sorszám folyamatosan növekvő szám, a program automatikusan képezi). ENTER ill. TAB billentyűvel léptethető a kurzor. A sárgán kiemelt mezők tartalmának megadása kötelező. A leltári szám az eszköz számviteli azonosítója, az aktuális érték külön eljárással kalkulálható, amennyiben a használatba vétel dátuma, a beszerzési ár és a tervezett használati élettartam. Az egyéb adatoknál megadható egy szöveges leírás, valamint fotó lehet betölteni fájlból vagy beolvasni szkennerről.

Megadható a tárolás példányszáma, ebben az esetben az itt megadott számú adatrekord kerül létrehozásra (pl. ha több azonos hardver eszköz van használatban). A leltári szám, a felhasználás helye és a felhasználók adatai csak az első rekord esetében kerülnek tárolásra, a többi rekordnál módosítás keretében kell ezeket az adatmezőket kitölteni.

Az egyéb jellemzők megadhatók manuálisan is, de a program lehetőséget biztosít három más, hardver teszt program által generált CSV formátumú jelentések importálására (AIDA64 <u>www.aida64.com</u>, HWiNFO32 – Freeware <u>www.hwinfo.com</u>, WinAudit <u>www.pxserver.com</u>).

A szükséges adatok megadása után az ablak címsora alatt található Tárol nyomógombbal lehet az adatokat rögzíteni az adatbázisban. Az Elvet nyomógomb hatására minden mező értéke törlődik, a megadott adatok elvetésre kerülnek.

FIGYELEM: CÉLSZERŰ MINDEN ISMERT ADATOT RÖGZÍTENI, MERT A LISTÁK ÉS STATISZTIKÁK AKKOR TARTALMAZZÁK A LEGPONTOSABB ADATOKAT / KIMUTATÁSOKAT.

Az Elvet nyomógomb mellett található segédgombbal hívható eljárással lehet a szükséges törzsadatokat felvenni.

| 🕤 Végrehajt        | Befejezé: |
|--------------------|-----------|
| Eljárás            |           |
| HW eszköz jellemző |           |

5. ábra - Törzsadatok karbantartása

A lenyíló listából ki kell választani a felvenni kívánt törzsadat típust, majd a végrehajtás gombbal meg kell hívni a felvételi eljárást.

Módosításnál az adatnavigátor segítségével lehet kiválasztani a kívánt adatrekordot. Az elvégzett adatmódosítás után a módosít nyomógombbal lehet rögzíteni a változásokat. Az adatnavigátor elvet gombjával lehet a módosításokat visszavonni.

Törlés esetén a nyomógombbal lehet egy megerősítő kérdés után törölni az adatokat. Az adatrekord nem véglegesen törlődik, a későbbiekben visszaállítható.

Az összes adat törlése a következő menüpont alatt érhető el: Adatbázis karbantartás ► Hardver adatok ► Eszközök ►Összes adat törlése.

A menüpont hatására megjelenik egy a megerősítésre vonatkozó kérdés, kijelezve, hogy mennyi adatrekord van tárolva az adattáblában. A kérdésre igen választ adva törlődik az összes adat.

Figyelem: az összes hardver eszköz együttes törlése esetén az adatok nem lesznek visszaállíthatók a későbbiekben sem !!!

#### Hardver elem adatok karbantartása

Itt a hardver elemek adatainak felvétele, módosítása és törlése végezhető el. Az elemek adatait tárolja ez az adatállomány, ez képezi a raktár adatok törzsét. Az itt megadott hardver elemeket lehet a raktárba be és kivételezni, javításoknál felhasználni.

#### Felvétel, módosítás, törlés

Elérhetők: Adatbázis karbantartás ► Hardver adatok ► Elemek ► Felvétel. Adatbázis karbantartás ► Hardver adatok ► Elemek ► Módosítás. Adatbázis karbantartás ► Hardver adatok ► Elemek ► Törlés.

| 🛫 Tárol 🛛 💁 Elvet 🛛 🔣                                                                         | Т                                                                                                    | árolt rekordok s<br>0 | záma                                                                                                    | Befejezé:                                                                                       |
|-----------------------------------------------------------------------------------------------|----------------------------------------------------------------------------------------------------|-----------------------|----------------------------------------------------------------------------------------------------|-------------------------------------------------------------------------------------------------|
| taláncs adatok   Fotó                                                                         |                                                                                                    |                       |                                                                                                    |                                                                                                 |
| legnevezés                                                                                    | ΞE                                                                                                    | lem típus             |                                                                                                    |                                                                                                 |
| Asus Radeon HD4350 512MB PCI                                                                  | N                                                                                                    | /ideo kártya          |                                                                                                    |                                                                                                 |
| iyártó                                                                                        | Gyári szám                                                                                                    |                       |                                                                                                    | Gyártás éve                                                                                     |
| ASUS                                                                                          | ✓ H64565465                                                                                                    | 548987TFR778          |                                                                                                    | 2008                                                                                            |
| Itolsó beszerzési ár Aktuális készlet                                                         | Készl. ért. ut. beszi                                                                                                    | áron Kés              | zl. ért. sz. dátuma                                                                                                    | Utolsó raktári, tétel szám                                                                      |
| ) 0                                                                                           | 0                                                                                                    |                       |                                                                                                    | 0                                                                                               |
|                                                                                               |                                                                                                    |                       |                                                                                                    |                                                                                                 |
| guéb jellemzők                                                                                | Fouéb jellemzők értéke                                                                                                    |                       | Laírás                                                                                                    |                                                                                                 |
| gyéb jellemzők                                                                                | Egyéb jellemzők értéke                                                                                                    |                       | Leírás<br>Microsoft DirectX 10                                                                                                    | .1 támogatás                                                                                    |
| gyéb jellemzők<br>Jellemző                                                                    | Egyéb jellemzők értéke                                                                                                    |                       | Leírás<br>Microsoft DirectX 10<br>Shader Model 4.1 tá<br>OpenGL 2.0 támoga                                                                           | 11 támogatás<br>mogatás<br>tás                                                                  |
| gyéb jellemzők<br>Jellemző<br>▶ Chipkészlet                                                   | Egyéb jellemzők értéke                                                                                                    |                       | Leírás<br>Microsoft DirectX 10<br>Shader Model 4.1 tá<br>OpenGL 2.0 támoga<br>ATI Software CrossF<br>Unified Video Decod                             | 11 támogatás<br>mocatás<br>tás<br>iíre támogatás<br>Jer (UVD) for Blu-ray <sup>777</sup> and HD |
| gyéb jellemzők<br>Jellemző<br>▶ Chipkészlet<br>Memória                                        | Egyéb jellemzők értéke  Egyéb jellemzők értéke  Erték ATI Radeon HD 4350 512 Mbyte DDR2                                             | <b>a</b>              | Leírás<br>Microsoft DirectX 10<br>Shader Model 4.1 tá<br>OpenGL 2.0 támoga<br>ATI Software CrossF<br>Unified Video Decor<br>DVD                      | .1 támogatás<br>mocatás<br>tás<br>iïre támogatás<br>fer (UVD) for Blu-ray™ and HD               |
| gyéb jellemzők<br>Jellemző<br>▶ Chipkészlet<br>Memória<br>Órajel                              | Egyéb jellemzők értéke<br>Egyéb jellemzők értéke<br>Érték<br>ATI Radeon HD 4350<br>512 Mbyte DDR2<br>CPU 600 Mhz                    | <b>4</b>              | Leírás<br>Microsoft DirectX 10<br>Shader Model 4.1 tá<br>OpenGL 2.0 támoga<br>ATI Software CrossF<br>Unified Video Decor<br>DVD<br>Full HD támogatás | 11 támogatás<br>mogatás<br>tás<br>ire támogatás<br>der (UVD) for Blu-ray <sup>***</sup> and HD  |
| gyéb jellemzők<br>Jellemző<br>Chipkészlet<br>Memória<br>Órajel<br>Órajel                      | Egyéb jellemzők értéke<br>Egyéb jellemzők értéke<br>Érték<br>ATI Radeon HD 4350<br>512 Mbyte DDR2<br>CPU 600 Mhz<br>Memória 800 Mhz | ą                     | Leírás<br>Microsoft DirectX 10<br>Shader Model 4.1 tá<br>OpenGL 2.0 támoga<br>ATI Software CrossF<br>Unified Video Decor<br>DVD<br>Full HD támogatás | I1 támogatás<br>mocatás<br>tás<br>ire támogatás<br>der (UVD) for Blu-ray™ and HD                |
| gyéb jellemzők<br>Jellemző<br>> Chipkészlet<br>Memória<br>Órajel<br>Órajel<br>Csatoló felület | Egyéb jellemzők értéke  Egyéb jellemzők értéke  Ették ATI Radeon HD 4350 512 Mbyte DDR2 CPU 600 Mhz Memória 800 Mhz PDI Express 2.0 | ą                     | Leírás<br>Microsoft DirectX 10<br>Shader Model 4.1 tá<br>OpenGL 2.0 támoga<br>ATI Software CrossF<br>Unified Video Decor<br>DVD<br>Full HD támogatás | 11 támogatás<br>mocatás<br>tás<br>ire támogatás<br>der (UVD) for Blu-ray*** and HD              |

6. ábra - Hardver elem adatok felvétele

A megfelelő mezőkben az adatokat meg kell adni. ENTER ill. TAB billentyűvel léptethető a kurzor. A sárgán kiemelt mezők tartalmának megadása kötelező. A zölden kiemelt mezők raktári műveletek esetén kerülnek automatikusan rögzítésre. Megadható egy szöveges leírás, valamint fotó lehet betölteni fájlból vagy beolvasni szkennerről.

Az adatok megadása után a Tárol nyomógombbal lehet az adatokat rögzíteni. Az Elvet nyomógomb hatására minden mező értéke törlődik, a megadott adatok elvetésre kerülnek.

FIGYELEM: CÉLSZERŰ MINDEN ISMERT ADATOT RÖGZÍTENI, MERT A LISTÁK ÉS STATISZTIKÁK AKKOR TARTALMAZZÁK A LEGPONTOSABB ADATOKAT / KIMUTATÁSOKAT.

Az Elvet nyomógomb mellett található segédgombbal itt is hívható a törzsadat karbantartás.

Módosításnál az adatnavigátor segítségével lehet kiválasztani a kívánt adatrekordot. Az elvégzett adatmódosítás után a módosít nyomógombbal lehet rögzíteni a változásokat. Az adatnavigátor elvet gombjával lehet a módosításokat visszavonni.

Törlés esetén a nyomógombbal lehet egy megerősítő kérdés után törölni az adatokat. Az adatrekord nem véglegesen törlődik, a későbbiekben visszaállítható.

Az összes adat törlése a következő menüpont alatt érhető el:

Adatbázis karbantartás ► Hardver adatok ► Elemek ►Összes adat törlése.

A menüpont hatására megjelenik egy a megerősítésre vonatkozó kérdés, kijelezve, hogy mennyi adatrekord van tárolva az adattáblában. A kérdésre igen választ adva törlődik az összes adat.

#### Figyelem: az összes hardver eszköz együttes törlése esetén az adatok nem lesznek visszaállíthatók a későbbiekben sem !!!

#### Szoftver adatok karbantartása

Ezekben a menüpontokban lehetséges a szoftverek adatainak felvétele, módosítása és törlése valamint itt lehet a szoftvereket társítani hardver eszközökhöz és elemekhez, itt ellenőrizhető, hogy a licencnek megfelelő mértékben van-e használatban az adott program.

#### Felvétel, módosítás, törlés

Elérhetők: Adatbázis karbantartás ► Szoftver adatok ► Karbantartás ► Felvétel. Adatbázis karbantartás ► Szoftver adatok ► Karbantartás ► Módosítás. Adatbázis karbantartás ► Szoftver adatok ► Karbantartás ► Törlés.

| 🚇 Szoftver adatok felvétele:                                                                                                    |                                                                            |
|----------------------------------------------------------------------------------------------------|----------------------------------------------------------------------------|
| 🗐 Tárol 🔮 Elvet 📉                                                                                                    | Tárolt rekordok száma<br>1                                                 |
| Általános adatok Egyéb adatok Tárolás példányszáma                                                                                   |                                                                            |
| Sorszám Megnevezés<br>2 Raktár Kzelő Program                                                                                         | Szoftver típus<br>Nyilvántartó                                             |
| Gyártó                                                                                                    | Verzió Kiadás                                                              |
| Szűcs Informatikai Stúdió                                                                                                    | V1.0.00 Standard                                                           |
| Nyelv Sorozatszám<br>Magyar KC56-456AT-654GW38                                                                                       | Frissítés esetén frissítés erről                                           |
| Licenc típus Licencek szár<br>Teljes 1                                                                                               | ima Mérték egység Licenc konstrukció<br>Per device Dobozos (FPP)           |
| Beszerzési bizonylat száma         Besz. dátuma         Szállító           A-45648789/2010         2010.02.25         Computer Trade | Beszi ár Számviteli azonosító (pl. leltári szám)<br>s Kft I 9781 SW-128745 |
| Hasznba vétel dátuma     Tervezett élettartam       2010.03.01     15                                                                | 🛱 Társítás hardver eszközhöz 🛛 🛱 Társítás hardver elemhez                  |
| Aktuális érték Aktuális érték számítás dátuma Számviteli érték                                                                       | Eszk. megnevezése       Dell Precision T5500                               |
| Egyéb - A Label23<br>Tíz raktár kezelése                                                                                             |                                                                            |
| Egyéb - B<br>Kiváló program                                                                                                    | X                                                                          |

7. ábra - Szoftver adatok felvétele

A megfelelő mezőkben az adatokat meg kell adni. ENTER ill. TAB billentyűvel léptethető a kurzor. A sárgán kiemelt mezők tartalmának megadása kötelező. A zölden kiemelt mezők más menüpontban elérhető aktuális értékszámítás esetén kerülnek automatikusan rögzítésre. Megadható egy szöveges leírás, valamint fotó lehet betölteni fájlból vagy beolvasni szkennerről.

Az adatok megadása után a Tárol nyomógombbal lehet az adatokat rögzíteni. Tárolásnál ellenőrzésre és szükség esetén kijelzésre kerül, hogy a társított hardver eszközök ill. felhasználóik száma megfelel-e a licenc adatoknál megadottaknak.

Elvet nyomógomb hatására minden mező értéke törlődik, a megadott adatok elvetésre kerülnek.

FIGYELEM: CÉLSZERŰ MINDEN ISMERT ADATOT RÖGZÍTENI, MERT A LISTÁK ÉS STATISZTIKÁK AKKOR TARTALMAZZÁK A LEGPONTOSABB ADATOKAT / KIMUTATÁSOKAT.

Az Elvet nyomógomb mellett található segédgombbal itt is hívható a törzsadat karbantartás.

Módosításnál az adatnavigátor segítségével lehet kiválasztani a kívánt adatrekordot. Az elvégzett adatmódosítás után a módosít nyomógombbal lehet rögzíteni a változásokat. Az adatnavigátor elvet gombjával lehet a módosításokat visszavonni.

Törlés esetén a nyomógombbal lehet egy megerősítő kérdés után törölni az adatokat. Az adatrekord nem véglegesen törlődik, a későbbiekben visszaállítható.

Az összes adat törlése a következő menüpont alatt érhető el:

Adatbázis karbantartás ► Szoftver adatok ► Karbantartás ►Összes adat törlése.

A menüpont hatására megjelenik egy a megerősítésre vonatkozó kérdés, kijelezve, hogy mennyi adatrekord van tárolva az adattáblában. A kérdésre igen választ adva törlődik az összes adat.

Figyelem: az összes szoftver együttes törlése esetén az adatok nem lesznek visszaállíthatók a későbbiekben sem !!!

Rendelkezésre áll egy külön menüpont a már felvett szoftverekhez való hardver eszközök és hardver elemek társításra pl. olyan esetben, amikor az adott szoftvert telepítették egy másik számítógépre is.

Adatbázis karbantartás ► Szoftver adatok ► Társítás.

Ez az eljárás lehetőséget ad a licenc adatoknak megfelelő felhasználás ellenőrzésére is.

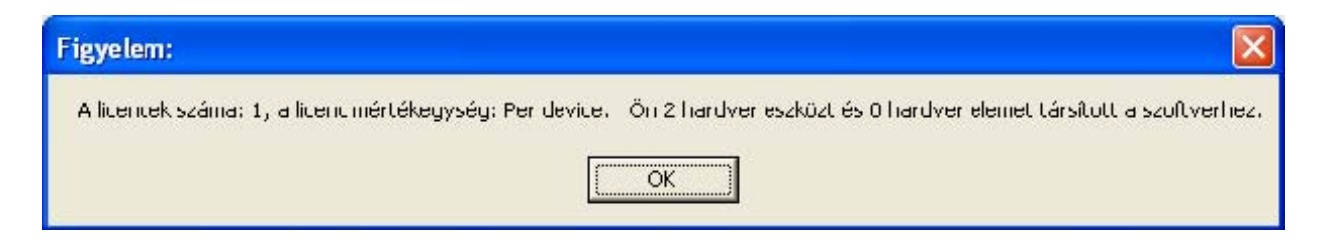

8. ábra - Licenc adatoknak megfelelő felhasználás ellenőrzése

#### Raktár adatok karbantartása

A raktárba a felvett hardver elemeket lehet bevételezni és abból kivételezni, valamint e két műveletet sztornózni. Ennek a funkciónak a használatával pontosan nyomon követhető a hardver elem készletek alakulása. Hardver eszközök javítása esetén amennyiben hardver elem lett felhasználva automatikusan kivételezhető az a raktárból.

#### Bevételezés, kivételezés, sztornózás

Elérhetők: Adatbázis karbantartás ► Raktár adatok ► Bevételezés. Adatbázis karbantartás ► Raktár adatok ► Kivételezés. Adatbázis karbantartás ► Raktár adatok ► Sztornózás.

| Hardver    | elemek bevételeze | ése:                              |              |           |                  |             |                    |         |
|------------|-------------------|-----------------------------------|--------------|-----------|------------------|-------------|--------------------|---------|
| 📴 Tá       | iul 🖉 Elve        | a <u>*{]</u>                      |              | Hardver e | lemek száma<br>4 |             | 🖌 🖌 Bele           | ijezés  |
| Megner     | vezés             |                                   |              | C Gyárta  | 5                |             |                    |         |
|            |                   |                                   |              |           |                  |             |                    |         |
|            | Megnevezés        |                                   | Elem típu    | 58L       | Gyártó           |             | Gyári szán         | ^       |
|            | Asus Radeon HD4   | 350 512M3 PCI                     | Video kárt   | ya        | ASUS             |             | H645654654898      | 7TF     |
| <b>E</b> 1 | KingMax 1GB 800   | MHz DDR2                          | Memória m    | nodul     | Kingmax          |             | 787987G654564      | 651     |
|            | P4 s478 WRP411    | processzo <sup>-</sup> hűtő tartó | Egyéb        |           | Intel            |             | D23499             | ~       |
|            |                   |                                   |              |           |                  |             |                    | >       |
| Megnevezé  | és                | Elem tí                           | pusa         | Gyártó    |                  | Gyárt.éve   | Akt. készle: a ral | ktárban |
| KingMax 1  | GB 800MHz DDR2    | Memó                              | ria modul    | Kingmax   |                  | 2009        | 0                  |         |
|            |                   |                                   |              |           |                  |             |                    |         |
| Tétel sz.  | Bizonylat szám    | Bevé:elezendő meni                | ny. Egység a | ár        | Ár               | Bevételezé: | si bizonylat szám  |         |
| 1          | DE-8547-10        | 5                                 | 4000         | _         | 20000            | HE-000000   | 01/2010            |         |
| Szállító   |                   | Egyéb                             | - A          |           | Egyéb            | • B         |                    |         |
| ComPPE K   | (A                |                                   |              |           |                  |             |                    |         |
| 1          |                   |                                   |              |           |                  |             |                    |         |
| Megiegyzé: | s a mozdáshoz     |                                   |              |           |                  |             |                    |         |
|            |                   |                                   |              |           |                  |             |                    | 1       |
|            |                   |                                   |              |           |                  |             |                    |         |
|            |                   |                                   |              |           |                  |             |                    |         |
|            |                   |                                   |              |           |                  |             |                    |         |
|            |                   |                                   |              |           |                  |             |                    |         |
|            |                   |                                   |              |           |                  |             |                    |         |
|            |                   |                                   |              |           |                  |             |                    |         |

#### 9. ábra - Hardver elemek raktári bevételezése

Ki kell választani a be / kivételezendő hardver elemet, ezeket meg lehet keresni a megnevezésük és a gyártójuk alapján. A megfelelő mezőkben az adatokat meg kell adni. ENTER ill. TAB billentyűvel léptethető a kurzor. A sárgán kiemelt mezők tartalmának megadása kötelező. A zölden kiemelt mezők adatait a program automatikusan adja. Az adatok megadása után a tárol gombbal lehet rögzíteni a mozgást. Elvet gomb minden mező értékét törli, a megadott adatok elvetésre kerülnek.

Tárolás esetén a program megerősítő kérdés után bizonylatot nyomtat a mozgásról, melyen minden adat megtalálható.

| <u>Hardver</u> E     | lem Be       | vételezési Bi           | HE-00000                                               | 01/2010                             |          |  |  |  |
|----------------------|--------------|-------------------------|--------------------------------------------------------|-------------------------------------|----------|--|--|--|
| Megnevezés:          | KingMax      | 1GB 800MI & DDR2        |                                                        |                                     |          |  |  |  |
| Típus:               | M emória n   | nodul                   |                                                        |                                     |          |  |  |  |
| Gyártó:              | Kingmax      |                         |                                                        |                                     |          |  |  |  |
| Gyári szám:          | : 787987G6   | 5456465H                |                                                        | Gyártáséve: 2009                    |          |  |  |  |
| Tétel szám:          |              | 1                       |                                                        |                                     |          |  |  |  |
| Bizonylat szár       | n:           | DE-8547-10              |                                                        |                                     |          |  |  |  |
| Készlet a műv        | velet előtt: | 0                       |                                                        |                                     |          |  |  |  |
| <u>Bevételezend</u>  | ő menny.:    | 5                       |                                                        |                                     |          |  |  |  |
| <u>Készlet a műv</u> | relet után:  | <u>5</u>                |                                                        |                                     |          |  |  |  |
| Egység ár:           |              | 4000                    |                                                        |                                     |          |  |  |  |
| Ár:                  |              | 20000                   |                                                        |                                     |          |  |  |  |
| Bevételezésil        | bizonylat:   | HE-0000001/2010         |                                                        |                                     |          |  |  |  |
| Szállító:            |              | ComPPE Kft              |                                                        |                                     |          |  |  |  |
|                      |              | 10. ábra - Hardv        | er elem bevételezési l                                 | bizonylat - 1                       |          |  |  |  |
|                      |              |                         | P.H                                                    |                                     |          |  |  |  |
|                      | Bevételez    | te                      |                                                        | Ellenörizte                         |          |  |  |  |
| 2010.11.27. 12:0     | 3:53         | Hardver és S<br>Szűcs k | izoftver Gazdálkodási Ny<br>nformatikai Stúdió - http: | ilvántartó Program<br>//www.szis.hu | 1. oldal |  |  |  |
|                      |              |                         |                                                        |                                     |          |  |  |  |

11. ábra - Hardver elem bevételezési bizonylat - 2

Kivételezésnél ugyanaz az eljárás, mint a fentiekben ismertetett, értelem szerűen csak az adatok változnak.

Sztornózás esetén ki kell választani azt a hardver elemet, melynek a raktári mozgását sztornózni kívánjuk. A mozgás nem törlésre kerül, hanem egy új adatrekord keletkezik ellenkező adatokkal.

Kiválasztás után táblázatos formában megjelennek az elem raktári mozgás tételei. Azon a tételen melyet sztornózni kívánunk duplán kell kattintani. Amennyiben a sztornózandó tétel bevételezés volt, úgy egy kivételezés mozgás jön létre, és fordítva. Kattintás után megjelenik a sztornózási adatokat tartalmazó ablak, ahol az egyéb és a megjegyzés mező kitölthető, a többi adat nem módosítható.

A Tárol gombbal lehet a sztornózás adatait az adatbázisban rögzíteni, az Elvet gomb hatására megszakítódik a sztornózás művelete.

Tárolás esetén egy megerősítő kérdés után itt is lehet sztornózási bizonylatot nyomtatni.

| Hardver elemek száma       Hardver elemek száma         4       4         P4       Gyáttó         P4       Elem típusa       Gyáttó         KingMax 1GB 800MHz DDR2       Memória modul       Kingmax       787987G82         P4 s478 WRP411 processzorhůtó tartó       Egyéb       Intel       D23499         Samsung SH-S222A/BEBE 22x       DVD meghajtó       Samsung       F7780007         Megnevezés       Elem típusa       Gyátó       Gyát éve       Akt. készle         P4 s478 WRP411 processzorhútó tartó       Elem típusa       Gyátó       Samsung       F7780007         Megnevezés       Elem típusa       Gyátó       Samsung       Gyát.éve       Akt. készle         P4 s478 WRP411 processzorhútó tartó       Egyéb       Intel       2006       9 | Befejezés     |
|----------------------------------------------------------------------------------------------------|---------------|
| Megnevezés       Elem típusa       Gyátó       Gyátó         Megnevezés       Elem típusa       Gyátó       Gyátó       Gyátí szá         KingMax 1GB 800MHz DDR2       Memória modul       Kingmax       787987G61         P4 s478 WRP411 processzorhűtő tartó       Egyéb       Intel       D23499         Samsung SH-S222A/BEBE 22x       DVD meghajtó       Samsung       F778%/Y7         Megnevezés       Elem típusa       Gyátó       Gyát éve       Akt. készle         P4 s478 WRP411 processzorhűtő tartó       Egyéb       Intel       2006       9                                                                                                    | m A           |
| P4       Megnevezés       Elem típusa       Gyártó       Gyárt szá         KingMax 1GB 800MHz DDR2       Memória modul       Kingmax       787987G61         P4 s478 WRP411 processzorhútó tartó       Egyéb       Intel       D23499         Samsung SH-S222A/BEBE 22x       DVD meghajtó       Samsung       F778∞√7         Megnevezés       Elem típusa       Gyártó       Gyárt éve       Akt. készle         P4 s478 WRP411 processzorhútó tartó       Egyéb       Intel       2006       9                                                                                                    | m A           |
| Megnevezés       Elem típusa       Gyártó       Gyárt szá         KingMax 1GB 800MHz DDR2       Memória modul       Kingmax       787987G8         P4 s478 WRP411 processzorhútó tartó       Egyéb       Intel       D23439         Samsung SH-S222A/BEBE 22x       DVD meghajtó       Samsung       F77800077         Megnevezés       Elem típusa       Gyártó       Gyártó       Gyárt.éve       Akt. készle         P4 s478 WRP411 processzorhútő tartó       Egyéb       Intel       2006       9                                                                                                    | m A           |
| KingMax 1GB 800MHz DDR2       Memória modul       Kingmax       787987661         P4 s478 WRP411 processzorhůtič tartó       Egyéb       Intel       D23499         Samsung SH-S222A/BEBE 22x       DVD meghajtó       Samsung       F778%/Y7         Megnevezés       Elem típusa       Gyártó       Gyárt.éve       Akt. készle         P4 s478 WRP411 processzorhútő tartó       Egyéb       Intel       2006       9                                                                                                    | 3             |
| P4 s478 WRP411 processzorhůtő tartó      Egyéb     Intel     D23499       Samsung SH-S222A/BEBE 22x     DVD meghajtó     Samsung     F7780007       Megnevezés     Elem típusa     Gyártó     Gyárt.éve     Akt. készle       P4 s478 WRP411 processzorhůtő tartó     Egyéb     Intel     2006     9                                                                                                    | 3             |
| Samsung SH-S222A/BEBE 22x     DVD meghaitó     Samsung     F7780007       Megnevezés     Elem típusa     Gyártó     Gyárt.éve     Akt. készle       P4 s478 WRP411 processzorhűtő tartó     Egyéb     Intel     2006     9                                                                                                    | 3             |
| Megnevezés     Elem típusa     Gyártó     Gyárt.éve     Akt. készle       P4 s478 WRP411 processzorhűtő tartó     Egyéb     Intel     2006     9                                                                                                    | 2             |
| Megnevezés     Elem típusa     Gyátó     Gyát. éve     Akt. készle       P4 s478 WRP411 processzorhútő tartó     Egyéb     Intel     2006     9                                                                                                    |               |
| P4 s478 WRP411 processzorhűtő tartó Egyéb Intel 2006 9                                                                                                    | t a raktárbar |
|                                                                                                    |               |
| Hardver elem raktári mozgásainak tételei: 2<br>Tétel sz. Dátum Bizonvlat szám Beyi biz. Kivi biz. Készl. m. előtt Egy                                                                                                    | s, ár 🔥       |
| 1 2010.11.27 HE-0000002/2010 0                                                                                                    | 200           |
| E 2 2010.11.27 HE-0000003/2010 10                                                                                                    |               |

12. ábra - Raktári mozgás sztornózása - 1

| 🖹 Tárol 🖉 Elvet                                                                                                    |                                              | Hardver elem mozgási tétele<br>2          | inek száma                                    | 🚽 🖌 Befejezé              |
|----------------------------------------------------------------------------------------------------|----------------------------------------------|-------------------------------------------|-----------------------------------------------|---------------------------|
| gnevezés                                                                                                    | Elem típusa                                  | Gyártó                                    | Gyárt.é                                       | ve Akt. készlet a raktárt |
| s478 WRP411 processzorhűtő tartó                                                                                                    | Egyéb                                        | Intel                                     | 2006                                          | 9                         |
| redti tétel                                                                                                    |                                              |                                           |                                               |                           |
| Tétel sz. Bizonyla: szám                                                                                                    | Kivételezendő menny.                         | Kivételezési bizonylat szám               | Kivételezés oka                               |                           |
| 2                                                                                                    | 1                                            | HE-0000003/2010                           | Beépítés sz. gépbe                            |                           |
| Equáb A                                                                                                    |                                              | Could D                                   |                                               |                           |
| E UVED - A                                                                                                    |                                              | E UVED • D                                |                                               |                           |
| Egyeb - A                                                                                                    |                                              | Egyeb - 6                                 |                                               |                           |
|                                                                                                    |                                              |                                           |                                               |                           |
| Megjegyzés a mozgáshoz                                                                                                    |                                              |                                           |                                               |                           |
| Megjegyzés a mozgáshoz                                                                                                    |                                              |                                           |                                               | <u>_</u>                  |
| Megjegyzés a mozgáshoz                                                                                                    |                                              |                                           |                                               | ~                         |
| Megjegyzés a mozgáshoz                                                                                                    |                                              |                                           |                                               | ×                         |
| Megjegyzés a mozgáshoz                                                                                                    |                                              |                                           |                                               | ×                         |
| Megjegyzés a mozgáshoz<br>Sztornózás adatai                                                                                                    |                                              |                                           |                                               | ×                         |
| Megjegyzés a mozgáshoz<br>Megiogyzés a mozgáshoz<br>Sztornózás adatai<br>Tétel sz. Sztornózandó menny.                                                                             | Sztornózási bizonylat szá                    | ám Rakti készl. a műr                     | v. után Kivételezés oka                       | ×                         |
| Megjegyzés a mozgáshoz<br>Sztornózás adatai<br>Tétel sz. Sztornózandó menny.<br>3 1                                                                                                | Sztornózási bizonylat szá<br>HE-0000004/2010 | ám Rakti készl. a műr                     | v. után Kivételezés oka<br>Beépítés sz. gépbe |                           |
| Megjegyzés a mozgáshoz<br>Sztornózás adatai<br>Tétel sz. Sztornózandó menny.<br>3 1<br>Egyéb - A                                                                                   | Sztomózási bizonylat szá<br>HE-0000004/2010  | ám Rakti készt. a műr<br>[10<br>Egyéb - B | /. után Kivételezés oka<br>Beépítés sz. gépbe |                           |
| Megjegyzés a mozgáshoz<br>Sztornózás adatai<br>Tétel sz. Sztornózandó menny.<br>3 1<br>Egyéb - A<br>2. t. sztornózása                                                              | Sztornózási bizonylat szá<br>HE-0000004/2010 | ám Rakti készl. a műr<br>10<br>Egyéb - B  | /. után Kivételezés oka<br>Beépítés sz. gépbe |                           |
| Megjegyzés a mozgáshoz<br>Sztornózás adatai<br>Tétel sz. Sztornózandó menny.<br>3 1<br>Egyéb - A<br>2. t. sztornózása<br>Megjegyzések a sztornózáshoz                              | Sztornózási bizonylat szá<br>HE-0000004/2010 | ám Rakti készl. a műr<br>10<br>Egyéb - B  | v. után Kivételezés oka<br>Beépítés sz. gépbe |                           |
| Megjegyzés a mozgáshoz<br>Sztornózás adatai<br>Tétel sz. Sztornózandó menny.<br>3 1<br>Egyéb - A<br>2. t. sztornózása<br>Megjegyzések a sztornózáshoz<br>Téves kivételezés történt | Sztornózási bizonylat szá<br>HE-0000004/2010 | ám Rakti készl. a műr<br>10<br>Egyéb - B  | v. után Kivételezés oka<br>Beépítés sz. gépbe |                           |

13. ábra - Raktári mozgás sztornózása - 2

#### Hardver Elem Sztornózási Bizonylat

#### HE-0000005/2010

| Megnevezés         | KingMax 1        | GB 800MHz DDR2  |   |              |      |
|--------------------|------------------|-----------------|---|--------------|------|
| Típus:             | M emória m       | odul            |   |              |      |
| Gyártó:            | Kingmax          |                 |   |              |      |
| Gyári szám:        | 787987G65        | 456465H         | ( | Gyártás éve: | 2009 |
| - Eredeti moz      | gás adato        | k               |   |              |      |
| Tétel szám:        |                  | 1               |   |              |      |
| Bizonylat szán     | 1:               | DE-8547-10      |   |              |      |
| Bevételezendő      | <u>i menny.:</u> | <u>5</u>        |   |              |      |
| Egység ár:         |                  | 4000            |   |              |      |
| Ár:                |                  | 20000           |   |              |      |
| Bevételezésib      | izonylat:        | HE-0000001/2010 |   |              |      |
| Szállító:          |                  | ComPPE Kft      |   |              |      |
| Egyéb - A:         |                  |                 |   |              |      |
| Egyéb - B:         |                  |                 |   |              |      |
| - Sztornózás       | adatai           |                 |   |              |      |
| Tétel szám:        |                  | 2               |   |              |      |
| <u>Sztomózandó</u> | menny.:          | 5               |   |              |      |
| Sztornózási biz    | zonylat:         | HE-0000005/2010 |   |              |      |

14. ábra - Raktári mozgás sztornózási bizonylata

#### Számla adatok karbantartása

A főmenünek ebben a csoportjában végezhető el az informatikai üzemeltetési tevékenységhez kapcsolódó számla adatok karbantartása.

#### Felvétel, módosítás, törlése

Elérhetők: Adatbázis karbantartás ► Számla adatok ► Felvétel.
 Adatbázis karbantartás ► Számla adatok ► Módosítás.
 Adatbázis karbantartás ► Számla adatok ► Törlés.

| Tárol 👲 Alaphelyzet                                     | Táro 📶                                    | t számla adatok száma<br>0 | 🖌 🖌 Befejezés        |
|---------------------------------------------------------|-------------------------------------------|----------------------------|----------------------|
| Szállító adatok<br>Szállító                             | Adószám                                   | Bankszámla s:              | zám                  |
| Trade - Comp Bt                                         | 11111111-11                               | 11111111-11                | 111111-1111111       |
| r. sz. Település                                        | Utca                                      |                            | Ház szám             |
| 1111 Budapest XI Ker                                    | Kavaj                                     | u                          | 123                  |
| 1258-10-258<br>Tizetés módja<br>Átutalás                | 2010.03.25<br>Rendelés szám<br>▼ 558-2010 | Szállítólevél szám         | Kereskedő azonosító  |
| Számla tételek rögzítése<br>Cikkszám Megni              | evezés                                    |                            |                      |
| 1145789 Kingn<br>Nennyiség Egység ár Nett<br>4 4000 160 | 6 ár ÁFA % ÁFA<br>00 25 4000              | Bruttó ár M                | Aegjegyzés           |
|                                                         | Aktuália tétel az                         | ám 64                      | mla tétoloinek azéma |

15. ábra - Számla adatok felvétele

A megfelelő mezőkben az adatokat meg kell adni (a sárgán jelzett mezők kitöltése kötelező). ENTER ill. TAB billentyűvel léptethető a kurzor.

A számla tételeit soronként lehet rögzíteni, a tárolás gombbal rögzítődnek, az elevetés gomb törli ezeket a mezőket.

| száma        |
|--------------|
| égár Nettó 🔨 |
| 4000 1       |
| ×            |
|              |
| k :          |

16. ábra - Számla adatok felvétele - 2

A rögzített számlatételeket tartalmazó táblázat egy során (számla tétel) a jobb egérgomb hatására felnyíló menüből módosítható és törölhető a rögzített számla tétel. Törlés esetén megjelenik egy megerősítésre vonatkozó kérdés, igen válasz esetén törlésre kerül a számla tétele.

| Megnevezés       |                     | <br>Mennyiség | E |
|------------------|---------------------|---------------|---|
| Kingmax 1 Gb RAM | Módosítás<br>Törlés | 4             |   |

17. ábra - Számla adatok felvétele - tétel adatok módosítása

A számla adatainak, tételeinek megadása után a Tárol gombbal lehet rögzíteni azokat az adatbázisban. A sárgán jelzett mezők kitöltésének megléte és a dátum mezők helyes formátuma ellenőrzésre kerül, hiba esetén csak a javításuk után tárolhatók az adatok.

Az alaphelyzet nyomógomb törli az eddig megadott adatokat, elölről lehet kezdeni a számla adatainak rögzítését.

A segédgombbal hívhatók törzsadatok karbantartási eljárásai, ezzel új szállító vehető fel, mely ezután rögtön megjelenik a lenyíló lista mezőben, így azonnal felhasználható.

Módosítás esetén ki kell választani a módosítandó számlát, majd az adatait megjelenítve elvégezni a fent leírtak alapján az adatok módosítását. A Módosítás gombbal tárolhatók a módosított adatok, az Alaphelyzet gomb hatására minden adatmező értéke visszaáll a kiinduló adatokra.

| 📕 Szá | mla keresése módos | ításhoz:        |                             |
|-------|--------------------|-----------------|-----------------------------|
|       |                    |                 | Módosítás Befejezés         |
|       | Számla szám        | Szállító        | Számla kelte Teljesítés k 📥 |
|       | 41258-10-258       | Trade - Comp Bt | 2010.03.25 2010.03.2        |
|       |                    |                 |                             |
|       |                    |                 |                             |
|       |                    |                 |                             |
|       |                    |                 |                             |
|       |                    |                 |                             |
|       |                    |                 |                             |
|       |                    |                 |                             |
|       |                    |                 |                             |
|       |                    |                 |                             |
|       |                    |                 |                             |
|       |                    |                 |                             |
|       |                    |                 | ~                           |
| <     |                    |                 | >                           |

18. ábra - Számla adatok módosítása - számla keresése

Törlésnél szintén ki kell választani a törlendő számla adatrekordot. Megjelenik a számla részletes adatait tartalmazó ablak, itt a Törlés gombbal lehet törölni az adatokat. Az adatrekord nem véglegesen törlődik, a későbbiekben visszaállítható. Az összes számla adat törlése a következő menüpont alatt érhető el:

Adatbázis karbantartás ► Számla adatok ► Összes adat törlése.

A menüpont hatására megjelenik egy a megerősítésre vonatkozó kérdés, kijelezve, a számlák és a számla tételek számát. A kérdésre igen választ adva törlődik az összes adat.

Figyelem: az összes számla együttes törlése esetén az adatok nem lesznek visszaállíthatók a későbbiekben sem !!!

#### Exportálás

Ezzel az eljárással a program által tárolt főbb adatok exportálhatók szöveges (TEXT) vagy pontosvesszővel tagolt (CSV) állományokba.

| Elérhető: Adatbázis karbantartás 🕨 | Exportálás 🕨 | Törzsadatok 🕨 Gyártó.   |
|------------------------------------|--------------|-------------------------|
| Elérhető: Adatbázis karbantartás 🕨 | Exportálás 🕨 | Törzsadatok ► Szállító. |
| Elérhető: Adatbázis karbantartás 🕨 | Exportálás 🕨 | Törzsadatok 🕨           |
| Felhasználó.                       |              |                         |
| Elérhető: Adatbázis karbantartás 🕨 | Exportálás 🕨 | Hardver eszközök.       |
| Elérhető: Adatbázis karbantartás 🕨 | Exportálás 🕨 | Hardver elemek.         |
| Elérhető: Adatbázis karbantartás 🕨 | Exportálás 🕨 |                         |

Minden esetben ugyanaz az eljárás, csak a kiírt adatok köre változik.

| Végrehajthatóság                        | 8                        |       |
|-----------------------------------------|--------------------------|-------|
| Szűrő állapot:<br>Exportálható rekordok | Kikapcsolva.<br>száma: 4 |       |
| Létrehozandó állo                       | mány                     |       |
| Név: F:\H_eli<br>Típus: TEXT á          | em.txt<br>Ilomány.       |       |
| Eljárás                                 |                          |       |
| Exportált rekordok szá                  | ima: 4                   |       |
| Elkészült:                              |                          | 100 % |
|                                         |                          |       |

19. ábra - Adatok exportálása

A mappajelzésű nyomógombbal kiválasztható a létrehozandó állomány (nevét és típusát meg kell adni). Ezután az indul gomb hatására végrehajtódik a művelet. Amennyiben van már a megadott néven fájl, úgy megerősítés után az felülíródik. Az exportált rekordok száma és az eljárás végrehajtása ellenőrizhető a folyamatjelző sávon. Amennyiben a szűrés be van állítva, csak a szűrési feltételnek megfelelő adatok köre fog kiíródni az állományba. A kiírt adatok sorrendje a rendezettségi beállításnak megfelelő lesz.

#### Törlés véglegesítés

Az eljárás a korábban a karbantartásnál törölt adatokat véglegesen törli az adatállományokból, ezzel csökkenti azok méretét a meghajtón (ezért célszerű időnként végrehajtani).

Elérhető: Adatbázis karbantartás ► Törlés véglegesítés.

| 🔒 Törlés véglegesít | tés: |                    |     |                      |   |                       |   |                      |       |
|---------------------|------|--------------------|-----|----------------------|---|-----------------------|---|----------------------|-------|
| <b>€u</b> Indul     | ₫    | Alaphelyzet        |     |                      |   |                       |   | 🖌 🖌 Befeje:          | zés   |
| 🔽 HW eszköz típus   |      | 🔽 HW eszköz jellem | nző | ✓ HW elem típus      | - | ✓ HW elem jellemző    |   | 🗸 Gyártó             |       |
| 🔽 SW típus          |      | 🔽 SW kiadás        |     | 🔽 Licenc típus       | 1 | 🔽 Licenc konstrukció  |   | 🔽 Szállító           |       |
| Licenc méitékegysé  | ég   | 🔽 Felhasználók     |     |                      |   |                       |   |                      |       |
| ₩ eszközök          |      | ₩ elemek           |     | Szoftver adatok      | - | Számla adatok         |   | 🗸 Javítás / karbanta | rtás  |
| ₩ eszk. felhaszi    | n.   | ✓ HW elem jellem   | zők | 🔽 Társ. HW. eszközök |   | Számla tételek        |   | 🔽 Jav. / karb. műv   | elet. |
| 🔽 HW eszk. jellemző | ők   |                    |     | 🔽 Társ. HW. elemek   |   |                       |   |                      |       |
| 🔽 Címtár adatok     |      | ☑ Címtár típusok   |     | 🔽 Ország adatok      | 1 | 🗸 Irányítószám adatok |   | 🗸 Határidő napló     |       |
| HW eszk. típus:     | 0    | HW eszk. jell.:    | 0   | HW elem típus: (     | 5 | HW elem jell.:        | 0 | Gyártó:              | 0     |
| SW tipus:           | 0    | SW kiadás:         | 0   | Licenc típus: (      | 0 | Libenc konstr.:       | 0 | Szállító:            | 0     |
| Licencim, egys.:    | 0    | Felhasználók:      | 0   |                      |   |                       |   |                      |       |
| HW eszközök:        | 3    | HW elemek:         | 1   | Szoftver adatok: 1   | 1 | Számla adatok:        | 1 | Jav. /karb:          | 0     |
| HW eszk. feh.:      | 0    | HW elem jell.:     | 0   | T. HW. eszk.: 0      | 0 | Számla tételek:       | 1 | Jav. /karb műv.:     | 0     |
| HW eszk. jel.:      | 0    |                    |     | T. HW. elemek:       | 0 |                       |   |                      |       |
| Címtár adatok:      | 0    | Címtár típusok:    | 0   | Ország adatok: (     | 0 | Ir. szám adatok:      | 0 | Határidő napló:      | 0     |

Ki lehet választani, hogy az adatbázis mely adattábláin legyen végrehajtva a művelet (alaphelyzetben az összes tábla ki van választva). A Start gomb indítja el a véglegesítést, végrehajtás után kijelzésre kerül a véglegesen törölt rekordok száma.

Az Alaphelyet gomb törli a számlálókat és kiválasztja az összes adattáblát.

#### Törlés visszaállítás

A művelet a korábban a karbantartásnál törölt adatokat visszaállítja, megszűnteti a rekordok törölt jelzését, ezáltal azok ismét úgy lesznek használhatók, mintha nem lettek volna törölve.

Elérhető: Adatbázis karbantartás ► Törlés visszaállítás.

| 🚇 Törlés visszaállít | ás: |                      |   |                      |   |                       |   |                       |       |
|----------------------|-----|----------------------|---|----------------------|---|-----------------------|---|-----------------------|-------|
| Indul                | ₫   | Alaphelyzet          |   |                      |   |                       |   | 🖌 🖌 Befejez           | :és   |
| ✓ HW eszköz típus    |     | 🔽 HW eszköz jellemző | i | ✓ HW elem típus      | - | ✓ HW elem jellemző    |   | 🗸 Gyártó              |       |
| 🔽 SW típus           |     | 🔽 SW kiadás          |   | 🔽 Licenc típus       | 1 | Licenc konstrukció    |   | 🔽 Szállító            |       |
| Licenc méitékegysé   | g   | 🔽 Felhasználók       |   |                      |   |                       |   |                       |       |
| ₩ eszközök           |     | ✓ HW elemek          |   | Szoftver adatok      |   | Számla adatok         |   | 🔽 Javítás / karbantai | tás   |
| 🔽 HW eszk. felhaszn  |     | 🔽 HW elem jellemző   | < | 🔽 Társ. HW. eszközök |   | 🔽 Számla tételek      |   | 🔽 Jav. / karb. műve   | elet. |
| 🔽 HW eszk. jellemző  | k   |                      |   | 🔽 Társ, HW, elemek   |   |                       |   |                       |       |
| 🔽 Címtár adatok      |     | 🔽 Címtár típusok     |   | 🔽 Ország adatok      |   | ✓ Irányítószám adatok |   | 🔽 Határidő napló      |       |
|                      |     |                      |   |                      |   |                       |   |                       |       |
| HW eszk. típus:      | 0   | HW eszk. jell.:      | 0 | HW elem típus: 0     | ) | HW elem jell.:        | 0 | Gyártó:               | 0     |
| SW tipus:            | 0   | SW kiadás:           | 0 | Licenc típus: 0      | ) | Lipenc konstr.:       | 0 | Szállító:             | 0     |
| Licenc m. egys.:     | 0   | Felhasználók:        | 0 |                      |   |                       |   |                       |       |
| HW eszközök:         | 1   | HW elemek:           | 1 | Szoftver adatok: 0   | ) | Számla adatok:        | 1 | Jav. /karb:           | 0     |
| HW eszk. feh.:       | 0   | HW elem jell.:       | 0 | T. HW. eszk.: 0      | ) | Számla tételek:       | 1 | Jav. /karb műv.:      | 0     |
| HW eszk. jel.:       | 0   |                      |   | T. HW. elemek: 0     | ) |                       |   |                       |       |
| Címtár adatok:       | 0   | Címtár típusok:      | 0 | Ország adatok: 0     | ) | lr. szám adatok:      | 0 | Határidő napló:       | 0     |

21. ábra - Törlés visszaállítás

Ki lehet választani, hogy az adatbázis mely adattábláin legyen végrehajtva a művelet (alaphelyzetben az összes tábla ki van választva). A Start gomb indítja el a véglegesítést, végrehajtás után kijelzésre kerül a visszaállított rekordok száma. A folyamatjelzőn nyomon követhető, az eljárás végrehajtásának állapota. Az Alaphelyet gomb törli a számlálókat és kiválasztja az összes adattáblát.

### Újraindexelés

Újraindexelés folyamán az adatállományokhoz kapcsolódó indexállományok kerülnek újragenerálásra. Ezzel a művelettel orvosolhatók a logikai adatkapcsolási hibákból (felléphetnek ilyen hibák pl.: áramszünetek után) eredő adatvesztések, ennél fogva időnként célszerű a műveletet végrehajtani.

Elérhető: Adatbázis karbantartás ► Újraindexelés.

| 🗐 Indul                                                                                                    | 🖞 Alaphelyzet                                                                                                    | Újraindexelt táblák szána<br>35                                                                                                    | 🖌 Befejezés |
|----------------------------------------------------------------------------------------------------|----------------------------------------------------------------------------------------------------|----------------------------------------------------------------------------------------------------|-------------|
| Egyéb adattáblák a<br>Egyéb adattáblák a<br>Egyéb adattáblák a<br>Egyéb adattáblák a<br>Egyéb adattáblák a<br>Egyéb adattáblák a<br>Egyéb adattáblák a<br>Egyéb adattáblák a<br>Egyéb adattáblák a<br>Egyéb adattáblák a<br>Egyéb adattáblák a | adatainak indexelése rend<br>adatainak indexelése (4)<br>adatainak indexelése (5)<br>adatainak indexelése rend<br>adatainak indexelése rend<br>adatainak indexelése rend<br>adatainak indexelése (7)<br>adatainak indexelése rend<br>adatainak indexelése rend<br>adatainak indexelése rend<br>adatainak indexelése rend<br>ma: 0 | ben megtörtént (3) !<br>ben megtörtént (4) !<br>ben megtörtént (5) !<br>ben megtörtént (6) !<br>ben megtörtént (7) !<br>ben megtörtént (8) ! | •           |

22. ábra - Adatállományok újraindexelése

Az indul nyomógomb megnyomására hajtódik végre a művelet, folyamatosan kijelzésre kerül az aktuális indexelés és az eredménye.

#### Keresés

Ebben a főmenü pontban kereshetők azon adatsorok, melyek a programban önálló nyilvántartásként szerepelnek (gyártó, szállító, hardver és szoftver, számla, stb.). Keresésnél kivonatos táblázatos formában láthatók az adatok, melyek alapján be lehet azonosítani a keresett rekordot, találat után megtekinthető és nyomtatható a teljes megkeresett adatsor.

#### Törzsadatok keresése

Ezekkel az eljárásokkal kereshetők meg a gyártó, szállító és felhasználó adatok a nevük alapján.

Elérhető: Keresés ► Törzsadatok ► Gyártó. Elérhető: Keresés ► Törzsadatok ► Szállító. Elérhető: Keresés ► Törzsadatok ► Felhasználó.

Az eljárás mindhárom esetben ugyanaz, csak a keresési mező adattartalma változik.

| -                             | Felhasználó adatok keresé | se:                 |         |                            |           |     |
|-------------------------------|---------------------------|---------------------|---------|----------------------------|-----------|-----|
| Keresendő felhasználó: Kalmár |                           |                     |         | Tárolt rekordok száma<br>4 | 🖌 Befeje  | zés |
| Г                             | Név                       | Beosztás            | Telefon | E-mail                     | EA        | ~   |
|                               | Alpaka Péter              | Építész             | 155     | palpaka@hizrt.hu           | 144 ioda  |     |
|                               | Kalmár Béla               | Gépésztechnikus     | 432     | bkalnar@hizrt.hu           | 55 iroda  |     |
|                               | Tóth Tihamér              | Electronic engineer | 117     | ttoth@hizrt.hu             | 210 iroda |     |
|                               | Vezér Vilma               | Vezető értékesítő   | 511     | vvezer@hizrt.hu            | 123 ioda  |     |
|                               |                           |                     |         |                            |           |     |
|                               |                           |                     |         |                            |           | >   |

23. ábra - Szállító adatok keresése

A keresőmezőbe beírva a keresett nevet, karakterenként a legközelebbi rekord adataira áll rá a mutató, így néhány karakter megadásával is megtalálható a keresett adatsor.

Amennyiben nincs a keresési feltételnek megfelelő nevű adatsor, úgy a hozzá

legközelebbi névre áll a rekordmutató.

A táblázat egy során való dupla egérkattintás, meghívja az áttekintés eljárást, ahonnét akár nyomtathatók is a megkeresett adatok.

#### Hardver eszköz adatok keresése

Ezzel az eljárással kereshetők meg a tárolt hardver eszköz adatok. A keresés lehetséges sorszám, megnevezés, gyártó, beszerzés dátuma, beszerzési számla száma és a szállító alapján.

Elérhető: Keresés ► Hardver eszközök ► Sorszám.
Keresés ► Hardver eszközök ► Megnevezés.
Keresés ► Hardver eszközök ► Gyártó.
Keresés ► Hardver eszközök ► .....

| 🚇 Hardver eszköz adatok ke | resése /megneveze | és alapján/:         |                 |                            |               | × |
|----------------------------|-------------------|----------------------|-----------------|----------------------------|---------------|---|
| Keresendő megnevezés: HP   |                   |                      | 4 <b>4 H</b>    | Tárolt rekordok száma<br>3 | 🖌 Befejezés   |   |
| Megnevezés Sorszán E       |                   | Eszköz típus         | Gyártó          | Gyári szán                 | Gyártás éve 🖌 | ~ |
| Dell Piecision T5500       | 2                 | Számítógép - Workst. | Dell            | X46546546A-444655V         | 2009          |   |
| ▶ HPCD243                  | 9                 | Számítógép - Desktop | Hewlett-Packard | G78798975J72213            | 2010          |   |
| PB45897A                   | 10                | Számítógép - Noteb.  | Packard-Bell    | S464654BV8789              | 2009          |   |
|                            |                   |                      |                 |                            |               |   |
|                            |                   |                      |                 |                            | 2             | Ĩ |

24. ábra - Hardver eszköz adatok keresése

A keresőmezőbe beírva a keresett hardver eszköz azonosítóját, karakterenként a legközelebbi azonosítóval rendelkező adatsorára áll a rekordmutató, így néhány karakter megadásával is megtalálható az.

Amennyiben nincs a keresési feltételnek megfelelő nyilvántartási számú motor adat, úgy a hozzá legközelebbi azonosítóra áll a rekordmutató.

A táblázat egy során való dupla egérkattintás, meghívja az áttekintés eljárást, ahonnét akár nyomtathatók is a megkeresett hardver eszköz adatai.

#### Hardver elem, szoftver és számla adatok keresése

Ezekkel az eljárásokkal kereshetők meg a tárolt, címben jelzett adatok.

Az eljárások mindenben úgy működnek, mint a fentiekben leírt törzsadat és hardver eszköz adat keresés.
#### Listázás

A főmenünek ezekben a pontjaiban jeleníthetők meg a program által tárolt adatok. A megjelenítés lehet áttekintés (ilyenkor az adatok a képernyőn jelennek meg) vagy lehet listázás, amikor az adatok nyomtatóra listázhatók. Az áttekintés történhet táblázatos és normál formában. A listázás a főbb adatok körében többszintű (egyszerű, közép, teljes) adattartalommal bírhat. Szoftverek esetén lehetőség van gyártónkénti és hardver eszközönkénti listák készítésére is, mely az előírt szoftver nyilvántartási követelményeknek megfelelő adattartalommal bír.

A megjelenített adatok köre a szűrési beállításoknak megfelelő, sorrendje a rendezettségi beállításoknál megadottak szerinti.

A megjelenítésre került adatok itt nem módosíthatók és törölhetők, csak olvashatók.

#### Gyártó szállító és felhasználó adatok áttekintése és listázása

Ezekben az eljárásokban tekinthetők meg és listázhatók a rögzített, címben szereplő törzsadatok.

Elérhető: Listázás ► Törzsadatok ► Gyártó ► Áttekintés ► Normál Elérhető: Listázás ► Törzsadatok ► Gyártó ► Áttekintés ► Táblázatos Elérhető: Listázás ► Törzsadatok ► Gyártó ► Listázás ► Egyszerű Elérhető: Listázás ► Törzsadatok ► Gyártó ► Listázás ► Teljes Elérhető:

Az eljárás minden esetben ugyanaz, csak az adattartalom változik.

Normál eljárással való áttekintés esetén az adatok ugyanabban a formában jelennek meg, mint a felvételnél és egyéb műveleteknél. Az Internet cím mezőre klikkelve meghívásra kerül az adott webcím. E-mail mezőre klikkelve üzenetet lehet küldeni a megadott címre.

| 🚇 Gyártó adatok áttekintése:                                                                                                    |                       |                            |               |  |  |  |  |
|----------------------------------------------------------------------------------------------------|-----------------------|----------------------------|---------------|--|--|--|--|
| · · · · · B ?(]                                                                                                    | Tárolt reko           | rdok száma<br>9            | Befejezés     |  |  |  |  |
| Név<br>Albaconp Zrt                                                                                                    | HW7SW gyáit.<br>HW7SW | Ország<br>Magyarország     |               |  |  |  |  |
| Külföldi cím<br> -                                                                                                    |                       |                            |               |  |  |  |  |
| Ir. szám Település<br>8000 Székesfehérvár                                                                                                    | Utca<br>Mártírok      | útja                       | Ház szám<br>9 |  |  |  |  |
| Telefon         Fax           (22) - 515-414         (22)                                                                                                    | ) - 327-532           | E-mail<br>info@albacomp.hu |               |  |  |  |  |
| Internet cím<br>www.albacomp.hu                                                                                                    | Ügyinté               | ző                         | 22            |  |  |  |  |
| Egyéb - A                                                                                                    | Egyéb - B             | Egyéb - C                  |               |  |  |  |  |
| Egyeb + B     Egyeb + B     Egyeb + C      Megjegyzések /Leírások/      Az Albacomp a hardvergyártó szerepének megtartása mellett a hazai piac egyik legnagyobb rendszerintegrátoiává     fejlődött, nagy tapasztalatokkal rendelkező tanácsadói üzletágat alakítottunk ki, országos szervizhálózatot     hoztunk létre, és az IT számos más területén építettünk ki olyan kompetenciákat, arrelynek révén a modern kor     követelményeinek megfelelő, összetett informatikai és telekommunikációs rendszereket tervezünk, fejlesztünk,     szállítur k, helyezünk üzembe és üzemeltetürik.     Mindezt a piaci folyamatok elemzésén és előrejelzésén alapuló piaci magatartásunknak köszönhetjük, amelynek     révén Ügyfeleink számára jövőbe mutató és értékálló termékeket és szolgáltatásokal nyújtunk.     Az Albacomp hatékony működésének hátterében kiváló szakembergárdája áll, amely a szoftverfejlesztés, a |                       |                            |               |  |  |  |  |

25. ábra - Gyártó adatok áttekintése normál formában

Az adatnavigátorral lehet az adatállományban előre és hátra mozogni, a nyomtató jelzésű gombbal kinyomtatható az aktuális rekord. A szűrés gombbal lehet a megjelenítendő adatrekordok mennyiségét a kívánt mértékűre szűkíteni.

Táblázatos formában történő áttekintés esetén az adatok soronként jelennek meg. A Normál feliratú gombbal lehet átváltani normál nézetre.

|   | Felhasználó adatok kere | sése:               |         |                          |           |       |
|---|-------------------------|---------------------|---------|--------------------------|-----------|-------|
| - | H A F H ?{              | Normál              | Tá      | rolt rekordok száma<br>4 | Befe      | jezés |
| Γ | Név                     | Beosztás            | Telefon | E-mail                   | EA        | ~     |
| Ī | Alpaka Péter            | Építész             | 155     | palpaka@hizrt.hu         | 144 iroda |       |
|   | Kalmár Béla             | Gépésztechnikus     | 432     | bkalmar@hizrt.hu         | 55 iroda  |       |
|   | Tóth Tihamér            | Electronic engineer | 117     | ttoth@hizrt.hu           | 210 iroda |       |
|   | Vezér Vilma             | Vezető értékesítő   | 511     | vvezer@hizrt.hu          | 123 iroda |       |
|   |                         |                     |         |                          |           |       |
|   |                         |                     |         |                          |           |       |

26. ábra - Felhasználó adatok áttekintése táblázatos formában

Táblázat egy során jobb egérgombbal klikkelve megjelenik egy felnyíló menü, melynek segítségével kiválasztható, hogy mely oszlopok szerepeljenek a megjelenített adatokra vonatkozóan.

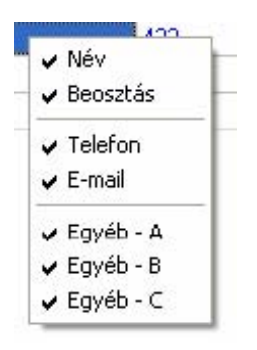

27. ábra - Megjelenített felhasználó adatmezők

Listázás választása esetén az adatok nyomtatási előnézte jelenik meg, itt el lehet végezni a nyomtatási beállításokat és ténylegesen nyomtatóra lehet

küldeni a listát.

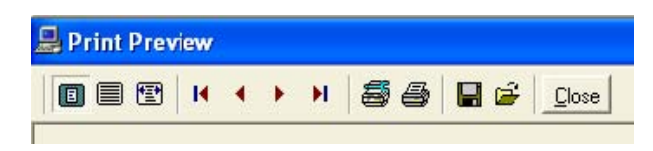

28. ábra - Listák beállítása

|                | <u>Gyártó Adatok List</u> | ája |
|----------------|---------------------------|-----|
|                | /Teljes lista/            |     |
| <u>Gyártó:</u> | Szűcs Informatikai Stúdió |     |
| HW/SW gyártó:  | SW                        |     |
| lr. szám:      | 2536                      |     |
| Település      | Nyergesújfalu             |     |
| Utca:          | Pala u.                   |     |
| Ház szám:      | 7                         |     |
| Telefon:       | 06-30-529-1287            |     |
| Fax:           | 06-33-355-712             |     |
| E-mail cím:    | info@szis.hu              |     |
| Internet cím:  | www.szis.hu               |     |
| Ügyintéző:     | Szűcs Zoltán              |     |
| Egyéb - A:     |                           |     |
| Egyéb - B:     |                           |     |
| Egyéb - C:     |                           |     |

29. ábra - Gyártó adatok listája

| 2010.11.27. 22:29:53 | Hardver és Szoftver Gazdálkodási Nyilvántartó Program<br>Szűcs Informatikai Stúdió - http://www.szis.hu | 9. olda |
|----------------------|----------------------------------------------------------------------------------------------------|---------|
|                      |                                                                                                    |         |

30. ábra - Listák lábléce

# Hardver eszköz, hardver elem, szoftver, számla és raktár adatok áttekintése és listázása

Ezekben az eljárásokban tekinthetők meg a rögzített, címben szereplő adatok. Az áttekintés történhet normál formában (ugyanaz a képernyő formátum, mint az adatfelvitelnél) és történhet táblázatos formában, ilyenkor több adatrekord jelenik meg soronként.

A listázás többszintű lehet (egyszerű, közép és teljes), a listák adattartalma változik.

| Elérhető: | Listázás | Hardver esz | közök 🕨 | Áttekintés | ▶ Normál.     |
|-----------|----------|-------------|---------|------------|---------------|
| Elérhető: | Listázás | Hardver esz | közök 🕨 | Áttekintés | ► Táblázatos. |
| Elérhető: | Listázás | Hardver esz | közök 🕨 | Listázás   | ►Egyszerű.    |
| Elérhető: | Listázás | Hardver esz | közök 🕨 | Listázás   | ►Közép.       |
| Elérhető: | Listázás | Hardver esz | közök 🕨 | Listázás   | ► Teljes.     |
| Elérhető: | Listázás |             |         |            |               |

Az eljárás minden esetben ugyanaz, csak az adattartalom változik.

| Hardver eszköz adatok áttekintése:          |               |               |                            |                        |                     |             |
|---------------------------------------------|---------------|---------------|----------------------------|------------------------|---------------------|-------------|
| • • • • 🖹 🎒 ?{]                             |               |               | Tárolt rekordok száma<br>3 | a.                     |                     | Befejezés   |
| Italános ada:ok Egyéb adatok                |               |               |                            |                        |                     |             |
| Sorszám Megnevezés                          |               |               |                            | Eszköz típus           |                     |             |
| 2 Dell Precision T5500                      |               |               |                            | Számítógép - Workst.   |                     | -           |
| âyártó                                      |               |               | Gyári szám                 |                        |                     | Gyártás éve |
| Dell                                        |               | •             | ×46546546A-444655V         |                        |                     | 2009        |
| Beszerzés dátuma Beszerzési bizonylat száma |               |               | Szállító                   |                        |                     | Beszi ár    |
| 2010.01.20 K623-05/10                       |               |               | Computer Trade Kft         |                        |                     | 450000      |
| eltári szám                                 |               |               | Hazn. vétel dátuma Tei     | v. élett. Akt. érték A | Akt. érték sz. dát. | Számvi ért. |
| wS159/10                                    |               |               | 2010.02.01                 | 10 0                   |                     | 450000      |
| elhasználás helve - Egység                  |               |               | Felhasználás helve - Iroda | 1                      |                     |             |
| Engineer Office                             |               |               | 3. em. / 123               | -                      |                     |             |
| elhasználók                                 |               | Equéb jellema | бу<br>Бу                   |                        |                     |             |
| Név Be                                      | osztás 🔥      | Jellemző      |                            | Érték                  |                     | ^           |
| Alpaka Péter Épi                            | tész 📃        | Chipkészle    | et                         | Intel 5520             |                     |             |
| Tóth Tihamér Ele                            | ctronic engin | Processzo     | r .                        | Intel# Xeon            | 5600                |             |
|                                             |               | RAM           |                            | 16 Gb DDR:             | 3 ECC               |             |
|                                             |               | Grafikus v    | ezérlő                     | NVIDIA Qua             | adro FX             |             |
|                                             |               | HDD           |                            | SAS 500Gb              | / 15000 f.          |             |
|                                             |               | Hálózati ka   | áitya                      | Gigabit Ethe           | rnet                |             |
| <b>*</b> [m]                                | × ×           | Egyéb         |                            | 56K v.92 Da            | ata/Fax PC          | 170         |

31. ábra - Hardver eszköz adatok áttekintése normál eljárással

Normál formában történő áttekintésnél minden estben az adatok az adatfelvitelnél megszokott formában jelennek meg. Az adatnavigátor gombjaival mozgatható a rekordmutató. A szűrés nyomógombbal hívott eljárással szűrhető a megjelenített adatsorok száma. Az adatok csak olvashatók, módosítani és törölni nem lehet őket.

A nyomtató gomb segítségével kinyomtathatók az adatok (ugyanaz a forma mint a listázásnál, de csak az aktuális rekord adatai szerepelnek egy A4-es oldalon).

| • • • • •                                                                                                | E Normál                                                                                                    | Tárolt rekordok száma<br>4                                                                                                    |                                                                                  |
|----------------------------------------------------------------------------------------------------|----------------------------------------------------------------------------------------------------|----------------------------------------------------------------------------------------------------|----------------------------------------------------------------------------------|
| Megnevezés                                                                                               | Flem tipus                                                                                                    | Gyárló                                                                                                    | Gyári szám                                                                       |
| Asus Radeon HD4350 512MB PCI                                                                             | Video kártya                                                                                                    | ASUS                                                                                                    | H645654654898                                                                    |
| KingMax 1GB 800MHz DDR2                                                                                  | Memória modul                                                                                                    | Kingmax                                                                                                    | 787987G654564                                                                    |
| amsung SH-S222A/BEBE 22x                                                                                 | DVD meghajtó                                                                                                    | Samsung                                                                                                    | F778XXY78                                                                        |
| P4 s478 WRP411 processzorhűtő                                                                            | tartó Egyéb                                                                                                    | Intel                                                                                                    | D23499                                                                           |
| <u>m</u> )                                                                                               |                                                                                                    |                                                                                                    | 2                                                                                |
| yéb jellemzők<br><b>Jellemző</b>                                                                         | Értők                                                                                                    | Leírás                                                                                                    | 1 támogatás                                                                      |
| yéb jellemzők<br><b>Jellemző</b><br>Chip<ószlot                                                          | Érték<br>ATI Radoon HD 4350                                                                                            | Leírás<br>Microsoft DirectX 10.1<br>Shader Model 4.1 tár                                                                                            | ≥<br>1 támogatás<br>nogatás                                                      |
| yéb jellemzők<br><b>Jellemző</b><br>Chipkószlot<br>Merrória                                              | Érték<br>ATI Radoon HD 4350<br>512 Mbyte DDR2                                                                          | Leírás<br>Microsoft DirectX 10.<br>Shader Model 4.1 tán<br>OpenGL 2.0 támogat.<br>ATI Software CrossFir                                             | 1 támogatás<br>nogatás<br>ás<br>re támogatás                                     |
| yéb jellemzők<br><b>Jellemző</b><br>Chip kószlot<br>Memória<br>Órajel                                    | Érték<br>ATI Radoon HD 4350<br>512 Mbyte DDR2<br>CPU 600 Mhz                                                           | Leírás<br>Microsoft DirectX 10.<br>Shader Model 4.1 tán<br>OpenGL 2.0 támogat<br>ATI Software CrossFir<br>Unitied Video Decode                      | 1 támogatás<br>nogatás<br>ás<br>re támogatás<br>er (UVD) for Blu-ray# and HD DVD |
| yéb jellemzők<br>Jellemző<br>Chipkószlot<br>Merrória<br>Órajel<br>Órajel                                 | Érték<br>ATI Radoon HD 4350<br>512 Mbyte DDR2<br>CPU 600 Mhz<br>Memória 800 Mhz                                        | Leírás<br>Microsoft DirectX 10.<br>Shader Model 4.1 tán<br>OpenGL 2.0 támogat<br>ATI Software CrossFir<br>Unified Video Decode<br>Full HD támogatás | 1 támogatás<br>nogatás<br>ás<br>re támogatás<br>er (UVD) for Blu-ray# and HD DVD |
| yéb jellemzők<br>Jellemző<br>Chipkószlot<br>Merrória<br>Órajel<br>Órajel<br>Csatoló felület              | Érték<br>ATI Radoon HD 4350<br>512 Mbyte DDR2<br>CPU 600 Mhz<br>Memória 800 Mhz<br>PCI Express 2.0                     | Leírás<br>Microsoft DirectX 10.<br>Shader Model 4.1 tán<br>OpenGL 2.0 támogat<br>ATI Software CrossFii<br>Unified Video Decode<br>Full HD támogatás | 1 támogatás<br>nogatás<br>ás<br>re támogatás<br>er (UVD) for Blu-ray# and HD D√D |
| yéb jellemzők<br>Jellemző<br>Chipkészlet<br>Merrória<br>Órajel<br>Órajel<br>Csatoló felület<br>Felbontás | Érték<br>ATI Radoon HD 4350<br>512 Mbyte DDR2<br>CPU 600 Mhz<br>Memória 800 Mhz<br>PCI Express 2.0<br>max. 2560 x 1600 | Leírás<br>Microsoft DirectX 10.<br>Shader Model 4.1 tán<br>OpenGL 2.0 támogat<br>ATI Software Crossfii<br>Unified Video Decode<br>Full HD támogatás | 1 támogatás<br>nogatás<br>ás<br>re támogatás<br>er (UVD) for Blu-ray# and HD DVD |

32. ábra - Hardver elem adatok áttekintése táblázatos formában

Táblázatos formátumú áttekintésnél az adatrekordok soronként jelennek meg. Itt is léptethető a rekordmutató az adatnavigátorral, szűrhető a megjelenítendő adatsorok száma. A Normál feliratú gombbal átváltható a nézet a normál formátumra, ahol nyomtathatók az aktuális rekord adatai.

Listázásnál az adatokról többszintű lista készíthető (egyszerű, közép és teljes), ez azt jelenti, hogy a listákon megjelenő adatok köre minimálisra csökkentett, közepes vagy teljes mértékű.

A listák nyomtatási képe a monitoron jelenik meg, itt elvégezhetőek a nyomtatási beállítások és ténylegesen nyomtatóra küldhető a lista.

A raktári mozgás adatok áttekintése hardver elemenként történik normál eljárással, lehetőség van a raktári mozgás tételek időszakra vonatkozó szűrésére, valamint egy adott tétel részletes adatainak megtekintésére és nyomtatására.

Listázásnál az összes hardver elem összes mozgási tétele listázásra kerül, itt is van lehetőség a mozgási tételek időszakra vonatkozó szűrésére.

Leltár lista készítése esetén a lista táblázatos formában jelenik meg, innét lehet nyomtatni. Meglehet tekinteni egy hardver elem adatait (mely szerepel a leltári listában) valamint a raktári mozgási tételeit, melyek összesítetten alkotják a leltár alapját.

| 悬 | Raktári moz          | zgás adatok:                        |              |                      |               |                       |            |               |       |
|---|----------------------|-------------------------------------|--------------|----------------------|---------------|-----------------------|------------|---------------|-------|
| ŀ | • • •                | <b>H</b>                            | Hardver      | elemek mozgási<br>42 | tételeinek sz | áma                   |            | 🖌 Befe        | jezés |
| R | Időszak<br>2010.11.2 | 7 - 2010.11.27                      |              |                      | 🎫 Akt         | . tétel megjelenítése |            |               |       |
| н | lardver elem në      | év                                  | Elem típus   |                      | Gyártó        |                       | Akt. ke    | észlet a rakt | árban |
|   | P4 s478 WRP4         | 411 processzorhűtő tartó            | Egyéb        |                      | Intel         |                       |            |               | 10    |
| F | laktári mozgási      | tételek: 3                          |              |                      |               |                       |            |               |       |
|   | Tétel sz.            | Elem név                            | Dátum        | Szállító             |               | Bizonylat szám        | Bev        | i biz.        | ~     |
|   | 1                    | P4 s478 WRP411 processzorhűtő tartó | 5 2010.11.27 | 24                   |               |                       | HE-000002  | /2010         |       |
|   | 2                    | P4 s478 WRP411 processzorhűtő tartó | 5 2010.11.27 |                      |               |                       |            |               | _     |
|   | 3                    | P4 s478 WRP411 processzorhűtő tartó | 5 2010.11.27 |                      |               |                       | HE-0000004 | /2010         |       |
|   |                      |                                     |              |                      |               |                       |            |               |       |
|   |                      |                                     |              |                      |               |                       |            |               | >     |

33. ábra - Raktári mozgás adatok áttekintése

| 🚇 Hardver elemek leltár adatai: |                                     |                  |                            |                              |              |                   |   |
|---------------------------------|-------------------------------------|------------------|----------------------------|------------------------------|--------------|-------------------|---|
| 1                               | Avgentatás Hardver elem             | Raktári mozgások | Tárolt hardv               | ver elem rekordok száma<br>4 | 3            | Befejezé          | s |
| Γ                               | Hardver elem                        | Aktuális készlet | Készl. ért. ut. beszi áron | Készl. ért. sz. dát.         | Ut. beszi ár | Ut. rakti t. szám | ~ |
|                                 | Asus Radeon HD4350 512MB PCI        | 0                | 0                          |                              | 0            | 0                 |   |
|                                 | KingMax 1GB 800MHz DDR2             | 0                | 0                          | 2010.11.27                   | 4000         | 2                 |   |
|                                 | P4 s478 WRP411 processzorhűtő tartó | 10               | 2000                       | 2010.11.27                   | 200          | 3                 |   |
|                                 | Samsung SH-S222A/BEBE 22x           | 0                | 0                          |                              | 0            | 0                 |   |
|                                 |                                     |                  |                            |                              |              |                   |   |

34. ábra - Hardver elemek leltár listája

#### Beállítások

Ebben a főmenü pontban végezhetők el a program használatával kapcsolatos beállítások (rendezettség, szűrés, nyomtatóbeállítás).

A rendezettség beállításával állítható be az adatok megjelenítésének sorrendje, exportálásnál, áttekintésnél és listázásnál eszerint rendeződnek az adatsorok.

Szűréssel szűkíthető le a megjelenített adatsorok köre a kívánt mértékre. Amennyiben egy adatsor azonosítójának csak töredéke ismert, úgy ezzel a művelettel megtalálható ez esetben is a rekord.

# Rendezettség

Rendezettség beállítására a hardver eszköz és elem, szoftver és számla adatoknál van lehetőség. Adatmegjelenítéseknél az itt megadott szempont szerint fognak megjelenni az adatsorok.

Elérhető: Beállítások ► Rendezettség ► Hardver eszköz.

Beállítások ► Rendezettség ► Hardver elem.

Beállítások ► Rendezettség ► Szoftver.

Beállítások ► Rendezettség ► Számla.

| 🔁 Beállít                         | 🧹 Befejezés        |  |  |  |  |
|-----------------------------------|--------------------|--|--|--|--|
| Jelenlegi rendezettség<br>Sorszám |                    |  |  |  |  |
| 🖲 Sorszám                         | C Megnevezés       |  |  |  |  |
| C Gyártó                          | 🗧 Bezserzés dátuma |  |  |  |  |
| C Számla szám                     | C Szállító         |  |  |  |  |

35. ábra - Szoftver adatok rendezettségének beállítása

Az eljárás megjelenítésekor kijelzésre kerül az aktuális rendezettség. A létező indexek közül ki kell választani a kívánt rendezettséget, majd a beállít gombbal rögzíteni azt. A rendezettség a kiválasztottnak megfelelő lesz.

Minden esetben, ebben a formában lehet a rendezettséget beállítani.

#### Szűrés

Ezekkel az eljárásokkal szűrhetők a megjelenített adatrekordok köre a megfelelő mértékűre, valamint ha csak töredéke ismert a keresett adatsornak ezzel az eljárással akkor is megtalálható.

Elérhető: Beállítások ► Szűrés ► Törzsadatok ► Gyártó.
Beállítások ► Szűrés ► Törzsadatok ► Szállító.
Beállítások ► Szűrés ► Törzsadatok ► Felhasználó.
Beállítások ► Szűrés ► Hardver eszköz.
Beállítások ► Szűrés ► .....

Minden esetben az eljárás működése ugyanaz, ezért nem kerül többször ismertetésre.

| 🔁 Beállít 🔤                                                                              | Alaphelyzet         | Szűrés<br>Bekapcsolva             | 🖌 Befejezés                                                             |
|------------------------------------------------------------------------------------------|---------------------|-----------------------------------|-------------------------------------------------------------------------|
| Gyártó                                                                                   | • =                 | Adobe                             | And 💌                                                                   |
| Szoftver típus                                                                           | • =                 | <ul> <li>Képszerkesztő</li> </ul> | And                                                                     |
| Verzió                                                                                   | ▼ >=                | CS3                               | And                                                                     |
| Nyelv                                                                                    | -                   | ✓ Magyar                          | Or 💌                                                                    |
| Nyelv                                                                                    | -                   | ✓ Angol                           |                                                                         |
| Szűrési feltétel                                                                         |                     |                                   |                                                                         |
| GYARTO = 'Adobe' A<br>SZTIP = 'Képszerkes:<br>VERZIO >= 'CS3' And<br>NYELV = 'Magyar' Or | nd<br>ztő' And<br>I | × = >                             | <ul> <li>Bekapcsolva</li> <li>Kikapcsolva</li> <li>Betűtípus</li> </ul> |

36. ábra - Szoftver adatok szűrése

A szűrési feltétel a számozott sorokban adható meg, kiválasztva az adattábla egy mezőjét, a kívánt relációt és megadva a szükséges értéket. Amennyiben több sort alkalmazunk, úgy a sorokat egymással logikai kapcsolatba kell hozni (ez lehet és, vagy, kizáró vagy kapcsolat). A ténylegesen kialakított szűrési feltétel az ablak alsó részében látható, ezt a számítástechnikában járatosabb felhasználók kézzel is szerkeszthetik. A szűrési feltétel kézi szerkesztéshez

szükséges a táblamezők ismerete, ezek jelen leírás végén a függelékben megtalálhatók.

Amennyiben a szűrési feltétel összeállításra, megszerkesztésre került jöhet a beállítás. A beállításhoz kapcsolódóan az ablak jobb alsó részében megtalálható a bekapcsolva, a kikapcsolva és a betűtípus állapot. Ha a bekapcsolva állapot be van jelölve, a szűrési feltétel beállításkor azonnal életbe lép, ellenkező esetben maga a feltétel beállítódik, de csak akkor lép életbe, ha a későbbiek folyamán be is lesz kapcsolva. A betűtípus amennyiben meg van jelölve, úgy a feltételben megadott szükséges értékeknél a nagybetű - kisbetű különbségek is figyelembe lesznek véve. Maga a beállítás a Beállít nyomógombbal történik meg, az Alaphelyzet nyomógombra kattintva törlődik a szerkesztett feltétel.

#### Nyomtató beállítások

Ez a menüpont az operációs rendszer nyomtató beállító eljárását hívja meg. Kiválasztható a használni kívánt nyomtató és beállíthatók a nyomtatási tulajdonságok.

Elérhető: Beállítások ► Nyomtató.

| Nyomtatób        | eállítás               |         | ? 🛛                    |
|------------------|------------------------|---------|------------------------|
| Nyomtató         |                        |         |                        |
| <u>N</u> év:     | HP Color LaserJet 1500 | •       | T <u>u</u> lajdonságok |
| Állapot:         | Üzemkész               |         |                        |
| T ípus:          | HP Color LaserJet 1500 |         |                        |
| Hely:            | USB001                 |         |                        |
| Megjegyzi        | és:                    |         |                        |
| Papír            |                        | Tájolás |                        |
| <u>M</u> éret:   | A4                     | J _     | Áļló                   |
| <u>A</u> dagoló: | Automatikus            | J A     | C <u>F</u> ekvő        |
| <u>H</u> álózat  | . ]                    | ОК      | Mégse                  |

37. ábra - Nyomtató beállítása

Információt nyújt az aktuális nyomtatóról, a Tulajdonságok nyomógombbal beállíthatók a nyomtató paraméterei, kiválasztható a papír mérete, adagolásának módja és az álló vagy fekvő tájolása.

Ezek a beállítások a listázáskor is elvégezhetők a lista előnézeti képének tetején található eszköztár segítségével.

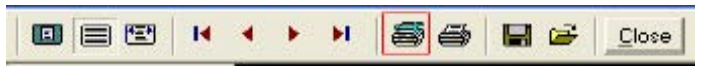

38. ábra - Nyomtató beállítása listából

#### Aktuális érték számítás

Ebben a főmenü pontban végezhetők el a hardver eszközök és szoftverek aktuális értékének számítása. Amennyiben adatfelvételkor meg lett adva a beszerzési ár, a használatba vétel dátuma és a tervezett használati élettartam (év) a program kiszámítja, hogy az eszközök és szoftverek az adott dátumra vonatkoztatva mekkora aktuális értékkel bírnak.

A számítás elvégezhető eszközönként vagy szoftverenként egyedileg illetve minden eszközre és szoftverre vonatkozóan egyszerre.

Az aktuális számított értékek az adatállományokban tárolódnak a számítás dátumával együttesen.

Listát lehet készíteni melyen az aktuális érték, a számítás dátuma és a számviteli érték, valamint az ezekhez kapcsolódó legfontosabb adatmezők jelennek meg.

Elérhető: Aktuális érték ► Hardver eszköz ► Számítás ► Egyedi. Aktuális érték ► Hardver eszköz ► Számítás ► Mind. Aktuális érték ► Hardver eszköz ► Lista. Aktuális érték ► Szoftver ► Számítás ► Egyedi. Aktuális érték ► Szoftver ► Számítás ► Mind. Aktuális érték ► Szoftver ► Lista.

| 🛃 Szoftver adatok aktuális értéké                                                        | nek számítása - Minc      | I: 📃 🗆 🔀                  |
|------------------------------------------------------------------------------------------|---------------------------|---------------------------|
| Számolás ?{                                                                              | árolt rekordok száma<br>2 | Befejezés                 |
| Számítás dátuma: 2010.12.31. 💌                                                           | Számított össz<br>9       | es aktuális érték<br>236  |
| Eljárás:                                                                                 |                           | 100%                      |
| Aktuális érték számítása megtörtént ennyi<br>Aktuális érték számításból kimaradt szoftve | szoftverre: 1<br>erek: 1  |                           |
| Sorszám: 1 Megnevezés: Corel PaintSho                                                    | op Pra X> A beszerzé:     | si ár nincs megadva !!! 📩 |
|                                                                                          |                           |                           |

39. ábra - Szoftverek aktuális értékének számítása - mind

| lardver eszköz adatok ak      | tuális értékének számítása | - Egyedi:      | <i>a</i>               |              |                          |                      |
|-------------------------------|----------------------------|----------------|------------------------|--------------|--------------------------|----------------------|
|                               | ?{] Számítás S             | z. dátuma: 20  | 10.12.31. 💌            | Tár          | olt rekordok száma<br>10 | 🖌 🖌 Befejezés        |
| talános adatok   Egyéb adatok |                            |                |                        |              |                          |                      |
| orszám Megnevezés             |                            |                |                        | Eszköz ti    | pus                      |                      |
| 2 Dell Precision T55          | 500                        |                |                        | Számító      | gép - Workst.            | •                    |
| iyártó                        |                            |                | Gyári szám             |              |                          | Gyártás éve          |
| Dell                          |                            | •              | ×46546546A-444655      | 5V           |                          | 2009                 |
| annanda dékima . Danandai ki  | and the sectors            |                | 0-4864                 |              |                          | Dava 14              |
| eszerzes datuma Beszerzesi bi | zonyiat szama              |                | Szallito               |              |                          | beszi ar             |
| IK023-03/10                   |                            |                | Computer Trade Krt     |              |                          | 40000                |
| eltári szám                   |                            |                | Hazn. vétel dátuma     | Terv. élett. | Akt. érték Akt. érték sz | . dát. – Számvi ért. |
| VS159/10                      |                            |                | 2010.02.01             | 10           | 408945 2010.12.31        | 450000               |
| elhasználás helue - Egység    |                            |                | Felhasználás helue - I | Iroda        |                          |                      |
| Engineer Office               |                            |                | 3 em / 123             | 1000         |                          |                      |
|                               |                            |                |                        |              |                          |                      |
| elhasználók                   |                            | Egyéb jellemző | ók 🛛                   |              |                          |                      |
| Név                           | Beosztás 🔥                 | Jellemző       |                        |              | Érték                    | ^                    |
| Alpaka Péter                  | Építész                    | Chipkészle     | t in                   |              | Intel 5520               |                      |
| Tóth Tihamér                  | Electronic engin           | Processzor     |                        |              | Intel# Xeon 5600         |                      |
|                               |                            | RAM            |                        |              | 16 Gb DDR3 ECC           |                      |
|                               |                            | Grafikus ve    | ezérlő                 |              | NVIDIA Quadro FX         |                      |
|                               |                            | HDD            |                        |              | SAS 500Gb / 15000 f.     |                      |
|                               | -                          | Hálózati ká    | iitya                  |              | Gigabit Ethernet         |                      |
|                               |                            | Equéb          |                        |              | 56K v 92 Data/Eav PC     |                      |

40. ábra - Hardver eszközök aktuális értékének számítása - egyedi

#### Hardver Eszközök Aktuális és Számviteli Értékének Listája

| Sorszám: 9               | Megnevezés: HPCD24        | <u>3</u>       |                           | Típus: Számítógép - Desktop  |
|--------------------------|---------------------------|----------------|---------------------------|------------------------------|
| Gyártó: Hewlett-Packar   | Į                         | Gyári szám:    | G78798979J72213           | Gyártás éve: 2010            |
| Beszerzés dátuma: 201    | 0.01.10                   | Beszerzési ár: | 140000                    | Szállító: Computer Trade Kft |
| Használatba vétel dátuma | Tervezett élettartam /év/ | Aktuális érték | Aktuális ért. szám. dátur | na Számviteli azonosító      |
| 2010.01.15               | 10                        | 127841         | 2010.11.28                | HVV-512-10                   |

41. ábra - Hardver eszközök aktuális és számviteli értékének listája

#### Javítás és karbantartás

A program lehetőséget biztosít a hardver eszközök javítási és karbantartási műveleteinek a nyilvántartására, keresésére, listázására és elemzésére. Ebben a főmenü pontban érhetőek el ezek a műveletek.

# Felvétel, módosítás és törlés

Elérhetők: Javítás és karbantartás ► Adatok ► Felvétel. Javítás és karbantartás ► Adatok ► Módosítás. Javítás és karbantartás ► Adatok ► Törlés.

| nos adatok Elvégzett javítási és karbantatáši műveletek Egyéb adatok<br>dver<br>köz => 9<br>Hardver eszköz<br>Visszavon<br>Visszavon<br>Visszavon<br>Visszavon<br>Visszavon<br>P 9 HPCD243<br>9 HPCD243<br>10 PB45837A<br>Zám Megnevezés<br>Eszköz típus<br>Eszköz típus                                                                                                    | <b>€</b> ∎ Tárol                                       | Elv                                                 | /et M                              | Tárolt hardver eszk<br>4                                             | :özök «záma Tá                   | rolt javítás - karbantartás ad<br>1                                                                  | atok száma 🛛 🧹 Befeje                                   |
|----------------------------------------------------------------------------------------------------|--------------------------------------------------------|-----------------------------------------------------|------------------------------------|----------------------------------------------------------------------|----------------------------------|----------------------------------------------------------------------------------------------------|---------------------------------------------------------|
| dver<br>köz<br>sése<br>→<br>Hardver eszköz<br>Hardver eszköz<br>→<br>Hardver eszköz<br>→<br>Hardver eszkör<br>Hardver eszkör<br>→<br>Hardver eszkör<br>→<br>Hardver eszkör<br>Hardver eszkör<br>→<br>H | alános adatok                                          | Elvégzett javítá                                    | isi és karbantartási műve          | eletek   Egyéb adatol                                                | <                                |                                                                                                    |                                                         |
| Sorszám       Megnevezés       Eszköz típus       Gyártó       Gyári szám         3       Dell Precision T5500       Billentyűzet       Dell       GE6522527Dldssadasda         3       Dell Precision T5500       Billentyűzet       Dell       GE6522527Dldssadasda         9       HPCD243       Számítógép - Desktop       Hewlett-Packard       G78798973J72213         10       PB45897A       Számítógép - Noteb.       Packard-Bell       S464654BV8789         2ám       Megnevezés       Eszköz típus       Gyártó       Gyártás éve         2ám       Megnevezés       Eszköz típus       Gyártó       Gyártás éve         10       PB45837A       Számítógép - Desktop       Hewlett-Packard       2010         zám       Felhasználás helye - Egység       Felhasználás helye - Iroda       2010         i szám       Felhasználás helye - Egység       Felhasználás helye - Iroda       798973J72213         m       Helyszín       Varitás       Yavítás       Tervezett karbantartás       4                                                                                                    | Inches                                                 | Sorszám                                             | C Megnevezé                        | is                                                                   |                                  | C Gyártó                                                                                             |                                                         |
| séše<br>Hardver eszköz<br>Sorszám Megnevezés<br>Sorszám Megnevezés<br>Sorszám Megnevezés<br>Sorszám Megnevezés<br>Sorszám Megnevezés<br>Sorszám Megnevezés<br>Sorszám Megnevezés<br>Sorszám Megnevezés<br>Eszköz típus<br>Számítógép - Desktop<br>Hewlett-Packard<br>Számítógép - Desktop<br>Hewlett-Packard<br>Számítógép - Desktop<br>Hewlett-Packard<br>Számítógép - Desktop<br>Hewlett-Packard<br>Számítógép - Desktop<br>Hewlett-Packard<br>Számítógép - Desktop<br>Hewlett-Packard<br>Számítógép - Desktop<br>Hewlett-Packard<br>Számítógép - Desktop<br>Hewlett-Packard<br>Számítógép - Desktop<br>Hewlett-Packard<br>Számítógép - Desktop<br>Hewlett-Packard<br>Számítógép - Desktop<br>Hewlett-Packard<br>Számítógép - Iroda<br>Számítógép - Javítás helye - Iroda<br>Számítógép - Javítás<br>Megnevezés<br>Számítógép - Javítás<br>Számítógép - Javítás<br>Számítógép                                                                                                    | eszköz =>                                              | 9                                                   |                                    |                                                                      |                                  |                                                                                                    |                                                         |
| Hardver eszkoz       Sorszám       Megnevezés       Eszköz típus       Gyártó       Gyári szám         Visszavon       3       Dell Precision T5500       Billentyűzet       Dell       GE6522527Dldssadasde         9       HPCD243       Számítógép - Desktop       Hewlett-Packard       G78738973J72213         10       P845897A       Számítógép - Noteb.       Packard-Bell       S4646548V8789         2ám       Megnevezés       Eszköz típus       Gyártó       Gyártás éve         HPCD243       Számítógép - Desktop       Hewlett-Packard       2010         i szám       Felhasználás helye - Egység       Felhasználás helye - Iroda       2010         i szám       Felhasználás helye - Egység       Felhasználás helye - Iroda       Felhasználás helye - Iroda         m       Helyszín       Vavítás       Vavítás       Tervezett karbantartás       4                                                                                                    | eresése                                                |                                                     |                                    |                                                                      |                                  |                                                                                                    |                                                         |
| Jorszami Pregitevezes       Liskoz úpus       Oyarto       Oyarto       Oyart szami         3       Dell Precision T5500       Billentyűzet       Dell       GE6522527DIdssadasda         9       HPCD243       Számítógép - Desktop       Hewlett-Packard       G78798979J72213         10       P845897A       Számítógép - Noteb.       Packard-Bell       S464654BV8789         zám       Megnevezés       Eszköz típus       Gyártó       Gyártás éve         HPCD243       Íszámítógép - Desktop       Hewlett-Packard       [2010]         i szám       Felhasználás helye - Egység       Felhasználás helye - Iroda         798979J72213       Beszerzési igazgatás       [455]         m       Helyszín       Felhasználás nelye - Iroda         m       Helyszín       Felhasználás munk.         0.11.28.       Informatika       V Javítás       Karbantartás       Tervezett karbantartás                                                                                                    |                                                        | Hardver eszk                                        | .0Z                                |                                                                      | Fesköz tínus                     | Guártó                                                                                               | Guári ezám                                              |
| Visszavon       9       HPCD243       Számítógép - Desktop       Hewlett-Packard       G78798979J72213         10       P845897A       Számítógép - Noteb.       Packard-Bell       S464654BV8789         zám       Megnevezés       Eszköz típus       Gyártó       Gyártás éve         HPCD243       Számítógép - Desktop       Hewlett-Packard       2010         i szám       Felhasználás helye - Egység       Felhasználás helye - Iroda         1798979J72213       Beszerzési igazgatás       455         m       Helyszín       Felhasznált munk.         0.11.28.       Informatika       V Javítás       Karbantartás       Tervezett karbantartás                                                                                                    |                                                        | 301320                                              | Dell Precision T5500               |                                                                      | Billentuíízet                    | Dell                                                                                                 | GE6522527Didecadaeda                                    |
| 10     PB45897A     Számítógép - Noteb.     Packard-Bell     S464654BV8789       2ám     Megnevezés     Eszköz típus     Gyártó     Gyártó       HPCD243     Számítógép - Desktop     Hewlett-Packard     2010       i szám     Felhasználás helye - Egység     Felhasználás helye - Iroda       738979J72213     Beszerzési igazgatás     455                                                                                                    | 🐔 Visszavon                                            |                                                     | HPCD243                            |                                                                      | Számítógén - Deskton             | Hewlett-Packard                                                                                      | G78798979172213                                         |
| zám Megnevezés Eszköz típus Gyártó Gyártó Gyártás éve HPCD243 Számítógép - Desktop Hewlett-Packard 2010<br>i szám Felhasználás helye - Egység Felhasználás helye - Iroda 1738979J72213 Beszerzési igazgatás 455                                                                                                    |                                                        | 10                                                  | PB458976                           |                                                                      | Számítógép - Noteb               | Packard-Bell                                                                                         | S464654RV8789                                           |
| HPCD243     Számítógép - Desktop     Hewlett-Packard     2010       i szám     Felhasználás helye - Egység     Felhasználás helye - Iroda       i798979J72213     Beszerzési igazgatás     455       m     Helyszín     Felhasznált munk:       0.11.28.     Informatika     Informatika                                                                                                    |                                                        |                                                     |                                    |                                                                      |                                  |                                                                                                    |                                                         |
| i szám Felhasználás helye - Egység Felhasználás helye - Iroda<br>1798979J72213 Beszerzési igazgatás 455<br>m Helyszín<br>0.11.28. Informatika Felhasznált munk.<br>7 Javítás IV Karbantartás Tervezett karbantartás 4                                                                                                    | orszám Meg                                             | gnevezés                                            |                                    | Eszköz típus                                                         | G                                | iyártó                                                                                               | Gyártás éve                                             |
| 1798979J72213 Beszerzési igazgatás 455<br>m Helyszín Felhasznált munka<br>0.11.28. ▼ Informatika ▼ Javítás ▼ Karbantartás T Tervezett karbantartás 4                                                                                                    | orszám Meg                                             | gnevezés<br>ICD243                                  |                                    | Eszköz típus<br>Számítógép -                                         | G<br>Desktop                     | iyártó<br>Hewlett-Packard                                                                            | Gyártás éve<br>2010                                     |
| m Helyszín<br>0.11.28. ✔ Informatika Felhasznált munka<br>74 Javítás ✔ Karbantartás ☐ Tervezett karbantartás                                                                                                    | orszám Meg<br>HP<br>yári szám                          | gnevezés<br>°CD243                                  | Felhasználás he                    | Eszköz típus<br>Számítógép -                                         | G<br>Desktop                     | iyártó<br>Hewlett-Packard<br>Felhasználás helye - Iroda                                              | Gyártás éve<br>2010                                     |
|                                                                                                    | orszám Meg                                             | gnevezés                                            |                                    | Eszköz típus                                                         | G                                | iyártó                                                                                               | Gyártá                                                  |
|                                                                                                    | orszám Me;<br>HF<br>78798979J722<br>átum<br>010.11.28. | gnevezés<br>CD243<br>213<br>Helyszín<br>Informatika | Felhasználás he<br>Beszerzési igaz | Eszköz típus<br>Számítógép -<br>elye - Egység<br>zgatás<br>Egyéb - B | G<br>Desktop [<br>✓ Javítás ☑ Ka | iyártó<br>Hewlett-Packard<br>Felhasználás helye - Iroda<br>455<br>Irbantartás Tervezett<br>Egyéb - C | Gyártás éve<br>2010<br>Felhasznált munk<br>karbantartás |

42. ábra - Javítás és karbantartás adatok felvétele

Az adatok három csoportra vannak elkülönítve az általános adatok lapon ki kell választani a javított / karbantartott hardver eszközt, valamint kötelezően megadandó a dátum és a javítás helyszíne, stb. A második lapon adhatók meg a hibajelenségek, az elvégzett javítási és karbantartási műveletek, stb. A harmadik lapon a hardver eszközön korábban elvégzett javítások és karbantartások adatai tekinthetők meg.

A megfelelő mezőkben az adatokat meg kell adni ENTER ill. TAB billentyűvel léptethető a kurzor. A sárgán kiemelt mezők tartalmának megadása kötelező.

A szükséges adatok megadása után az ablak címsora alatt található Tárol nyomógombbal lehet az adatokat rögzíteni az adatbázisban. Az Elvet nyomógomb hatására minden mező értéke törlődik, a megadott adatok elvetésre kerülnek.

# FIGYELEM: CÉLSZERŰ MINDEN ISMERT ADATOT RÖGZÍTENI, MERT A LISTÁK ÉS STATISZTIKÁK AKKOR TARTALMAZZÁK A LEGPONTOSABB ADATOKAT / KIMUTATÁSOKAT.

Az Elvet nyomógomb mellett található segédgombbal hívható eljárással lehet a javítási / karbantartási műveleteket felvenni.

| Javítás és Karbantartás adatok felvétele:                      |                                    |                            |                             |               |
|----------------------------------------------------------------|------------------------------------|----------------------------|-----------------------------|---------------|
| 🖘 Tárol 🖉 Elvet 🖌 🖌                                            | Tárolt hardver eszközök száma<br>4 | Tárolt javítás - karb      | oantartás adatok száma<br>1 | 🖌 🖌 Befejezés |
| Általános adatok Elvégzett javítási és karbantartási művele    | tek Egyéb adatok                   |                            |                             |               |
| Hiba jelenség / Hardver eszköz javítás előtti általános állapo | ita                                |                            |                             | 100           |
| Zorog, csaatog, fustol                                         |                                    |                            |                             | <u>~</u>      |
|                                                                |                                    |                            |                             | ~             |
|                                                                |                                    |                            |                             |               |
| Elvégzett javítási / karbantartási művelet                     | Egyéb leírás a művelethez          | Műv. eredm                 | . Felhasznált hardver elen  | 1             |
|                                                                | - I                                |                            |                             | -             |
| Elvégzett javítási / karbantartási művelet                     | Egyéb leírás a művelethez          | M. eredm.                  | Felhasznált hardver e       | lem 🔥         |
| BIOS beállítás                                                 |                                    | 9                          |                             |               |
| Video kártya csere                                             |                                    | 9                          | Asus Radeon HD4350 51       | 2MB PCI       |
|                                                                |                                    |                            |                             | ~             |
|                                                                |                                    |                            |                             |               |
|                                                                | Equéb eírás a jav                  | ítási / karbantartási műve | eletekhez                   |               |
| Hardver earlyin Atalánes állanota a isvítás / karbantartás u   | Szinte új lett                     | Kablin Kablin Kakabi mart  | SOCONTION .                 | ~             |
| maiuvei eszkuz akalanus aliaputa a javitas / Kalbantaitas u    |                                    |                            |                             |               |
| További vizsgálat / karbantartás szükséges ennyi napon be      | iui: 190                           |                            |                             |               |
| Javítást / karbatartást végezte                                |                                    |                            |                             |               |
| Kiss Tihamér                                                   |                                    |                            |                             |               |
| Zakariás Péter                                                 |                                    |                            |                             | ~             |
|                                                                | 1976                               |                            |                             |               |

43. ábra - Javítás és karbantartás adatok felvétele - 2

Az elvégzett javítási és karbantartási művelet megadásakor amennyiben volt hardver eszköz felhasználás, úgy a raktári kivételezést egy megerősítő kérdés után automatikusan elvégezhetjük.

Tárolásnál amennyiben lett megadva további vizsgálat szükségessége, úgy az egy megerősítő kérdés után bejegyzésre kerül a határidő naplóba, mely eseményre a program automatikusan figyelmeztet.

A javításról / karbantartásról tárolásnál lehetőség van munkalap nyomtatására,

melyen minden megadott adat szerepel.

|                       | Javit             | asi / Marijan           | lariasi wunka             | пар     |
|-----------------------|-------------------|-------------------------|---------------------------|---------|
| <u>Dátum:</u> 2010.11 | . 28              | <u>Helyszín:</u> Inforn | natika                    |         |
| HW/eszk.s.sz.:        | 2                 | HW eszk. megn           | : Dell Precision T55      | 00      |
| HW eszk.típ.:         | Számítógép - Work | st. HW                  | eszk. gyártó: <i>Dell</i> |         |
| HW eszk.gy.éve        | e: 2009 HW        | eszk. gyárisz.: X       | 46546546A-444655V         |         |
| FH - Eavséa: En       | gineer Office     |                         | FH - Iroda: 3. em         | . / 123 |

44. ábra - Javítási / Karbantartási munkalap

Módosításnál az adatnavigátor segítségével lehet kiválasztani a kívánt adatrekordot. Másik hardver eszköz választása a javítás / karbantartás adatrekordhoz az adatnavigátor melletti "E" jelzésű segédgombbal lehetséges. Az elvégzett adatmódosítás után a módosít nyomógombbal lehet rögzíteni a változásokat. Az adatnavigátor elvet gombjával lehet a módosításokat visszavonni.

Törlés esetén a nyomógombbal lehet egy megerősítő kérdés után törölni az adatokat. Az adatrekord nem véglegesen törlődik, a későbbiekben visszaállítható.

Az összes adat törlése a következő menüpont alatt érhető el:

Javítás és Karbantartás ► Adatok ► Összes adat törlése.

A menüpont hatására megjelenik egy a megerősítésre vonatkozó kérdés, kijelezve, hogy mennyi adatrekord van tárolva az adattáblában. A kérdésre igen választ adva törlődik az összes adat.

#### Figyelem: az összes hardver eszköz együttes törlése esetén az adatok nem lesznek visszaállíthatók a későbbiekben sem !!!

#### Keresés

Az eljárással megkereshetők a korábban felvitt javítás / karbantartás adatok a hardver eszköz sorszáma és megnevezése, valamint az esemény megnevezése és helyszíne alapján.

| Elérhető: | Javítás és Karbantartás ► Keresés ► Sorszám.    |
|-----------|-------------------------------------------------|
|           | Javítás és Karbantartás 🕨 Keresés 🕨 Megnevezés. |
|           | Javítás és Karbantartás 🕨 Keresés 🕨 Dátum.      |
|           | Javítás és Karbantartás 🕨 Keresés 🕨 Helyszín.   |

Az eljárás minden esetben ugyanaz, csak a keresési mező adattartalma változik.

| 🚇 Javítás / karbantartás adatok ker | esése /hardve | er eszköz megnevez   | ése alapján/:   |                        |                    |        |
|-------------------------------------|---------------|----------------------|-----------------|------------------------|--------------------|--------|
| Keresendő megnevezés: HP            |               |                      |                 | árolt rekordok sz<br>3 | záma 🛛 🖌 Bef       | ejezés |
| Megnevezés                          | Sorszám       | Eszköz típus         | Gyártó          | Gyárt. éve             | Gyári szám         | Fell 🔨 |
| Dell Precision T5500                | 2             | Számítógép - Workst. | Dell            | 2009                   | ×46546546A-444655V | Engi   |
| ▶ HPCD243                           | 9             | Számítógép - Desktop | Hewlett-Packard | 2010                   | G78798979J72213    | Best   |
| PB45897A                            | 10            | Számítógép - Noteb.  | Packard-Bell    | 2009                   | S464654BV8789      | Értél  |
|                                     |               |                      |                 |                        |                    |        |

45. ábra - Javítás / Karbantartás adatok keresése

A keresőmezőbe beírva a keresett azonosítót, karakterenként a legközelebbi rekord adataira áll rá a mutató, így néhány karakter megadásával is megtalálható a keresett adatsor.

Amennyiben nincs a keresési feltételnek megfelelő adatsor, úgy a hozzá legközelebbire áll a rekordmutató.

A táblázat egy során való dupla egérkattintás, meghívja az áttekintés eljárást, ahonnét akár nyomtathatók is a megkeresett adatok.

# Áttekintés és listázás

Ezekben az eljárásokban tekinthetők meg a rögzített javítás / karbantartás adatok.

Az áttekintés történhet normál formában (ugyanaz a képernyő formátum, mint az adatfelvitelnél) és történhet táblázatos formában, ilyenkor több adatrekord jelenik meg soronként.

A listázás kétszintű lehet (egyszerű és teljes), a listák adattartalma változik.

Elérhető: Javítás és Karbantartás ► Listázás ► Áttekintés ► Normál. Elérhető: Javítás és Karbantartás ► Listázás ► Áttekintés ► Táblázatos. Elérhető: Javítás és Karbantartás ► Listázás ► Listázás ► Egyszerű. Elérhető: Javítás és Karbantartás ► Listázás ► Listázás ► Teljes.

| Javítás és Kai      | rbantartás adatok            | áttekintése:                |                                          |                                             |
|---------------------|------------------------------|-----------------------------|------------------------------------------|---------------------------------------------|
| H   +   +           | ▶ 🛔 ?{]                      | Tárolt                      | javítés - karbantartás adatok száma<br>3 | Be'ejezés                                   |
| Általáno: adatok    | Elvégzett javitási és k      | arbantartási műveletek      |                                          |                                             |
| Hardver eszkö       | <u>z adatai:</u>             |                             | 112100                                   |                                             |
| Sorszán Meg         | nevezés<br>I Precision T5500 | Eszköz típus                | Gyártó<br>Workst Dell                    | Gyártás éve                                 |
| Gyári szám          |                              | Felhasználás helye - Egység | Felhasználás hely                        | ve - Iroda                                  |
| ×46546546A-444      | 4655V                        | Engineer Office             | 3. em. / 123                             |                                             |
| Dátum<br>2010.11.28 | Helyszín<br>Informatika      |                             | 🔽 🔽 Javítás 🔽 Karbantartás 🗖 Tei         | Felhasznált munkaóra<br>vezett karbantartás |
| Egyéb - A           |                              | Egyéb - B                   | Egyéb - I                                | D                                           |
|                     |                              |                             |                                          |                                             |
|                     | arduar aaskiis isultée e     | lätti Altalánas Allanata    |                                          | ,                                           |
| Se kép, se hang.    | aluvel eszkuz javitas e      | nom anaranos anapora        |                                          | ~                                           |
|                     |                              |                             |                                          |                                             |
| 1                   |                              |                             |                                          | <u>×</u>                                    |
|                     |                              |                             |                                          |                                             |

46. ábra - Javítás / Karbantartás adatok áttekintése normál formában

Normál formában történő áttekintésnél az adatok az adatfelvitelnél megszokott formában jelennek meg. Az adatnavigátor gombjaival mozgatható a rekordmutató. A szűrés nyomógombbal hívott eljárással szűrhető a megjelenített adatsorok száma. Az adatok csak olvashatók, módosítani és törölni nem lehet őket.

A nyomtató gomb segítségével kinyomtathatók az adatok (ugyanaz a forma mint a listázásnál, de csak az aktuális rekord adatai szerepelnek egy A4-es

# oldalon).

| Dátum         Helyszín         Sorszám         Megnevezés         Eszköz típus         Gyártó         kát.           2010.11.28         Szervíz         10         PB45897A         Számítógép - Noteb.         Packard-Bell         2           2010.11.28         Informatika         2         Dell Precision T5500         Számítógép - Workst.         Dell         2           2010.11.28         Iroda         5         HPCD243         Számítógép - Desktop         Hewlett-Packard         2           2010.11.28         Iroda         5         HPCD243         Számítógép - Desktop         Hewlett-Packard         2           2010.11.28         Iroda         5         HPCD243         Számítógép - Desktop         Hewlett-Packard         2           2010.11.28         Iroda         5         HPCD243         Számítógép - Desktop         Hewlett-Packard         2           2010.11.28         Iroda         5         HPCD243         Számítógép - Desktop         Hewlett-Packard         2           végzett javítési / karbantatási műveletek         Égyéb leírás a művelethez         M. eredm.         Felhasznált hardver elem         9           BIOS beállítás         9         Samsung SH-S222A/BEBE 22x         9         9         2           Egyéb passz | H   +   H   <u>?(</u> ]                                                                                                    | 🔝 Normál             | Tárolt                    | rekordok száma<br>3      |                                                 | 🖌 🖌 Befejezés |
|----------------------------------------------------------------------------------------------------|----------------------------------------------------------------------------------------------------|----------------------|---------------------------|--------------------------|-------------------------------------------------|---------------|
| 2010.11.28       Szervíz       10       PB45897A       Számítógép - Noteb.       Packard-Bell       2         2010.11.28       Informatika       2       Dell Precision T5500       Számítógép - Workst.       Dell       2         2010.11.28       Iroda       5       HPCD243       Számítógép - Desktop       Hewlett-Packard       2         2010.11.28       Iroda       5       HPCD243       Számítógép - Desktop       Hewlett-Packard       2         végzett javítási / karbantartási műveletek       Elvégzett javítási / karbantartási műveletek       Egyéb leírás a művelethez       M. eredm. Felhasznált hardver elem         BIOS beállítás       9        9           CD / DVD negh. csere       9       Samsung SH-S222A/BEBE 22x           Egyéb passz alkatr. csere       9                                                                                                    | Dátum Helyszín                                                                                                    | Sorszám              | Megnevezés                | Eszköz típus             | Gyártó                                          | várt. é       |
| 2010.11.28       Informatika       2       Dell Precision T5500       Számítógáp - Workst.       Dell       2         2010.11.28       Iroda       S       HPCD243       Számítógáp - Desktop       Hewlett-Packard       2         végzett javítási / karbantartási műveletek       Elvégzett javítási / karbantartási műveletek       Egyéb leírás a művelethez       M. eredm.       Felhasznált hardver elem         BIOS beállítás       9       Samsung SH-S222A/BEBE 22x       S         Egyéb passz alkatr, csere       9       Samsung SH-S222A/BEBE 22x       S                                                                                                    | 2010.11.28 Szervíz                                                                                                    | 10                   | PB45897A                  | Számítógép - Noteb       | Packard-Bell                                    | 20            |
| 2010.11.28     Iroda     E     HPCD243     Számítógép - Desktop     Hewlett-Packard     2       végzett javítási / karbantartási műveletek                                                                                                    | 2010.11.28 Informatika                                                                                                    | 2                    | Dell Precision T5500      | Számítógép - Work:       | st. Dell                                        | 20            |
| végzett javítási / karbantartási műveletek<br>Elvégzett javítási / karbantartási műveletek<br>BIOS beállítás 9<br>CD / DVD negh. csere 9<br>Egyéb passz alkatr. csere 9                                                                                                    | .2010.11.28 Iroda                                                                                                    | S                    | HPCD243                   | Számítógép - Deskt       | op Hewlett-Packard                              | 20            |
| BIOS beállítás     9       CD / DVD negh. csere     9       Egyéb passz alkatr. csere     9                                                                                                    | (m)<br>                                                                                                    |                      |                           |                          |                                                 | 2             |
| CD / DVD negh. csere     9     Samsung SH-S222A/BEBE 22x       Egyéb passz alkatr. csere     9                                                                                                    | régzett javítási / karbantartási művel                                                                                                    | etek<br>táci művelet | Equáb laírás a műveletbez | M gradm                  | Falbasznált hardvar al                          | )<br>Iom      |
| Egyéb passz alkatr, csere 9                                                                                                    | égzett javítési / karbantartási művel<br>Elvégzett javítási / karbantar<br>BIOS beálíliás                                                       | etek<br>tási művelet | Egyéb leírás a művelethez | M. eredm.                | Felhasznált hardver el                          | )<br>Iem      |
|                                                                                                    | régzett javítési / karbantartási művel<br>Elvégzett javítási / karbantar<br>BIOS beállítás<br>CD / DVD negh. csere                              | etek<br>tási művelet | Egyéb leírás a művelethez | M. eredm.<br>9<br>9      | Felhasznált hardver el<br>Samsung SH-S222A/BEBB | lem<br>E 22x  |
|                                                                                                    | végzett javítési / karbantartási művel<br>Elvégzett javítási / karbantar<br>BIOS beállítás<br>CD / DVD negh. csere                              | etek<br>tási művelet | Egyéb leírás a művelethez | M. eredm.<br>9<br>9      | Felhasznált hardver el<br>Samsung SH-S222A/BEBE | lem<br>E 22x  |
|                                                                                                    | régzett javítési / karbantartási művel<br>Elvégzett javítási / karbantar<br>BIOS beállítás<br>CD / DVD negh. csere<br>Egyéb passz alkatr. csere | etek<br>tási művelet | Egyéb leírás a művelethez | M. eredm.<br>9<br>9<br>9 | Felhasznált hardver el<br>Samsung SH-S222A/BEBB | lem<br>E 22x  |
|                                                                                                    | régzett javítási / karbantartási művel<br>Elvégzett javítási / karbantar<br>BIOS beállítás<br>CD / DVD negh. csere<br>Egyéb passz alkatr, csere | etek<br>tási művelet | Egyéb leírás a művelethez | M. eredm.<br>9<br>9<br>9 | Felhasznált hardver el<br>Samsung SH-S222A/BEBB | lem<br>E 22x  |

47. ábra – Javítás / Karbantartás adatok áttekintése táblázatos formában

Táblázatos formátumú áttekintésnél az adatrekordok soronként jelennek meg. Itt is léptethető a rekordmutató az adatnavigátorral, szűrhető a megjelenítendő adatsorok száma. A Normál feliratú gombbal átváltható a nézet a normál formátumra, ahol nyomtathatók az aktuális rekord adatai.

Listázásnál az adatokról kétszintű lista készíthető (egyszerű és teljes), ez azt jelenti, hogy a listákon megjelenő adatok köre minimálisra csökkentett vagy teljes mértékű.

A listák nyomtatási képe a monitoron jelenik meg, itt elvégezhetőek a nyomtatási beállítások és ténylegesen nyomtatóra küldhető a lista.

# Javítás / Karbantartás Adatok Listája

/Teljes lista/

| <u>Dătum: 2010.11.28</u> | Helyszin: Informatika                                             |   |
|--------------------------|-------------------------------------------------------------------|---|
| HW eszk. s. sz.: 2       | HW eszk. megn.: Dell Precision T5500                              |   |
| HW eszk. típ.: Számítóg  | ép - Workst. HW eszk. gyártó: Dell                                |   |
| HW eszk. gy. éve: 2009   | HW eszk. gyárisz.: X46546546A-444655V                             |   |
| FH - Egység: Engineer C  | office FH - Iroda: 3. em. / 123                                   |   |
| Javítás: True Karbar     | itartás: True Tervezett karbantartás: False Felhasznált munkaóra: | 4 |

48. ábra - Javítás / Karbantartás adatok listája

## Szűrés

Ezzel az eljárással szűrhető a megjelenített adatrekordok köre a megfelelő mértékűre, valamint ha csak töredéke ismert a keresett adatsornak ezzel az eljárással akkor is megtalálható.

Elérhető: Javítás és Karbantartás ► Szűrés.

| 🚇 Javítás / karbantartás adatok szűré                                                           | ise:                  |                                                                         |
|-------------------------------------------------------------------------------------------------|-----------------------|-------------------------------------------------------------------------|
| 🔁 Beállít 🔮 Alaphelyzet                                                                         | Szűrés<br>Bekapcsolva | 🖌 Befejezés                                                             |
| 1. Megnevezés 💌 =                                                                               | ✓ HP*                 | And                                                                     |
| 2. Gyártás éve                                                                                  | ▶ 2005                | And 💌                                                                   |
| 3. Dátum 💌 🗲                                                                                    | ▶ 2010.01.01          | And 💌                                                                   |
| 4. Dátum 💌 <=                                                                                   | ▼ 2010.12.31          | And                                                                     |
| 5. Ált. áll. jav. után 🔹 🔿                                                                      | • 0                   |                                                                         |
| Szűrési feltétel                                                                                |                       |                                                                         |
| MEGNEV = 'HP*' And<br>GYARTEV >= 2005 And<br>DAT >= '2010.01.01' And<br>DAT <= '2010.12.31' And |                       | <ul> <li>Bekapcsolva</li> <li>Kikapcsolva</li> <li>Belűtípus</li> </ul> |

49. ábra - Javítás / karbantartás adatok szűrése

A szűrési feltétel a számozott sorokban adható meg, kiválasztva az adattábla egy mezőjét, a kívánt relációt és megadva a szükséges értéket. Amennyiben több sort alkalmazunk, úgy a sorokat egymással logikai kapcsolatba kell hozni (ez lehet és, vagy, kizáró vagy kapcsolat). A ténylegesen kialakított szűrési feltétel az ablak alsó részében látható, ezt a számítástechnikában járatosabb felhasználók kézzel is szerkeszthetik. A szűrési feltétel kézi szerkesztéshez szükséges a táblamezők ismerete, ezek jelen leírás végén a függelékben megtalálhatók.

Amennyiben a szűrési feltétel összeállításra, megszerkesztésre került jöhet a beállítás. A beállításhoz kapcsolódóan az ablak jobb alsó részében megtalálható a bekapcsolva, a kikapcsolva és a betűtípus állapot. Ha a bekapcsolva állapot be van jelölve, a szűrési feltétel beállításkor azonnal életbe lép, ellenkező esetben maga a feltétel beállítódik, de csak akkor lép

életbe, ha a későbbiek folyamán be is lesz kapcsolva. A betűtípus amennyiben meg van jelölve, úgy a feltételben megadott szükséges értékeknél a nagybetű - kisbetű különbségek is figyelembe lesznek véve. Maga a beállítás a Beállít nyomógombbal történik meg, az Alaphelyzet nyomógombra kattintva törlődik a szerkesztett feltétel.

#### Határidő napló

A programba határidő napló funkció is be lett építve. Ennek működése megegyezik a papír alapú naplókéval, azzal a különbséggel, hogy a program minden indításkor automatikusan jelzi, hogy a mai napra van-e aktuális teendő. Az aktuális (határidős) feladatok lekérdezhetők napra, hétre, hónapra és évre vonatkozóan is. A napló plusz funkciójaként az egyes dátumokhoz hozzá lett társítva a névnaptár is.

A javítás / karbantartás adatoknál amennyiben meg lett adva, hogy további vizsgálat szükséges-e, úgy megerősítő kérdés után ebbe a naplóba kerülnek rögzítésre ezek az adatok, mint egy elvégzendő esemény.

#### Aktuális feladatok

Itt kérdezhetők le a tárolt és elintézettként nem megjelölt feladatok (határidő bejegyzések), a menüpontnak megfelelő időtartamra.

Elérhető: Határidő napló ► Aktuális határidők ► Ma.

Elérhető: Határidő napló ► Aktuális határidők ► Héten.

Elérhető: Határidő napló ► Aktuális határidők ► Hónapban.

Elérhető: Határidő napló ► Aktuális határidők ► Évben.

Elérhető: Határidő napló ► Aktuális határidők ► Lejárt.

| Err<br><b>Dátum</b><br>2010.12.10<br>2010.12.17<br>2010.12.20 | rre az évre s:<br>Időpont<br>10:00<br>09:00 | zóló határidő napló bejegyzések száma<br>4<br><b>Szöveg</b><br>Igazgatói értekezlet | Befejezés |
|---------------------------------------------------------------|---------------------------------------------|-------------------------------------------------------------------------------------|-----------|
| Dátum<br>2010.12.10<br>2010.12.17<br>2010.12.20               | Időpont<br>10:00<br>09:00                   | Szöveg<br>Igazgatói értekezlet                                                      |           |
| 2010.12.10<br>2010.12.17<br>2010.12.20                        | 10:00<br>09:00                              | Igazgatói értekezlet<br>Vizen (Jeathart azilika: Rialaz bazdu azak                  |           |
| 2010.12.17<br>2010.12.20                                      | 09:00                                       | Your Unshaut miller On a basely scale                                               |           |
| 2010.12.20                                                    | 09-00                                       | VIZSY, 7 Kalibant, szüks., 5 s.sz. natuv, eszk.                                     |           |
|                                                               | 03.00                                       | Vizsg. / karbant. szüks.; 10 s.sz. hardv. eszk.                                     |           |
| 2010.12.23                                                    | 09:00                                       | Vizsg. / karbant. szüks.: 2 s.sz. hardv. eszk.                                      |           |
|                                                               |                                             |                                                                                     |           |
|                                                               |                                             |                                                                                     |           |

50. ábra - Határidőnapló szerinti aktuális feladatok

Amennyiben van a lekért időszakra elintézettként meg nem jelölt határidőnapló bejegyzés, úgy azok a táblázatos eljárásban jelennek meg. A táblázat egy adatsorán duplán kattintva megjelenik a feladat részletezése, ahonnét az akár nyomtatható is.

| 🛢 Határidő napló bejegyzések áttekintése: |              |                             |           |  |  |
|-------------------------------------------|--------------|-----------------------------|-----------|--|--|
|                                           | H            | Naplóbejegyzések száma<br>4 | Befejezés |  |  |
| Dátum                                     | Időpont      | Szöveg                      |           |  |  |
| 2010.12.10                                | 10:00        | Igazgatói értekezlet        |           |  |  |
| Leírás                                    |              |                             |           |  |  |
| Tervezett jőv                             | ő évi strate | égia ismertetése            | ~         |  |  |

51. ábra - Határidőnapló bejegyzés részletezése

#### Karbantartás

Ebben a menüpontban lehet új naplóbejegyzést felvenni, meglévőt módosítani és törölni vagy megjelölni elintézettként.

Elérhető: Határidő napló ► Karbantartás.

| 🚇 Határidő napló karbantartás                                                                                                    | 8                                                                |                               |           |
|----------------------------------------------------------------------------------------------------|------------------------------------------------------------------|-------------------------------|-----------|
| 🕒 Új tétel 🛛 💁 Módosít                                                                                                    | ás 🛛 🚀 Törlés                                                    | 🔘 ок                          | Befejezés |
| H         K         Sze         Cs         P         Szo         V           43         5         5         2         3         4         5         6         7           44         1         2         3         4         5         6         7           45         8         9         10         11         12         13         14           46         15         16         17         18         19         20         21           47         22         23         24         25         26         27         26           48         29         %         4         4         5         6         7 <b>Ma:</b> 2010.11.28.         5         6         7         36         5         5         5         5         5         7         36         36         36         36         36         36         36         36         36         36         36         36         36         36         36         36         36         36         37         36         36         36         36         36         36         36         36         36 | Napi bejegyzések: 2010.<br>1dőp. Szöveg<br>0930 Szoftver nyilvár | 11.30<br>ntartási konferencia | OK        |
| Leírás:<br>Helyszín: ABC sajtóközpont, nagy ko                                                                                                    | nferencia terem.                                                 |                               | <u>~</u>  |
| Névnap: András                                                                                                    |                                                                  |                               | ×         |
| Jelentés: - görög eredetű; jelentése: f<br>                                                                                                    | érfi, férfias.                                                   |                               |           |

52. ábra - Határidőnapló adatok karbantartása

Első lépéként ki kell választani a kívánt dátumot a bal oldali naptárban. Amennyiben vannak erre a napra bejegyzések, azok a jobb oldali táblázatban jelennek meg.

Az új tétel feliratú nyomógombbal lehet új naplóbejegyzést felvenni, a kiválasztott napra. Meg lehet adni az időpontot, szöveget és leírást.

A módosítás nyomógombbal lehet a jobb oldali táblázatos részben kiválasztott naplóbejegyzés adatait módosítani.

A törlés feliratú gomb hatására megjelennek a tétel (jobb oldali táblázatban kell kiválasztani) részletes adatai, melyek megerősítés után törölhetőek.

Az OK feliratú gomb hatására elintézettként lesz megjelölve a jobb oldali táblázatban választott naplóbejegyzés.

#### Keresés

Ebben a menüpontokban lehet keresni a határidőnapló bejegyzések között. A keresés a felvétenél megadott szöveg alapján történhet.

| E | Naplóbejegyzés keresés (szöveg szerint):        |             |            |          | X |
|---|-------------------------------------------------|-------------|------------|----------|---|
| ę | zöveg: Vizsg                                    | ) Megtekint | <b>V</b> I | Befejezé | s |
|   | Szöveg                                          | Dátum       | Időpont    | OK       | ^ |
|   | Igazgatói érlekezlet                            | 2010.12.10  | 10:00      |          |   |
| I | Szoftver nyilvántartási konferencia             | 2010.11.30  | 09:30      | True     |   |
|   | Vizsg. / karbant. szüks.; 10 s.sz. hardv. eszk. | 2010.12.20  | 09:00      |          |   |
|   | Vizsg. / karbant. szüks.: 2 s.sz. hardv. eszk.  | 2011.02.25  | 09:00      |          |   |
| I | Vizsg. / karbant. szüks.: 2 s.sz. hardv. eszk.  | 2010.12.23  | 09:00      |          |   |
| ľ | Vizsg. / karbant. szüks.: 9 s.sz. hardv. eszk.  | 2010.12.17  | 09:00      |          |   |
|   |                                                 |             |            |          |   |
|   |                                                 |             |            |          | ~ |

Elérhető: Határidő napló ► Keresés ► Szöveg.

53. ábra - Határidőnapló bejegyzés keresése

A táblázatban szerepelnek az elintézettként megjelölt és meg nem jelölt naplóbejegyzések is (összes bejegyzés).

A megadandó kereső kifejezés alapján könnyen és gyorsan megtalálható a kívánt naplóbejegyzés. A keresendő kifejezést begépelve billentyűleütésenként a kifejezéshez legközelebb eső bejegyzésre áll a rekordmutató.

Duplán kattintva a táblázat sorára megtekinthetők a bejegyzés részletes adatai, ki is nyomtathatók azok.

#### Statisztika

A program a főmenüjének ebben a pontjaiban információkat szolgáltat az adatállományokról és a tárolt adatokról. Elsősorban megoszlási információk és összesített adatok jelennek meg. A megoszlási adatokról lehetőség van diagrammok készítésére is, a raktári mozgás és készlet adatok csak diagrammon jelennek meg.

#### Adatállományok

Ebben az eljárásban információkat kap a felhasználó az adatállományok fizikai méretéről és a tárolt adatok számáról. A kapott információk nyomtathatók.

Elérhető: Statisztika ► Adatállományok.

| 🚇 Információk az adat      | állományokról:         |                    |             |             |
|----------------------------|------------------------|--------------------|-------------|-------------|
| Adatállományok Összesító   | 5]                     |                    |             |             |
| 13                         |                        |                    |             |             |
| HW eszközök                |                        | <b>€i V</b> álaszt | HW eszközök |             |
| Adatállomány               |                        |                    |             |             |
| File: Hardver.dbf          |                        |                    |             |             |
| File méret Ibáit1: 3764    |                        |                    |             |             |
| Utolsó módosítás dátuma    | : 2010.11.28. 14:12:14 |                    |             |             |
| Index állomány             |                        |                    |             |             |
| File: Hardver.mdx          |                        |                    |             |             |
| File méret [bájt]: 14336   |                        |                    |             |             |
| MEMO állomány              |                        |                    |             |             |
| File: Hardver.dbt          |                        |                    |             |             |
| File méret [bájt]: 2689862 | 254                    |                    |             |             |
| 4.4.4.4                    |                        |                    |             |             |
| Tátelt teketdek ezémet     | 10                     |                    |             |             |
| Törölt rekordok száma:     | 6                      |                    |             |             |
| Elérhető rekordok száma:   | 4                      |                    |             |             |
| Lienieto rekulduk szalla.  | 4                      |                    |             |             |
| 🖹 Nyomtatás                |                        |                    |             | 🖌 Befejezés |

54. ábra - Információk az adatállományokról /egy adatállomány/

Az eljárás két panelen mutatja az adatokat (az Adatállományok panel csak egy állományra vonatkozik, az Összesítő panelen a teljes adatbázisról szóló információk találhatók).

A lenyitható listamezőben ki kell választani a kívánt állományt, majd a Választ gombbal megerősíteni. Megtalálható a kijelzett állomány neve, mérete és utolsó módosításának dátuma.

Az adatállomány tárolja ténylegesen az adatokat, az indexállomány a rendezettségi kulcsokat, a MEMO állományban vannak a szöveges leírásokat
és fotókat tartalmazó mezők adatai.

A tárolt rekordok száma a ténylegesen az adatbázisban meglevő adatsorok száma. A törölt rekordok száma a már törölt, de még nem véglegesített adatsorok száma. Az elérhető rekordok száma a program által megjeleníthető adatsorok számát mutatja.

Az összesítő panelen ugyanezek az információk találhatók meg, de a teljes adatbázis összes adatállományára vonatkoztatva:

| 🚇 Információk az adatállományokról:                                                                                                    |             |
|----------------------------------------------------------------------------------------------------|-------------|
| Adatállományok Összesítő                                                                                                    |             |
| Adatállományok<br>Fájlok: *.dbf<br>File méret [bájt]: 277290<br>Index állományok<br>Fájlok: *.ndx<br>File méret [bájt]: 543744<br>MEMO állományok                                                                                                    |             |
| Fájlok: *.dbt<br>File méret [bájt]: 269132686                                                                                                    |             |
| Adatok                                                                                                    |             |
| Tárolt rekordok száma: 4675<br>Törölt rekordok száma: 27                                                                                                    |             |
| Elérhető rekordok száma: 4648                                                                                                    |             |
| Providence Providence | ✓ Befejezés |

55. ábra - Információk az adatállományokról /összesítő/

A nyomtatás gomb A4-es méretű lapra helyezi mindkét panel információit, majd a szokásos módon megjeleníti a listát (a nyomtatása a korábbiakból már ismert).

# Információk az adatállományokról HW eszközök

#### HW eszközök

#### Adatállomány

File: Hardver.dbf File méret [bájt]: 3764 Utolsó módosítás dátuma: 2010.11.28.14:12:14

#### Index állomány

File: Hardver.mdx

56. ábra - Információk az adatállományokról /nyomtatás/

#### Többszörös tárolás

Ez az eljárás mutatja meg, hogy azokban a törzsekben, melyekben az adatsor csupán egy adatmezőből áll ugyanaz a tárolt információ hányszor szerepel (csak abban az esetben jelenik meg, ha többszörösen van tárolva). Az eljárás csak ezekre az adatállományokra végezhető el, mert a többi adat felvételénél ellenőrzésre kerül ez a művelet, így más adattárak esetén nem léphet fel többszörös tárolás.

Elérhető: Statisztika ► Többszörös tárolás.

| Többszörösen tárolt adatrekordo | ok megjelenítése:                       |           |          |
|---------------------------------|-----------------------------------------|-----------|----------|
| द्या Adatgyűjtés                | Többszörösen tárolt rekordok száma<br>2 | Befejezés | s        |
| Többszöjösen tárolt adatok:     |                                         |           |          |
| HW eszköz típus                 |                                         |           | .1       |
| Eszköz típus                    |                                         | Tárolva   | ~        |
| Router                          |                                         | 2         |          |
|                                 |                                         |           | -        |
|                                 |                                         |           | *        |
| HW eszköz jellemző              |                                         |           | 1        |
| HW eszköz jellemző              |                                         | Tárolva   | ^        |
| ▶ Szabvány                      |                                         | 2         |          |
|                                 |                                         |           |          |
|                                 |                                         |           | ~        |
| HW elem tipus                   |                                         |           | 0        |
| HW elem típus                   |                                         | Tárolva   | ^        |
|                                 |                                         |           |          |
|                                 |                                         |           |          |
|                                 |                                         |           | ~        |
| HW elem jellemző                |                                         |           | 0        |
| HW elem jellemző                |                                         | Tárolva   | ^        |
|                                 |                                         |           |          |
|                                 |                                         |           |          |
|                                 |                                         |           | <b>×</b> |
| SW típus                        |                                         |           | 0        |

#### 57. ábra - Többszörös tárolás

Az adatgyűjtés gomb hatására kerülnek az adatállományok ellenőrzésre, a többszörösen tárolt adatok kijelzésre kerülnek, megjelölve a tárolás példányszámát is.

## Egyszerűbb megoszlási információk

Ebbe a kategóriába azok a megoszlási adatok tartoznak, melyek egy adattípus szerinti megoszlási kimutatást tartalmaznak (pl. hardver elem megoszlása gyártók szerint).

Az eljárások azt mutatják meg, hogy az adatrekordok a menüpontban jelzett adattípus szerint milyen arányban oszlanak meg.

| - | Hardver adatok megoszlása /Gyártó szerint/: |          | × |
|---|---------------------------------------------|----------|---|
|   | Hardver adatokban tárolt gyártók száma<br>3 | Befejezé | s |
|   | Gyártó                                      | Tárolva  | ^ |
| D | Dell                                        | 2        |   |
|   | Hewlett-Packard                             | 1        |   |
|   | Packard-Bell                                | 1        |   |
|   |                                             |          |   |
|   |                                             |          | ~ |

58. ábra - Hardver eszköz adatok megoszlása gyártó szerint

A táblázat egy során duplán klikkelve diagramm jelenik meg az adott gyártóra vonatkozóan. Megmutatja, hogy az adott gyártó előfordulási aránya hogyan oszlik meg az összes gyártó ezen arányaihoz képest.

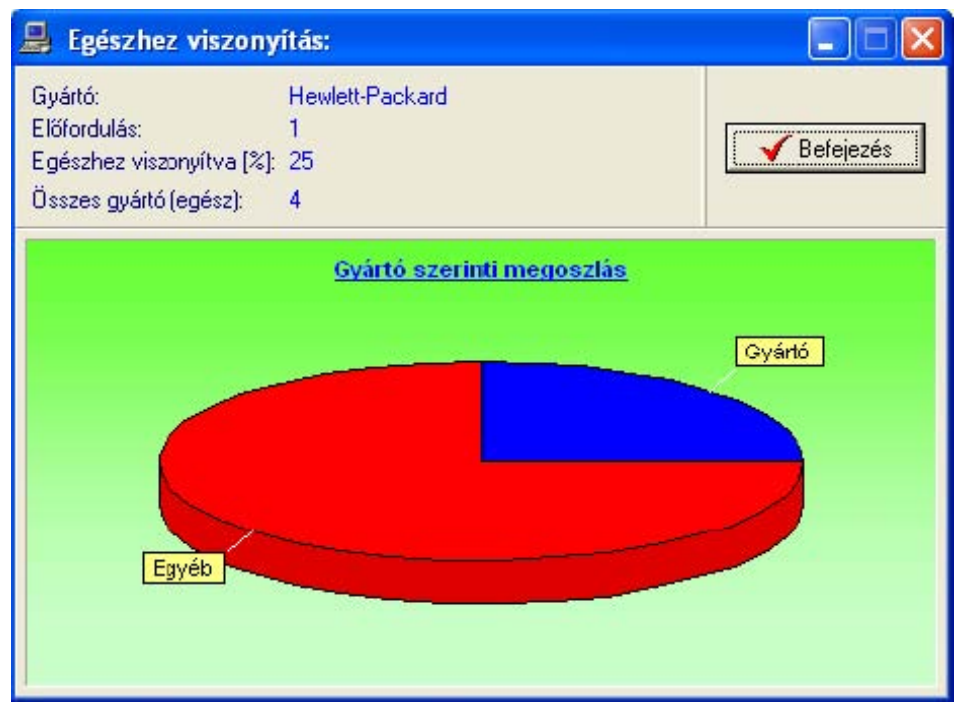

59. ábra - Gyártó viszonyítása az összes hardver eszközben tárolt gyártókhoz

#### Megoszlás kategóriánként

Ide azok a megoszlási adatok tartoznak, melyeket nem lehet egyszerűen soronként összegezni, mert azok szórása igen nagy lehet (pl. hardver elem megoszlása beszerzés dátuma vagy beszerzési ára szerint).

Ezekben az eljárásokban kategóriánként kel megadni az összegzési szempontokat.

Az eljárások azt mutatják meg, hogy az adatrekordok a menüpontban jelzett adattípus kategóriák szerint milyen arányban oszlanak meg.

| 🚇 Árkategóriák megadása | . 📃 🗖 🔀     |
|-------------------------|-------------|
|                         | 🖌 Befejezés |
| 1. 0                    | - 150000    |
| 2. 150001               | - 250000    |
| 3. 25001                | - 500000    |
| 4                       |             |
| 5.                      | -           |
|                         |             |

60. ábra - Beszerzési árkategóriák megadása

| 🚇 Hardver adatok megoszlása /Beszerzési árkate | góriák szerint/: |          |            |       |
|------------------------------------------------|------------------|----------|------------|-------|
| Árkategóiiák sz. tárolt HW eszközök száma<br>4 |                  | Diagram  | 🖌 Befejezé | s     |
| Beszerzési ár - árkategória                    | Tárolva          | Beszi ár | Akt. érték | ~     |
| 0 - 150000                                     | 1                | 140000   | 127841     |       |
| 150001 - 250000                                | 1                | 220000   | 186729     |       |
| 250001 - 500000                                | 2                | 900000   | 408945     |       |
|                                                |                  |          |            | *     |
|                                                |                  |          | >          | J., . |

61. ábra - Hardver elem adatok megoszlása beszerzési árkategóriák szerint

A táblázat egy során duplán kattintva diagramm jelenik meg az adott beszerzési árkategóriára vonatkozóan. Megmutatja, hogy az adott árkategória előfordulási aránya hogyan oszlik meg az összes árkategória ezen arányaihoz képest.

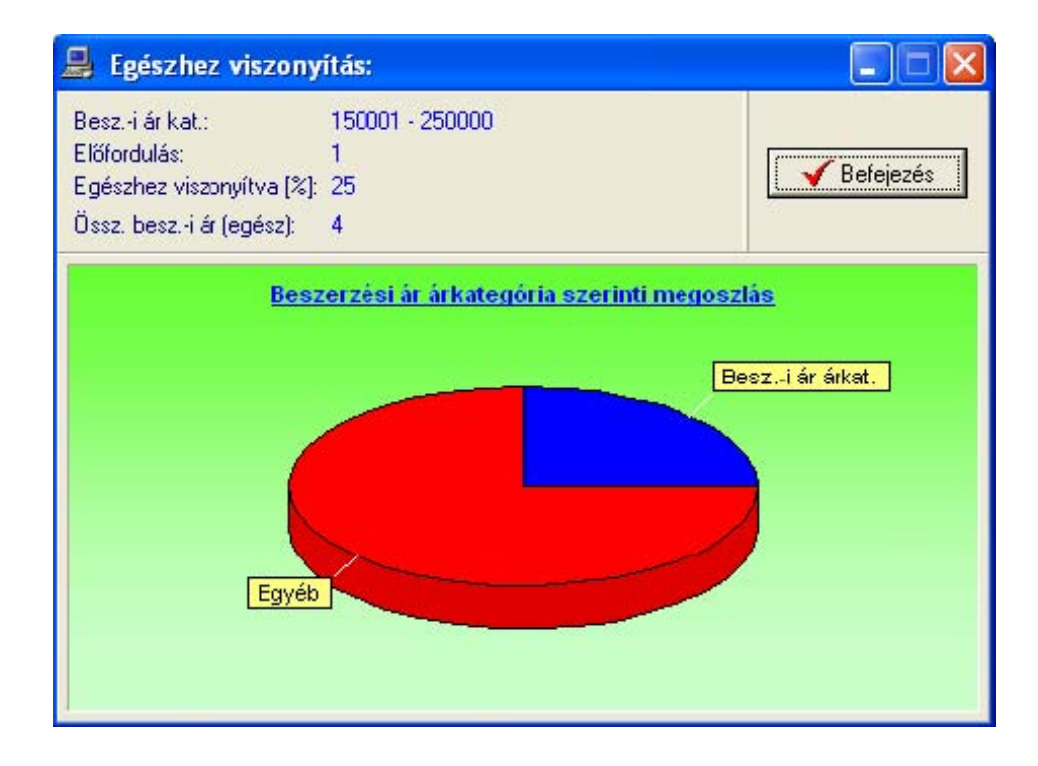

#### 62. ábra - Egészhez viszonyítás /beszerzési árkategória/

A diagram feliratú gomb oszlop diagrammon jeleníti meg az adatokat. Lehetőséget biztosít a beszerzési árkategóriának megfelelő eszközök előfordulási darabszámának, beszerzési árának, aktuális és számviteli értékének a megmutatására is.

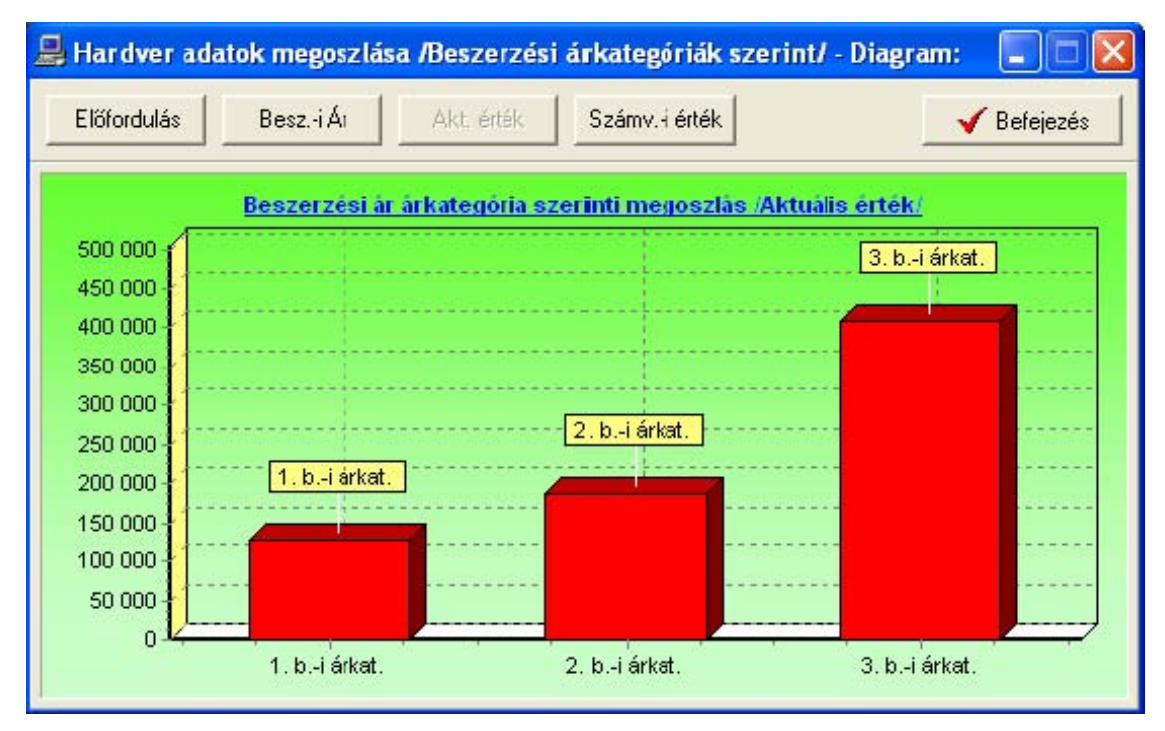

63. ábra - Hardver eszköz adatok megoszlása beszerzési árkategóriák szerint /aktuális érték/

#### Raktári mozgás grafikonok

A hardver elem raktár statisztikai adatait diagrammos kimutatások képezik. Lehetőség van bevételezési, kivételezési, be / kivételezési és készlet grafikon készítésére.

Ki kell választani azt a hardver elemet, melyre vonatkoztatva kívánjuk elkészíteni a diagrammot. Meg kell adni azt a dátum intervallumot, amelynek mozgásai szerepeljenek a megjelenítésben. A Beállít gomb hatására, kerülnek az adatok összegyűjtésre és megjelenítésre.

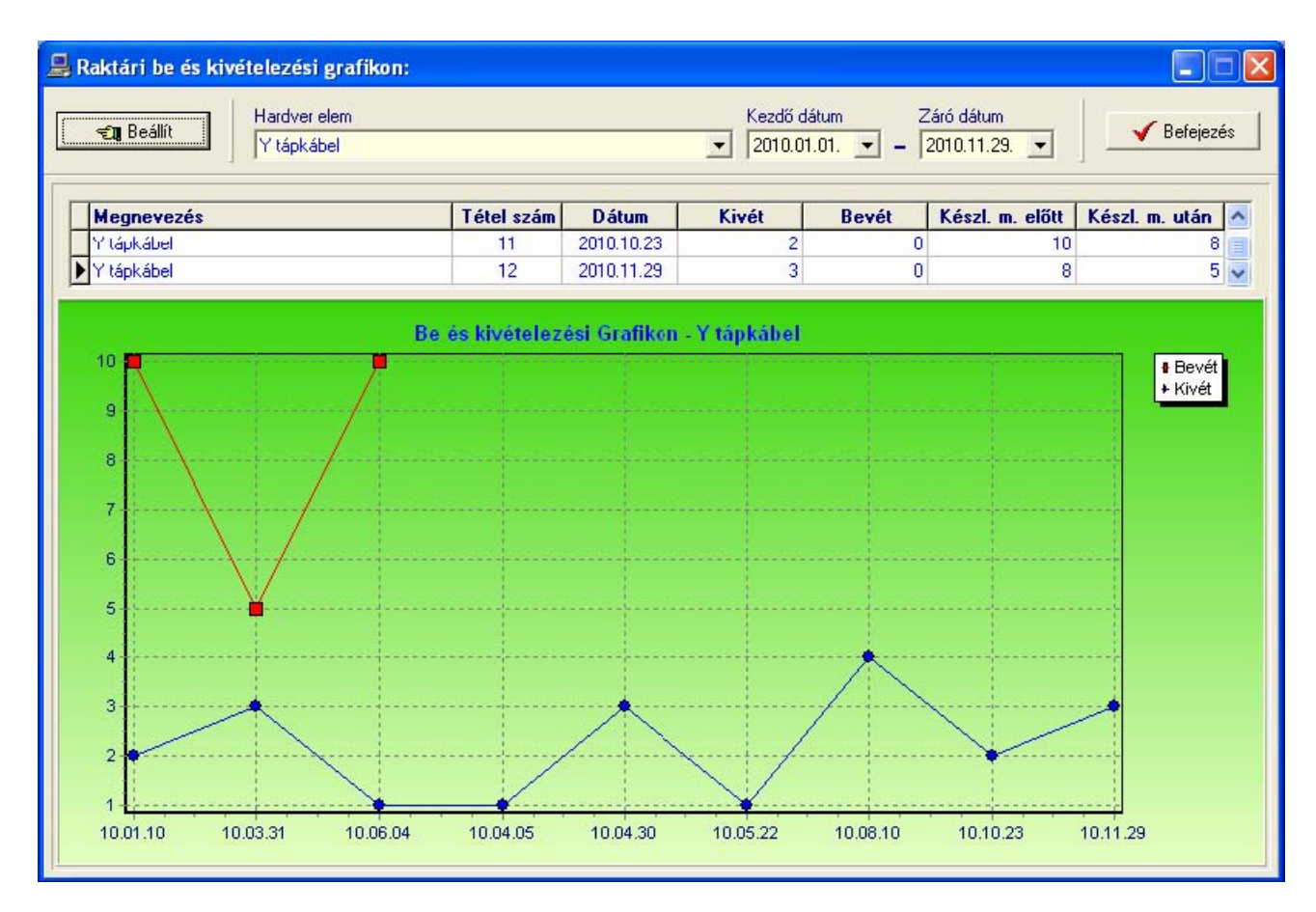

64. ábra - Raktári be és kivételezési grafikon

## Összesített információk, érdekességek

A hardver, szoftver, számla és javítás / karbantartás adatokra vonatkozóan van lehetőség összesített statisztika készítésére, mely általános és érdekes összesítő információkat szolgáltat az adott adatokról.

A menüpont aktiválásával meghívásra kerül az eljárás, az adatgyűjtés gomb hatására megkezdődik az adatok lekérdezése, és kijelzésre kerülnek az összegyűjtött információk.

| 🚇 Hardver eszközök összesített információi:     |             |
|-------------------------------------------------|-------------|
| Hardver eszközök száma összesen<br>4            | V Befejezés |
| Eszközök típusainak száma:                      | 4           |
| Eszközök gyártóinak a száma:                    | 3           |
| Legrégebbi gyártási év:                         | 2009        |
| Legújabb gyártási év:                           | 2010        |
| Legkorábbi beszerzési dátum:                    | 2010.01.10  |
| Legutolsó beszerzési dátum:                     | 2010.02.25  |
| Eszközök szállítóinak száma:                    | 2           |
| Legkisebb beszerzési ár:                        | 140000      |
| Beszerzési ár átlaga:                           | 315000      |
| Legnagyobb beszerzési ár:                       | 450000      |
| Legrégebbi használatba vételi dátum:            | 2010.01.15  |
| Legújabb használatba vételi dátum:              | 2010.02.25  |
| Legkisebb tervezett használati élettartam:      | 5           |
| Átlagos tervezett használati élettartam:        | 8           |
| Legnagyobb tervezett használati élettartam:     | 10          |
| Legkisebb aktuális érték:                       | 127841      |
| Átlagos aktuális érték:                         | 241172      |
| Legnagyobb aktuális érték:                      | 408945      |
| Legkisebb számviteli érték:                     | 140000      |
| Átlagos számviteli érték:                       | 270000      |
| Legnagyobb számviteli érték:                    | 450000      |
| Felhasználási helyek száma - Egység:            | 3           |
| Felhasználási helyek száma - Iroda:             | 3           |
| Eszközök száma, melyekhez fotó is lett tárolva: | 1           |
| Eszközök felhasználóinak a száma:               | 4           |

65. ábra - Hardver eszközök összesített információi

#### Archiválás

Az adatállományokról biztonsági mentés készíthető (egy ZIP tömörítvény állományba), melyet akár jelszóval is lehet védeni. A mentett adatok szintén egyszerűen visszaállíthatók. Az elvégzett mentési - visszaállítási műveletekről napló készül, ez megjeleníthető.

#### Mentés készítése

Ezzel az eljárással készíthető biztonsági mentés az adatállományokról.

Elérhető: Archiválás ► Mentés.

| Mentés készítése                                  | az adatállományokról:                                         |      |
|---------------------------------------------------|---------------------------------------------------------------|------|
| ► Létrehozandó állo<br>Név: G:\Ba<br>Típus: ZIP á | <b>mány</b><br>ickup\HWSW_Gazdálkodás_20101130.zip<br>Iomány. |      |
| Védelem<br>Védelem<br>Jelszó                      | Jelszó megerősítése                                           |      |
| Eljárás<br>Akt. állomány:                         |                                                               | 100% |
| Teljes eljárás:                                   | ₫ Alaphelvzet                                                 | 100% |

66. ábra - Mentés készítése az adatállományokról

A mappa jelzésű gomb által hívott dialógus ablakban ki kell választani a létrehozandó archív állomány helyét és meg kell adni a nevét. A védelem szekcióban, ha a jelölő négyzet be van kapcsolva, meg kell adni a jelszót (és megerősíteni), csak ennek ismeretében csomagolható ki a tömörítvény.

Az Indul gomb hatására elindul az eljárás, állapotáról tájékoztatnak a folyamatjelző sávok. Az eljárás végén üzenetben tájékoztat a program az archívum létrejöttéről.

Az Alaphelyzet gomb hatására törlődnek az eddig itt megadott és kijelzett információk.

Az eljárás során mentési napló készül, ebben is rögzítésre kerülnek az elvégzett műveletek. A napló a programból megtekinthető.

A létrehozott ZIP tömörítvény normál archívum, az kezelhető más tömörítő programok által is.

#### Mentés visszaállítása

Ezzel az eljárással a korábban készített archív állományokból visszaállíthatók az adatállományok.

Elérhető: Archiválás ► Visszaállítás.

| Mentett adatállományok visszaállítása:                           |             |
|------------------------------------------------------------------|-------------|
| Visszaállítandó állományokat tartalmazó tömörítvén               | y           |
| Név: G:\Backup\HWSW_Gazdálkodás_20101130<br>Típus: ZIP állomány. | zip         |
| Védelem                                                          | 72<br>      |
| ₩ Védelem                                                        |             |
| Jelszó                                                           |             |
| *****                                                            |             |
| Fliárás                                                          |             |
| Akt állománu:                                                    | 100%        |
|                                                                  |             |
| Talias aliárás:                                                  | 100%        |
|                                                                  | 100%        |
|                                                                  |             |
|                                                                  |             |
| 🛫 Indul 🔮 Alaphelyzet                                            | 🖌 Befejezés |
|                                                                  |             |

67. ábra - Mentett adatállományok visszaállítása

A mappa jelzésű gomb által hívott dialógus ablakban ki kell választani azt az archív állományt, mely tartalmazza a mentést. A védelem szekcióban megadható a jelszó, amennyiben az szükséges az archívum kibontásához. Az Indul gomb hatására megkezdődik az eljárás, állapotáról tájékoztatnak a folyamatjelző sávok. Az eljárás végén üzenetben tájékoztat a program a visszaállított állományokról.

Az Alaphelyzet gomb hatására törlődnek az eddig itt megadott és kijelzett információk.

Az eljárás során mentési napló készül, ebben is rögzítésre kerülnek az elvégzett műveletek. A napló a programból megtekinthető.

## Mentési napló

Az eljárás az archiválási műveletek információit mutatja.

Elérhető: Archiválás ► Mentési napló.

| 🚇 Mentési napló megtekintése: |                           |                       |                                                      |          |  |
|-------------------------------|---------------------------|-----------------------|------------------------------------------------------|----------|--|
|                               | Napló sorainak száma<br>4 |                       |                                                      |          |  |
| Γ                             | Dátum                     | Művelet               | Cél / Forrás állomány                                | <u>^</u> |  |
|                               | 2010.05.27.20:14:44       | Mentés készítése      | C:\Documents and Settings\Szűcs Zoltán\Asztal\01.zip |          |  |
|                               | 2010.07.11.20:18:46       | Menlés visszaállítása | C:\Documents and Settings\Szűc: Zoltán\Asztal\01.zip |          |  |
|                               | 2010.09.18.18:04:50       | Mentés készítése      | G:\Backup\HW5W_Gazdálkodás_20101130.zip              |          |  |
|                               | 2010.11.29.18:09:35       | Mentés visszaállítása | G:\Backup\HW5W_Gazdálkodás_20101130.zip              |          |  |
|                               |                           |                       |                                                      |          |  |
|                               |                           |                       |                                                      | >        |  |

68. ábra - Mentési napló megtekintése

A táblázatban a kurzormozgató billentyűkkel ill. egér használatával lehet mozogni, valamint az alsó és a jobb oldalon levő csúszkával görgethető a szöveg.

#### Címtár

A program ún. címtár adatbázist tartalmaz, ennek szerepe az informatikai területhez kapcsolódó cím adatok (pl. kereskedők, szervizek, stb.) nyilvántartása. A címtár funkció önálló nyilvántartást képez a programon belül, az adatok karbantarthatók, kereshetők, szűrhetők listázhatók és nyomtathatók. Ezek a funkciók az Információ főmenü pont alatt vannak egybefogva. Itt található még a beépített irányítószám és ország adatbázis is, ebben is kereshetők az adatok.

#### Adatbázis karbantartás

Ebben a részben végezhetők el a címtár adatok karbantartási műveletei (felvétel, módosítás, törlés).

#### Felvétel

Itt adhatók meg a címtárban tárolni kívánt adatok.

Elérhető: Információ ► Címtár ► Karbantartás ► Felvétel.

| 🎦 Tárol 🔮 Alaphelyzet                                               | Tárolt rekordok száma<br>4 | ✓ Befejezé:                                                                                                    |
|---------------------------------------------------------------------|----------------------------|----------------------------------------------------------------------------------------------------|
| lév                                                                 | Típus                      | Leírás                                                                                                    |
| i Services Hungary Kit<br>: szám Település<br>1111 Rudapest XI. Ker | Rendszerintegr.            | K Az IT Services Hungary a<br>T-Systems International<br>magyarországi leányvállalata.<br>Budapesti és debreceni |
| Itca                                                                | Ház szám                   | szolgaltatokozpontjaink<br>rendszerintegrációs és<br>üzemeltetési területeken                                    |
| Neumann János u.<br>Telefon                                         | Fax                        | szoigajak ki nemzetközi<br>ügyfeleinket, de<br>kínálatunkban többek között<br>az összes, széles körben           |
| -mail<br>nfo@it-services.hu                                         | [(1) - 406-0435            | hardverplatform<br>SAP-rendszer szolgáltatásai,<br>távoli és helyi                                               |
| nternet<br>www.it-services.hu                                       |                            | hálózatmenedzselés és<br>hálózatfelügyelet is<br>megtalálható.                                                   |
| gyéb - A                                                            |                            | _                                                                                                    |
| gyéb - B                                                            |                            | _                                                                                                    |
| qyéb - C                                                            |                            |                                                                                                    |

69. ábra - Címtár adatok felvétele

A megfelelő mezőkben az adatokat meg kell adni (név mező kitöltése kötelező). ENTER ill. TAB billentyűvel léptethető a kurzor. Az irányítószám mező kitöltése esetén (amennyiben üres) a beépített adatbázisból kikeresésre kerül a hozzá tartozó település és telefonkörzet adat és bekerül a megfelelő adatbeviteli mezőbe. Település mező esetén is így működik, csak az irányítószám kerül automatikus kitöltésre.

Az adatok megadása után a Tárol nyomógombbal lehet rögzíteni azokat az

adatbázisban. Minden esetben ellenőrzésre kerül a név, amennyiben nincs megadva, vagy már létezik ilyen név az adatállományban, úgy a program hibaüzenetet ad és nem tárolja el az adatokat csak javítás után.

Az Alaphelyzet nyomógombbal törölhetők az adatmezők, ezután új adatok rögzíthetők.

#### Módosítás

Ebben az eljárásban módosíthatók a már eltárolt címtár adatok.

Elérhető: Információ ► Címtár ► Karbantartás ► Módosítás.

| • •        | ► ► ✓ X N           |            | Tárolt rekordok száma<br>6 | 1   | 🖌 Befejezi                                          |
|------------|---------------------|------------|----------------------------|-----|-----------------------------------------------------|
| Vév        |                     |            | Tipus                      |     | Leírás                                              |
| NLG-Syste  | em Bt               |            | Tárhely szolg.             | • K | Mit nyújt az Ön számára                             |
| r. szán    | Település           |            |                            |     | a táihely alapját szolgáló                          |
| 1131       | Budapest XIII. Ker. |            |                            |     | Parallels Plesk Panel                               |
| ltca       |                     |            | Ház szám                   |     | keretszoftver biztosítja<br>minden tárhelyünkhöz    |
| Victor Hug | gó u.               |            | 18-22                      |     | ajándék domáin nevet                                |
| elefon     |                     | Fax        |                            |     | akkieditált regisztrátorként                        |
| 27-502-45  | 0                   | 27-502-451 |                            |     | Az adminisztrációs felületünk                       |
| -mail      |                     |            |                            |     | után elkészítheti saját, névre                      |
| nfo@hlgsj  | ys.net              |            |                            |     | szóló c mail címét pl.:<br>lapos.elemer@azondomainn |
| nternet    |                     |            |                            |     | evelhu<br>beépített SPAM szűrűnk                    |
| www.nlgsy  | vs.net              |            |                            |     | segítségével garantáltan                            |
| avéh - A   |                     |            |                            |     | levélszemét munka közben                            |
| 30.000.00  |                     |            |                            |     | gondoskodik a vírusmentes                           |
| avéb - D   |                     |            |                            |     | minden tárhely                                      |
| 20 ×       |                     |            |                            |     | csomagunkhoz webmail<br>(Horde) szolgáltatást       |
| auéh - C   |                     |            |                            |     | nyúj:unk, így weben<br>keresztül is nyomon          |
| 3000 0     |                     |            |                            |     | követheti e-maileit bárhol is                       |

70. ábra - Címtár adatok módosítása

Az adatnavigátor segítségével ki kell választani a módosítani kívánt címtár adatrekordot. Közvetlenül a mezőre állva végre kell hajtani a szükséges adatmódosítást, majd az adatnavigátorral tárolni vagy elvetni azt.

A név mező közvetlenül nem szerkeszthető, ezek az adatok csak az adatnavigátor melletti segédgomb által hívott eljárással módosítható.

#### Törlés

Itt törölhetők a már eltárolt címtár adatok.

Elérhető: Információ ► Címtár ► Karbantartás ► Módosítás.

| 🚇 Címtár adatok törlése:                                                        |                                        |                                                                                                    |
|---------------------------------------------------------------------------------|----------------------------------------|----------------------------------------------------------------------------------------------------|
|                                                                                 | Tárolt rekordok szárna<br>7            |                                                                                                    |
| Név<br>AXICO Informatikai Kít<br>Ir. szán Település                             | Tipus<br>Kereskedelem                  | Leírás     Az AXICO Informatikai Kft.     1993-ban alakult, több     évtizedes tapasztalattal     vencelkező maguer ezakmai                                                                                                    |
| 1131  Budapest XIII. Ker.<br>Utca<br>Frangepán u.<br>Telefon<br>[11] - 450.2970 | Ház szám<br>11<br>Fax<br>(11, 351,2576 | befektetők részvételével.<br>Célkitűzésünk, melyet<br>sikeresen megvalósítottunk,<br>egy olyan magas színvonalú,<br>teljes körű VAR disztribúció<br>létrehozása, melyben minden<br>típusú céget, intézményt<br>kénesek vanuunk akár térz |
| E-mail<br>regisztracio@axico.hu<br>Internet                                     |                                        | akái készmegoldásokkal<br>kiszolgálni. Az általunk<br>torgalmazott termékek<br>választékát gondos<br>mérlegelés alapján állítjuk<br>össze, hogy partnereink<br>pénzükétt a legjobb                                                       |
| Egyéb - A<br>Digitális fotó<br>Egyéb - B<br>Szerver                             |                                        | ár/teljesítményű eszközöket,<br>megoldásokat kapják.                                                                                                    |
| Egyéb -C<br>Hálózat                                                             |                                        |                                                                                                    |

71. ábra - Címtár adatok törlése

Az adatnavigátor segítségével ki kell választani a törölni kívánt címtár adatokat.

Az adatnavigátor törlés gombjának hatására megjelenik egy kérdés a törlési szándék megerősítésére vonatkozóan. Amennyiben igen lesz a válasz, úgy a rekord törlésre kerül. A törlés nem végleges, a rekord csak egy jelzőt kap.

Későbbiek folyamán visszaállíthatók vagy véglegesen törölhetők az adatállományból az adatok.

Az adatmezőkben az adatok nem módosíthatóak, azok csak olvashatóak.

#### Összes adat törlése

Ebben a menüpontban törölhető az összes eddig eltárolt címtáradat.

Elérhető: Információ ► Címtár ► Karbantartás ► Összes adat törlése.

| tábla adatainak törlése:               | ×                                                                           |
|----------------------------------------|-----------------------------------------------------------------------------|
| ttáblában 7 rekord van. Biztosan törli | az összes adatot ?                                                          |
| Igen <u>N</u> em                       |                                                                             |
|                                        | tt <b>ábla adatainak törlése:</b><br>ttáblában 7 rekord van. Biztosan törli |

72. ábra - Címtár adatok törlése /összes adat törlése/

A menüpont aktiválásával kijelzésre kerül az adatállományban tárolt rekordok száma. Az egyidejűleg megjelent kérdésre igen választ adva törlődik az összes címtáradat, az adatállomány kiürítésre kerül.

Figyelem: a törlés nem visszaállítható, az adatok véglegesen elvesznek.

## *Áttekintés*

Itt tekinthetők meg (normál és táblázatos formában) a már rögzített címtár adatok.

Elérhető: Információ ► Címtár ► Áttekintés ► Normál. Információ ► Címtár ► Áttekintés ► Táblázatos.

| 🚇 Címtár megjelenítés:                                                                                                    |                                                                    |                                                                                                    |
|----------------------------------------------------------------------------------------------------|--------------------------------------------------------------------|----------------------------------------------------------------------------------------------------|
| H + F F ?{                                                                                                    | Tárolt rekordok száma<br>7                                         |                                                                                                    |
| Név         AXICO Informatikai Kft         Ir. szán       Település         1131       Budapost XIII. Kor.         Utca       Frangepán u.         Telefon       (1) - 450-2970         E-mail       regisztracio@axico.hu         Internet       www.axico.hu         Egyéb - A       Digitális fotó         Egyéb - D       Szerver         Egyéb -C       Hálózat | Típus<br>Kereskedelem<br>Ház szám<br>[11<br>Fax<br>[(1) - 351-2576 | Leírás<br>Az AXICO Informatikai Kft.<br>1993-ban alakult, több<br>évtizedes tapasztalattal<br>rencelkező magyar szakmai<br>befektetők részvételével.<br>Célkitűzésünk, melyet<br>sikeresen megvalósítottunk,<br>egy olyan magas színvonalú,<br>teljes körű VAR disztribúció<br>létrehozása, melyben minden<br>típusú céget, intézményt<br>képesek vagyunk akár rész-,<br>akái készmegoldásokkal<br>kiszolgálni. Az általunk<br>forgalmazott termékek<br>választékát gondos<br>mérlegelés alapján állítjuk<br>össze, hogy partnereink<br>pénzükért a legjobb<br>ár/teljesítményű eszközökst,<br>megoldásokat kapják. |

73. ábra - Címtár adatok áttekintése normál eljárással

Az adatnavigátor gombjaival mozgatható a rekordmutató. A szűrés nyomógombbal hívott eljárással szűrhető a megjelenített adatsorok száma. Az adatok csak olvashatók, módosítani és törölni nem lehet.

A nyomtató gomb segítségével kinyomtathatók az aktuális adatok (ugyanaz a forma mint a listázásnál, de csak az aktuális rekord adatai szerepelnek egy A4-es lapon).

| 島 Címtár megjelenítés   | - Táblázatos:              |                 |             |
|-------------------------|----------------------------|-----------------|-------------|
| H + H                   | Tárolt rekordok száma<br>3 | Normál          | ✓ Befejezés |
| Név                     |                            | Típus           | Ir. szám 🔺  |
| AXICO Informatikai Kft  |                            | Kereskedelem    | 1131        |
| IT Services Hungary Kft |                            | Rendszerintegr. | 1111        |
| NLG-System Bt           |                            | Tárhely szolg.  | 1131        |
|                         |                            |                 |             |
| <                       |                            |                 | >           |

74. ábra - Címtár adatok áttekintése táblázatos formában

A táblázaton a jobb egérgombot megnyomva felnyílik egy menü, melynek a segítségével beállítható, hogy mely mezők szerepeljenek a megjelenített adatok között.

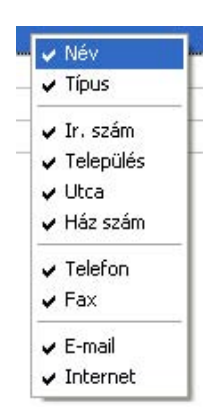

75. ábra - Megjelenített címtár adattípusok

A Normál jelzésű nyomógombbal váltható a nézet az előzőekben ismertetett normál eljárásúra, ahonnét nyomtatható a kívánt rekord és szűrhető a megjelenített adatok köre.

#### Keresés

Ezzel az eljárással kereshetők meg a tárolt címtár adatok a nevük alapján. Elérhető: Információ ► Címtár ► Keresés.

| 🚇 Címtár adat keresés:  |           |             |
|-------------------------|-----------|-------------|
| ודו                     |           | V Befejezés |
| Név                     | Típus     | ~           |
| AXICO Informatikai Kft  | Kereske   | delem       |
| IT Services Hungary Kft | Rendsze   | rintegr.    |
| NLG-System Bt           | Tárhely s | zolg.       |
|                         |           |             |
|                         |           | <b>•</b>    |

76. ábra - Címtár adatok keresése

A keresőmezőbe beírva a keresett nevet, karakterenként a legközelebbi nevű rekord adataira áll rá a rekordmutató, így néhány karakter megadásával is megtalálható a keresett adatsor.

Amennyiben nincs a keresési feltételnek megfelelő nevű címtáradat, úgy a hozzá legközelebbi névre áll a rekordmutató.

A Megtekint nyomógomb vagy a táblázat során való dupla egérkattintás, meghívja az áttekintés eljárást, ahonnét akár nyomtathatók is a megkeresett címtár adatok.

## Listázás

Ez az eljárás készíti el és jeleníti meg a tárolt címtár adatokat.

Elérhető: Információ ► Címtár ► Listázás.

|                                    | <u>Címt</u> :  | ár adatok listája             |
|------------------------------------|----------------|-------------------------------|
| <u>Név:</u> AXICO Informatikai Kft |                |                               |
| Típus: Kereskedelem                | lr. szám: 1131 | Település: Budapest XIII. Kei |
| Utca: Frangepán u.                 |                | Ház szám: 11                  |
| Telefon: (1) - 450-2970            |                | Fax: (1) - 351-2576           |
| E-mail: regisztracio@axico.hu      |                |                               |
| Internet: www.axico.hu             |                |                               |
| Egyéb - A: Digitális fotó          |                |                               |
| Egyéb - B: Szerver                 |                |                               |
| Egyéb - C: Hálózat                 |                |                               |

77. ábra - Címtár adatok listája

| 2010.11.27. 22:29:53 | Hardver és Szoftver Gazdálkodási Nyilvántartó Program<br>Szűcs Informatikai Stúdió - http://www.szis.hu | 9. <i>ol</i> d |
|----------------------|----------------------------------------------------------------------------------------------------|----------------|
|                      |                                                                                                    |                |

78. ábra - Címtár adatok listája

Szűrés

Ezzel az eljárással szűrhető a megjelenített címtár adatok köre a megfelelő mértékűre.

Elérhető: Információ ► Címtár ► Szűrés.

| Címtár adatok szűrése:                                 | Szűrés<br>Bekapcsolva                    | ■ ■ ■<br>✓ Befejezés                                                    |
|--------------------------------------------------------|------------------------------------------|-------------------------------------------------------------------------|
| 1. Név                                                 | <ul> <li>✓ S*</li> <li>✓ 1154</li> </ul> | And 💌                                                                   |
| 3. E-mail                                              | ▼ info*                                  | · ·                                                                     |
| NEV = 'S*' And<br>IRSZ = '1154' And<br>EMAIL = 'info*' |                                          | <ul> <li>Bekapcsolva</li> <li>Kikapcsolva</li> <li>Betűtípus</li> </ul> |

79. ábra - Címtár adatok szűrése

A szűrési feltétel a három számozott sorban adható meg, kiválasztva az adattábla egy mezőjét, a kívánt relációt és megadva a szükséges értéket. Amennyiben több sor kerül alkalmazásra, úgy a sorokat egymással logikai kapcsolatba kell hozni (ez lehet és, vagy, kizáró vagy kapcsolat). A ténylegesen kialakított szűrési feltétel az ablak alsó részében látható, ezt a számítástechnikában járatosabb felhasználók kézzel is szerkeszthetik. A kézi szerkesztéshez szükséges a táblamezők ismerete, ezek a leírás végén a függelékben megtalálhatók.

Amennyiben a szűrési feltétel összeállításra, megszerkesztésre került jöhet a beállítás. A beállításhoz kapcsolódóan az ablak jobb alsó részében megtalálható a bekapcsolva, a kikapcsolva és a betűtípus állapot. Ha a bekapcsolva állapot be van jelölve, a szűrési feltétel beállításkor azonnal életbe lép, ellenkező esetben maga a feltétel beállítódik, de csak akkor lép életbe, ha a későbbiek folyamán be is lesz kapcsolva. A betűtípus amennyiben meg van jelölve, úgy a feltételben megadott szükséges értékeknél a nagybetű – kisbetű különbségek is figyelembe lesznek véve. Maga a beállítás a Beállít nyomógombra kattintva történik meg, az Alaphelyzet nyomógombra kattintva törtődik a szerkesztett feltétel.

#### Irányítószám kereső

Ezzel az eljárással kereshetők az irányítószámok, a hozzájuk tartozó települések és telefon körzetek.

Elérhető: Információ ► Címtár ► Irányító számok.

| Települ                | és adatok keresése:                  |             |
|------------------------|--------------------------------------|-------------|
| H   4                  | Tárolt rekordok száma<br>3568        | 🖌 Befejezés |
| C Irányító<br>(* Teepü | szám Keresendő település<br>és Csnnl |             |
| Ir. sz.                | Település                            | Tel. k. 🖌   |
| 3647                   | Csokvaomány                          | 48          |
| 2521                   | Csolnok                              | 33          |
| 7253                   | Csoma                                | 82          |
| 7432                   | Csombárd                             | 82          |
| 2151                   | Csomád                               | 28          |
| 6640                   | Csongrád                             | 63          |
| 6648                   | Csongrád (Bokros)                    | 63          |
| 8918                   | Csonkahegyhát                        | 92          |
| 7940                   | Csonkamindszent                      | 73          |
| 8229                   | Csopak                               | 87          |
| 9300                   | Csorna                               | 96          |
| 5920                   | Csorvás                              | 66          |
| 8840                   | Csurgó                               | 82          |
| 8840                   | Csurgónagymarton                     | 82          |
| 9375                   | Csáfordjánosfa                       | 99          |
| 8073                   | Csákberény                           | 22          |
| 8033                   | Csákvár                              | 22          |
| 8735                   | Csákány                              | 85          |
| 9919                   | Csákánydoroszló                      | 94          |
| 9654                   | Csánig                               | 95 🔍        |

80. ábra - Irányítószám adatok keresése

A keresés történhet irányítószámra és településnévre is. Kiválasztása a keresőmező melletti választókkal lehetséges.

A keresőmezőbe beírva a keresett kifejezést, karakterenként a legközelebbi azonosítóval rendelkező adatsorra áll rá a rekordmutató, így néhány karakter megadásával is megtalálható a keresett adatsor.

Amennyiben nincs a keresési feltételnek megfelelő rekord, úgy a hozzá legközelebbi sorra áll a rekordmutató.

#### Ország adatok keresése

Ezzel az eljárással kereshetők az országok, a hozzájuk tartozó jelek és kódok.

Elérhető: Információ ► Címtár ► Országok.

| Ország ad                                     | atok keresése:     |                              |             |
|-----------------------------------------------|--------------------|------------------------------|-------------|
| H   I                                         |                    | fárolt rekordok száma<br>197 | 🖌 Befejezés |
| <ul> <li>Ország</li> <li>Ország kó</li> </ul> | t Keresendő ország |                              |             |
| Orsz. jel                                     | Ország             |                              | Orsz. kód 📩 |
| 12.                                           | Lesotho            |                              | 266         |
| 747                                           | Lettország         |                              | 371         |
| RL                                            | Libanon            |                              | 961         |
|                                               | Libéria            |                              | 231         |
| FL                                            | Liechtenstein      |                              | 423         |
|                                               | Litvánia           |                              | 370         |
| LAR                                           | Líbia              |                              | 218         |
| L                                             | Luxemburg          |                              | 352         |
| BM                                            | Madagaszká:        |                              | 261         |
| FUN                                           | Magyarország       |                              | 036         |
|                                               | Makao              |                              | 853         |
| MAL                                           | Malajzia           |                              | 060         |
| MW                                            | Malawi             |                              | 265         |
| BMM                                           | Mali               |                              | 223         |
| МА                                            | Marokkó            |                              | 212         |
|                                               | Marshall szigetek  |                              | 692         |
|                                               | Matinique          |                              | 596         |
| 7                                             | Mauritánia         |                              | 222         |
| 1                                             | Mauritius          |                              | 230         |
| М                                             | Málta              |                              | 356 👽       |

81. ábra - Ország adatok keresése

A keresés történhet az ország nevére és a kódjára is. Kiválasztása a keresőmező melletti választókkal lehetséges.

A keresőmezőbe beírva a keresett kifejezést, karakterenként a legközelebbi azonosítóval rendelkező adatsorra áll rá a rekordmutató, így néhány karakter megadásával is megtalálható a keresett adatsor.

Amennyiben nincs a keresési feltételnek megfelelő rekord, úgy a hozzá legközelebbi sorra áll a rekordmutató.

## Segítség

Segítségként ez a leírás szolgál. Megtalálható a program könyvtárában Leírás.pdf néven. Hívható a program főmenüjének e pontjából is (Információ ► Segítség), de az operációs rendszer Start menüjéből is (a program bejegyzésénél).

#### Frissítés

A frissítés menüpont alatt érhető el az újabb verzió keresése (letöltéssel, ha lett kiadva magasabb verzió). A frissítés keresése, letöltése csak olyan számítógépen érhető el, mely rendelkezik valamilyen Internet eléréssel.

Az Információ ► Frissítés menüpont által hívott eljárással hajtható végre az újabb verzió keresése, letöltése és telepítése.

| SzIS - Alkalmazás frissítő:                                                                                                    |
|----------------------------------------------------------------------------------------------------|
| Távoli könyvtár beállítása<br>Távoli könyvtár beállítása: RENDBEN.<br>Információs állomány letöltése: RENDBEN.<br>Információs állomány beolvasása<br>Információs állomány beolvasása: RENDBEN.<br>Elérhető verzió: HW és SW Gazd. Ny. Pr Demo V2.0.0.0<br>FIGYELEM: NINCS ELÉRHETŐ ÚJABB VERZIÓ !!!<br>KATTINTSON A BEFEJEZÉS GOMBRA ! |
| Start Befejezés                                                                                                    |
|                                                                                                    |

82. ábra - Frissítés keresése, letöltése és telepítése

A Start feliratú nyomógombbal elindítható a frissítési folyamat, az állapotáról a szöveges mezőben található részletes információk jelennek meg. A folyamat végén a Befejezés gomb hatására újra elindul a használt program, amennyiben talált újabb verziót, azt telepítette, és természetesen már ezt indítja el.

## Névjegy

Ebben az eljárásban bemutatkozik a program. Információt nyújt magáról, a készítőjéről és a számítógép legfőbb tulajdonságairól.

Elérhető: Információ ► Névjegy.

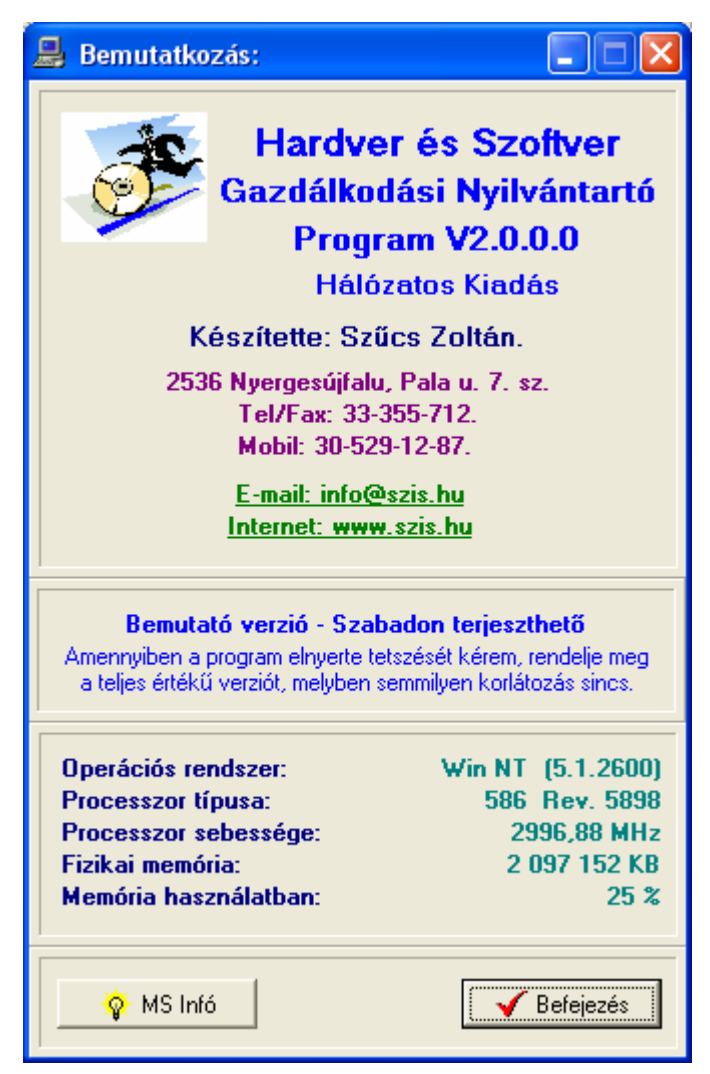

83. ábra - Program bemutatkozása

Az E-mail címre kattintva meghívásra kerül a levelező program új üzenetének létrehozó funkciója és címzettnek automatikusan a program készítője lesz feltüntetve (itt lehet a programmal kapcsolatos kérdéseket, észrevételeket, kéréseket, stb. megtenni).

Az Internet cím behívásra kerül a rendszer Web böngésző programjába, ha rákattint

a felhasználó.

A System Info gomb meghívja az operációs rendszer információs programját, amennyiben az, telepítve van.

## Függelék

Jelen függelékben a program által használt legfontosabb adattáblák adatmezői és azok leírásai találhatók.

### Hardver eszköz adattábla struktúrája:

| S. sz. | Leírás                                            | Mezőnév | Típus | Hossz |
|--------|---------------------------------------------------|---------|-------|-------|
| 1      | Sorszám                                           | SORSZ   | Ν     | 8.0   |
| 2      | Megnevezés                                        | MEGNEV  | С     | 35    |
| 3      | Eszköz típus                                      | ESZKTIP | С     | 20    |
| 4      | Gyártó                                            | GYARTO  | С     | 25    |
| 5      | Gyári szám                                        | GYARISZ | С     | 20    |
| 6      | Gyártás éve                                       | GYARTEV | Ν     | 4     |
| 7      | Beszerzés dátuma                                  | BESZDAT | С     | 10    |
| 8      | Beszerzési bizonylat (számla) száma               | SZLASZ  | С     | 25    |
| 9      | Szállító                                          | SZALL   | С     | 25    |
| 10     | Beszerzési ár                                     | BAR     | Ν     | 9.0   |
| 11     | Számviteli azonosító ért. csökkhez (leltári) szám | SZAZON  | С     | 25    |
| 12     | Használatba vétel dátuma                          | HVETDAT | С     | 10    |
| 13     | Tervezett használati élettartam (év)              | TERVEL  | Ν     | 4     |
| 14     | Aktuális érték                                    | AKTERT  | Ν     | 9.0   |
| 15     | Aktuális érték számításának dátuma                | AKTERTD | С     | 10    |
| 16     | Számviteli érték (értékcsökkenésekkel korrigált)  | SZERT   | Ν     | 9.0   |
| 17     | Felhasználás helye - Egység                       | FHE     | С     | 20    |
| 18     | Felhasználás helye – Iroda                        | FHI     | С     | 20    |
|        | Felhasználók személyes adatai (KÜLÖN TÁBLÁBAN)    |         |       |       |
|        | Egyéb jellemzők (KÜLÖN TÁBLÁBAN)                  |         |       |       |
| 19     | Egyéb leírás                                      | LEIRAS  | М     |       |
| 20     | Fotó                                              | FOTO    | В     |       |

### Hardver elem adattábla struktúrája:

| S. sz. | Leírás                               | Mezőnév | Típus | Hossz |
|--------|--------------------------------------|---------|-------|-------|
| 1      | Megnevezés                           | MEGNEV  | С     | 35    |
| 2      | Elem típus                           | ELEMTIP | С     | 20    |
| 3      | Gyártó                               | GYARTO  | С     | 25    |
| 4      | Gyári szám                           | GYARISZ | С     | 20    |
| 5      | Gyártás éve                          | GYARTEV | Ν     | 4     |
| 6      | Utolsó beszerzési ár                 | BAR     | Ν     | 9.0   |
| 7      | Aktuális készlet                     | AKTK    | Ν     | 9.0   |
| 8      | Készlet érték utolsó beszerzési áron | KERT    | Ν     | 10.0  |
| 9      | Készlet érték számítás dátuma        | KERTDAT | С     | 10    |

|    | Egyéb jellemzők (KÜLÖN TÁBLÁBAN) |        |   |      |
|----|----------------------------------|--------|---|------|
| 10 | Egyéb leírás                     | LEIRAS | Μ |      |
| 11 | Fotó                             | FOTO   | В |      |
| 12 | Utolsó raktári tételszám         | RTTSZ  | Ν | 10.0 |

# Felhasználó adattábla struktúrája:

| S. sz. | Leírás     | Mezőnév | Típus | Hossz |
|--------|------------|---------|-------|-------|
| 1      | Név        | NEV     | С     | 25    |
| 2      | Beosztás   | BEOSZT  | С     | 25    |
| 3      | Telefon    | TEL     | С     | 15    |
| 4      | E-mail cím | EMAIL   | С     | 25    |
| 5      | Egyéb - A  | EA      | С     | 25    |
| 6      | Egyéb - B  | EB      | С     | 25    |
| 7      | Egyéb - C  | EC      | С     | 25    |
|        |            |         |       |       |

# Szoftver adattábla struktúrája:

| S. sz. | Leírás                                            | Mezőnév    | Típus | Hossz |
|--------|---------------------------------------------------|------------|-------|-------|
| 1      | Sorszám                                           | SORSZ      | Ν     | 8.0   |
| 2      | Gyártó                                            | GYARTO     | С     | 25    |
| 3      | Szoftver megnevezés                               | MEGNEV     | С     | 35    |
| 4      | Szoftver típusa                                   | SZTIP      | С     | 25    |
| 5      | Szoftver verziója                                 | VERZIO     | С     | 25    |
| 6      | Szoftver kiadása                                  | KIADAS     | С     | 25    |
| 7      | Nyelv                                             | NYELV      | С     | 25    |
| 8      | Szoftver sorozatszáma                             | SOROZSZ    | С     | 45    |
| 9      | Teljes                                            | TPF        | L     |       |
| 10     | Frissítés esetén frissítés erről sorszám          | FERROLSSZ  | Ν     | 8.0   |
| 11     | Frissítés esetén frissítés erről megnevezés       | FERROLMEGN | С     | 35    |
| 12     | Licenc típus                                      | LICTIP     | С     | 25    |
| 13     | Licencek száma                                    | LICSZ      | Ν     | 8.0   |
| 14     | Mértékegység                                      | MEGYS      | С     | 25    |
| 15     | Licenc konstrukció                                | LKONSTR    | С     | 25    |
| 16     | Beszerzési bizonylat (számla) száma               | SZLASZ     | С     | 25    |
| 17     | Beszerzés dátuma                                  | BESZDAT    | С     | 10    |
| 18     | Szállító                                          | SZALL      | С     | 25    |
| 19     | Beszerzési ár                                     | BAR        | Ν     | 9.0   |
| 20     | Számviteli azonosító ért. csökkhez (leltári) szám | SZAZON     | С     | 25    |
| 21     | Használatba vétel dátuma                          | HVETDAT    | С     | 10    |
| 22     | Tervezett használati élettartam (év)              | TERVEL     | Ν     | 4     |

| 23 | Aktuális érték                                        | AKTERT  | Ν | 9.0 |
|----|-------------------------------------------------------|---------|---|-----|
| 24 | Aktuális érték számításának dátuma                    | AKTERTD | С | 10  |
| 25 | Számviteli érték (értékcsökkenésekkel korrigált)      | SZERT   | Ν | 9.0 |
|    | Számítógépek melyekre telepítve lett (KÜLÖN TÁBLÁBAN) |         |   |     |
| 26 | Egyéb A                                               | EA      | С | 25  |
| 27 | Egyéb B                                               | EB      | С | 25  |
| 28 | Egyéb C                                               | EC      | С | 25  |
| 29 | Egyéb leírás                                          | LEIRAS  | Μ |     |
| 30 | Fotó                                                  | FOTO    | В |     |
| 31 | Átmeneti tároló mező - szöveges                       | CTMP    | С | 20  |

# Javítás / Karbantartás adattábla struktúrája:

| S. sz. | Leírás                                | Mezőnév | Típus | Hossz |
|--------|---------------------------------------|---------|-------|-------|
| 1      | Hardver - sorszám                     | SORSZ   | Ν     | 8.0   |
| 2      | Hardver - megnevezés                  | MEGNEV  | С     | 35    |
| 3      | Hardver - eszköz típus                | ESZKTIP | С     | 20    |
| 4      | Hardver - gyártó                      | GYARTO  | С     | 25    |
| 5      | Hardver - gyártás éve                 | GYARTEV | Ν     | 4     |
| 6      | Hardver - gyári szám                  | GYARISZ | С     | 20    |
| 7      | Hardver - Felhasználás helye - Egység | FHE     | С     | 20    |
| 8      | Hardver - Felhasználás helye - Iroda  | FHI     | С     | 20    |
| 9      | Dátum                                 | DAT     | С     | 10    |
| 10     | Helyszín                              | HELYSZ  | С     | 20    |
| 11     | Javítás                               | JAV     | L     |       |
| 12     | Karbantartás                          | KARB    | L     |       |
| 13     | Tervezett karbantartás                | TKARB   | L     |       |
| 14     | Felhasznált munkaóra                  | FMUNKO  | Ν     | 3.0   |
| 15     | Egyéb – A                             | EA      | С     | 25    |
| 16     | Egyéb – B                             | EB      | С     | 25    |
| 17     | Egyéb – C                             | EC      | С     | 25    |
| 18     | Hiba jelenség                         | HIBAJ   | М     |       |

Elvégzett javítási / karbantartási művelet - külön táblában -

| 19 | Általános állapot a javítás után              | ÁLLJU    | Ν | 1.0 |
|----|-----------------------------------------------|----------|---|-----|
| 20 | További vizsgálat szükséges ennyi napon belül | TVIZSGSZ | Ν | 3.0 |
| 21 | Javítást végezte - A                          | JAVVEGA  | С | 25  |
| 22 | Javítást végezte - B                          | JAVVEGB  | С | 25  |
| 23 | Egyéb leírás a javításhoz                     | LEIRAS   | М |     |
| 24 | TMP - CAR                                     | CTMP     | С | 20  |
| 25 | TMP - NUM                                     | NTMP     | Ν | 8.0 |

# Címtár adattábla struktúrája:

| S. sz. | Leírás        | Mezőnév | Típus | Hossz |
|--------|---------------|---------|-------|-------|
| 1      | Név           | NEV     | С     | 40    |
| 2      | Típus         | TIP     | С     | 15    |
| 3      | lrányító szám | IRSZ    | С     | 4     |
| 4      | Település     | TELEP   | С     | 40    |
| 5      | Utca          | UTCA    | С     | 25    |
| 6      | Ház szám      | HAZSZ   | С     | 10    |
| 7      | Telefon       | TEL     | С     | 15    |
| 8      | Fax           | FAX     | С     | 15    |
| 9      | E-mail cím    | EMAIL   | С     | 30    |
| 10     | Internet cím  | WWW     | С     | 40    |
| 11     | Egyéb - A     | EA      | С     | 20    |
| 12     | Egyéb - B     | EB      | С     | 20    |
| 13     | Egyéb - C     | EC      | С     | 20    |
| 14     | Leírás        | LEIRAS  | В     |       |